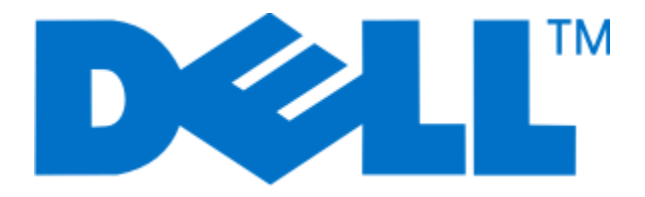

Руководство пользователя принтера Dell V715w

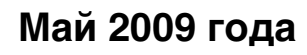

www.dell.com | support.dell.com

Тип(ы) машины: 4444 Модель(и): 5dw, 1dw

## Содержание

| Информация по технике безопасности                                    | 5  |
|-----------------------------------------------------------------------|----|
| О принтере                                                            | 6  |
| Благодарим за выбор данного принтера!                                 | 6  |
| Уменьшение воздействия принтера на окружающую среду                   | 6  |
| Поиск информации о принтере                                           | 7  |
| Детали принтера                                                       | 10 |
| Заказ и замена расходных материалов                                   | 13 |
| Заказ картриджей                                                      | 13 |
| Замена картриджей                                                     | 13 |
| Утилизация продуктов Dell                                             | 14 |
| Использование кнопок и меню на панели управления                      |    |
| принтера                                                              | 15 |
| С помощью панели управления принтера                                  | 15 |
| Изменение тайм-аута перехода в режим пониженного энергопотребления    | 18 |
| Экономия бумаги и энергии благодаря использованию экономичного режима | 18 |
| Изменение временных параметров на новые параметры по умолчанию        | 19 |
| Восстановление заводских настроек                                     | 20 |
| Использование программного обеспечения принтера                       | 22 |
| Минимальные требования к системе                                      | 22 |
| Использование программного обеспечения принтера Windows               | 22 |
| Обновление программного обеспечения принтера (только Windows)         | 24 |
| Переустановка программного обеспечения принтера                       | 25 |
| Загрузка бумаги и оригиналов документов                               | 26 |
| Загрузка бумаги в лоток                                               | 26 |
| Загрузка конвертов или фотобумаги                                     | 29 |
| Загрузка различных типов бумаги                                       | 32 |
| Сохранение настроек бумаги по умолчанию                               | 35 |
| Загрузка оригиналов документов на стекло сканера                      | 36 |
| Загрузка оригиналов документов в устройство автоматической подачи     | 37 |

| Печать                                                                                   | 38 |
|------------------------------------------------------------------------------------------|----|
| Советы по печати                                                                         |    |
| Печать обычных документов                                                                |    |
| Печать специальных документов                                                            | 40 |
| Работа с фотографиями                                                                    | 42 |
| Печать с устройства Bluetooth                                                            | 49 |
| Печать на обеих сторонах бумаги (двусторонняя печать)                                    | 52 |
| Управление заданиями на печать                                                           | 53 |
| Копирование                                                                              | 56 |
| •<br>Советы по копированию                                                               | 56 |
| Создание копий                                                                           |    |
| Копирование фотографий                                                                   | 57 |
| Копирование личной карты                                                                 | 57 |
| Копирование двухстороннего оригинала документа                                           | 57 |
| Увеличение или уменьшение изображений                                                    | 58 |
| Настройка качества копии                                                                 | 58 |
| Получение более светлой или темной копии                                                 | 59 |
| Разбор по копиям с помощью панели управления принтера                                    | 59 |
| Повтор изображения на одной странице                                                     | 60 |
| Копирование нескольких страниц на один лист                                              | 60 |
| Создание двусторонней копии                                                              | 61 |
| Отмена заданий копирования                                                               | 62 |
| Сканирование                                                                             | 63 |
| •<br>Советы по сканированию                                                              | 63 |
| Сканирование на локальный или сетевой компьютер                                          | 63 |
| Сканирование на флеш-диск или карту памяти                                               | 64 |
| Сканирование фотографий в приложение для редактирования                                  | 64 |
| Сканирование документов в приложение для редактирования                                  | 66 |
| Сканирование напрямую в электронную почту с помощью программного<br>обеспечения принтера |    |
| Сканирование в файл PDF                                                                  |    |
| Вопросы и ответы по сканированию                                                         | 67 |
| Отмена заданий сканирования                                                              | 68 |

| Работа с факсом                                                                                 | )      |
|-------------------------------------------------------------------------------------------------|--------|
| Настройка принтера для отправки факса69                                                         | 9      |
| Настройка параметров факса80                                                                    | 0      |
| Создание списка контактов                                                                       | 2      |
| Отправка факсов                                                                                 | 4      |
| Прием факсов                                                                                    | 5      |
| Вопросы и ответы по работе с факсом87                                                           | 7      |
| Сеть95                                                                                          | 5      |
| Установка принтера в беспроводной сети9                                                         | 5      |
| Расширенная настройка беспроводной сети100                                                      | 0      |
| Установка принтера в сети Ethernet107                                                           | 7      |
| Вопросы и ответы по работе в сети108                                                            | 3      |
| Техническое обслуживание принтера120                                                            | )      |
| Обслуживание картриджей120                                                                      | C      |
| Чистка корпуса принтера122                                                                      | 2      |
| Чистка стекла сканера122                                                                        | 2      |
| Поиск и устранение неисправностей123                                                            | 3      |
| Прежде чем приступить к поиску и устранению неисправностей                                      | 3      |
| Использование Сервисного центра для устранения неполадок принтера123                            | 3      |
| Если с помощью рекомендаций по поиску и устранению неисправностей не<br>удается решить проблему | 4      |
| Поиск и устранение неисправностей при установке                                                 | 4      |
| Поиск и устранение неисправностей при застревании и неправильной подаче                         | n      |
|                                                                                                 | ر<br>۱ |
| Поиск и устранение неисправностей при копировании и сканировании                                | T<br>A |
|                                                                                                 | ר<br>ס |
|                                                                                                 | ר<br>7 |
|                                                                                                 | '<br>R |
|                                                                                                 | ر      |
| Указатель167                                                                                    | 7      |

### Информация по технике безопасности

Подключайте кабель питания к легкодоступной и надежно заземленной сетевой розетке, расположенной рядом с изделием.

Запрещается устанавливать и использовать данное устройство рядом с водой или в местах с высокой влажностью.

Используйте источник и кабель питания, входящие в комплект поставки данного продукта или одобренные изготовителем.

При подключении данного устройства к телефонной сети общего пользования используйте только телекоммуникационный кабель (RJ-11), прилагаемый к данному устройству или кабель 26 AWG или большего сечения.

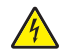

ВНИМАНИЕ-ОПАСНОСТЬ ПОРАЖЕНИЯ ТОКОМ: Убедитесь в том, что все внешние подключения (например подключение сети Ethernet или телефона) установлены правильно с использованием соответствующих портов.

Это устройство разработано, проверено и признано соответствующим строгим международным стандартам при использовании определенных компонентов данного изготовителя. Обеспечивающие безопасность конструктивные особенности некоторых деталей не всегда являются очевидными. Изготовитель не несет ответственности за последствия применения других запасных частей.

ВНИМАНИЕ-ВОЗМОЖНОСТЬ ТРАВМЫ: Не скручивайте, не сгибайте, не ударяйте и не ставьте тяжелые предметы на кабель питания. Не подвергайте кабель питания нагрузке и не допускайте его перетирания. Не защемляйте кабель питания между предметами мебели и стенами. В противном случае возможно возгорание или поражение электрическим током. Регулярно проверяйте кабель питания на наличие признаков подобных проблем. Перед осмотром отключайте кабель питания от электрической розетки.

Обслуживание и ремонт, не описанные в документации пользователя, должны производиться опытным специалистом.

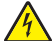

**ВНИМАНИЕ-ОПАСНОСТЬ ПОРАЖЕНИЯ ТОКОМ:** Во избежание поражения электрическим током при чистке корпуса принтера, прежде чем продолжить, отсоедините кабель питания от электророзетки и отсоедините все кабели принтера.

ВНИМАНИЕ-ОПАСНОСТЬ ПОРАЖЕНИЯ ТОКОМ: Во время грозы запрещается использование факсимильной связи. Запрещается устанавливать и использовать данное устройство или выполнять электрические/кабельные подключения, например подключение факса, кабеля питания или телефонного кабеля, во время грозы.

ВНИМАНИЕ-ВОЗМОЖНОСТЬ ТРАВМЫ: В области за крышкой модуля дуплекса имеются выступающие края в тракте прохождения бумаги. Во избежание травмы соблюдайте осторожность при доступе в эту область для устранения замятий бумаги.

#### СОХРАНИТЕ ЭТИ ИНСТРУКЦИИ.

## О принтере

#### Благодарим за выбор данного принтера!

Мы много работали, чтобы он отвечал вашим потребностям.

Чтобы немедленно начать использование нового принтера, используйте указания по установке, прилагаемые к принтеру, а затем пролистайте *руководство пользователя*, чтобы узнать, как выполнять основные операции. Чтобы максимально использовать возможности принтера, внимательно прочтите *руководство пользователя* и проверьте наличие последних обновлений на нашем веб-узле.

Мы стремимся сделать наши принтеры максимально производительными и полезными и удобными для пользователей. Если все же возникнут проблемы, то один из наших квалифицированных специалистов по поддержке будет раз быстро помочь их разрешить. Если вы считаете, что мы могли что-то сделать лучше, то дайте нам знать. В конечном итоге то, что мы делаем, мы делаем для вас, и ваши предложения помогут нам работать лучше.

#### Уменьшение воздействия принтера на окружающую среду

Компания Lexmark стремится защищать экологию и постоянно совершенствует выпускаемые принтеры, чтобы уменьшить их воздействие на окружающую среду. С помощью выбора определенных настроек принтера или задач можно уменьшить воздействие принтера на экологию еще больше.

#### Экономия энергии

- Включите экономичный режим. С помощью этой функции уменьшается яркость экрана, а также выполняется настройка принтера, чтобы он переключался в режим экономии энергии после простоя в течение 10 минут.
- Выберите минимальное значение тайм-аута перехода в режим пониженного энергопотребления. Функция пониженного энергопотребления используется для перевода принтера в режим ожидания с минимальным потреблением энергии после простоя в течение установленного времени (тайм-аут перехода в режим пониженного энергопотребления).
- Сделайте свой принтер общедоступным. Беспроводные/сетевые принтеры поддерживают использование одного принтера несколькими компьютерами. Это обеспечивает экономию энергии и других ресурсов.

#### Экономия бумаги

- Включите экономичный режим. На некоторых моделях принтеров при выборе данной функции принтер автоматически переключается в режим печати на обеих сторонах бумаги для заданий копирования и факса, а также при печати в системе Windows.
- Печатайте несколько изображений страниц на одной стороне бумаги. Функция «Страниц на листе» позволяет печатать несколько страниц на одном листе. Можно распечатывать до 8 изображений страниц на одной стороне листа бумаги.

- Печать на обеих сторонах бумаги. Устройство двусторонней печати позволяет выполнять печать на обеих сторонах бумаги автоматически или вручную (в зависимости от модели принтера).
- Предварительно просматривайте задания перед печатью. Используйте функцию предварительного просмотра, которая имеется в диалоговом окне «Предварительный просмотр» или на дисплее принтера (в зависимости от модели).
- Сканируйте и сохраняйте. Во избежание печати нескольких копий можно отсканировать документ или фотографии и сохранить их в компьютерной программе, приложении или на флэшдиске для показа.
- Используйте бумагу, изготовленную из вторсырья.

#### Экономия чернил

- Используйте режим быстрой или черновой печати. Эти режимы можно использовать для печати документов с использованием меньшего количества чернил. Они идеально подходят для печати документов, состоящих преимущественного из одного текста.
- Используйте картриджи с большой емкости. Чернила в картриджах высокой емкости позволяют печатать большее число страниц с использованием меньшего числа картриджей.
- Почистите печатающую головку. Перед заменой и утилизацией картриджей, попробуйте запустить функции «Очистка печатающей головки» и «Глубокая очистка печатающей головки». Эти функции выполняют чистку сопел печатающей головки, чтобы улучшить качество печати.

#### Утилизация

- Утилизируйте упаковку устройства.
- Не выбрасывайте старый принтер, а утилизируйте его.
- Утилизируйте бумагу из ненужных заданий на печать.
- Используйте бумагу, изготовленную из вторсырья.

#### Поиск информации о принтере

#### Публикации

| Что требуется найти?                                                                                                    | Источник                                                                                   |
|----------------------------------------------------------------------------------------------------|--------------------------------------------------------------------------------------------|
| <ul><li>Указания по первоначальной установке.</li><li>Подключение принтера</li><li>Установка программного обеспечения принтера</li></ul> | Документация по установке<br>Документация по установке, которая прилагается к<br>принтеру. |
|                                                                                                    |                                                                                            |

| Что требуется найти?                                                                                                    | Источник                                                                                                    |  |
|----------------------------------------------------------------------------------------------------|----------------------------------------------------------------------------------------------------|--|
| <ul> <li>Дополнительные инструкции по установке и указания по использованию принтера:</li> <li>Выбор и хранение бумаги и специальных материалов</li> <li>Загрузка бумаги</li> <li>Печать, копирование, сканирование и отправка</li> </ul>                                                                                                    | Руководство пользователя<br>Руководство пользователя доступно на устано-<br>вочном компакт-диске с программным обеспе-<br>чением.                                |  |
| <ul> <li>нечать, конирование, сканирование и отправка<br/>факса в зависимости от модели принтера</li> <li>Настройка параметров принтера</li> <li>Просмотр и печать документов и фотографий</li> <li>Установка и использование программного<br/>обеспечения принтера</li> <li>Установка и настройка принтера в сети в<br/>зависимости от модели принтера</li> <li>Уход и обслуживание принтера</li> <li>Поиск и устранение неполадок</li> </ul> | Для поиска обновлений посетите веб-узел Lexmark<br>по адресу: support.dell.com.                                                                                  |  |
| Справка по использованию программного обеспе-<br>чения принтера                                                                                                    | Справка Windows<br>Откройте программу принтера, а затем выберите<br><b>Справка</b> .                                                                             |  |
|                                                                                                    | Нажмите кнопку 🕐 для просмотра информации<br>контекстной справки.                                                                                                |  |
|                                                                                                    | Примечания.                                                                                                    |  |
|                                                                                                    | <ul> <li>Справка устанавливается автоматически<br/>вместе с программным обеспечением принтера.</li> </ul>                                                        |  |
|                                                                                                    | <ul> <li>Программное обеспечение принтера находится<br/>в программной папке принтера или на рабочем<br/>столе, в зависимости от операционной системы.</li> </ul> |  |
| Самая последняя вспомогательная информация,                                                                                                    | Веб-узел поддержки Dell - <b>support.dell.com</b>                                                                                                    |  |
| обновления и интерактивная техническая<br>поддержка<br>• Советы по поиску и устранению неполадок                                                                                                    | <b>Примечание.</b> Выберите регион, а затем выберите продукт для просмотра соответствующего веб-узла поддержки.                                                  |  |
| <ul> <li>Часто задаваемые вопросы</li> <li>Документация</li> <li>Файры прайворов, для загрузки</li> </ul>                                                                                                    | Номера телефонов поддержки и часы работы в<br>вашей стране или регионе можно найти на веб-узле<br>поддержки.                                                     |  |
| <ul> <li>Файлы драйверов для загрузки</li> <li>Поддержка путем общения через Интернет</li> <li>Поддержка по электронной почте</li> </ul>                                                                                                    | Будьте готовы предоставить следующие сведения<br>при обращении в службу поддержки. Они помогут<br>быстрее ответить на вопрос:                                    |  |
| • Поддержка по телефону                                                                                                    | <ul> <li>Метка обслуживания</li> </ul>                                                                                                    |  |
|                                                                                                    | <ul> <li>Код экспресс обслуживания</li> </ul>                                                                                                    |  |
|                                                                                                    | <b>Примечание.</b> Метка обслуживания и код экспресс<br>обслуживания отображаются на наклейках на<br>принтере.                                                   |  |

| Что требуется найти?                                                                                                    | Источник                                                                                                    |
|----------------------------------------------------------------------------------------------------|----------------------------------------------------------------------------------------------------|
| <ul> <li>Программное обеспечение и драйверы – серти-<br/>фицированные драйверы для принтера и<br/>программы установки для программного обеспе-<br/>чения принтера Dell</li> <li>Файлы Readme – последняя информация о<br/>технических изменениях в принтере или допол-<br/>нительные сведения для опытных пользова-<br/>телей или специалистов</li> </ul> | Компакт-диск с программным обеспечением<br>Примечание. Если компьютер и принтер Dell были<br>приобретены одновременно, то документация и<br>драйверы принтера уже установлены на компь-<br>ютере.             |
| <ul> <li>Расходные материалы и принадлежности для принтера</li> <li>Картриджи для замены</li> </ul>                                                                                                    | Веб-узел расходных материалов для принтера Dell<br>– <b>dell.com/supplies</b><br>Запасные части для принтера можно приобрести<br>через Интернет, по телефону или в некоторых<br>магазинах розничной торговли. |
| <ul> <li>Сведения по безопасности при подготовке<br/>принтера к работе</li> <li>Информация о соответствии стандартам</li> <li>Сведения о гарантии</li> </ul>                                                                                                    | Информационное руководство по продуктам                                                                                                    |

#### Детали принтера

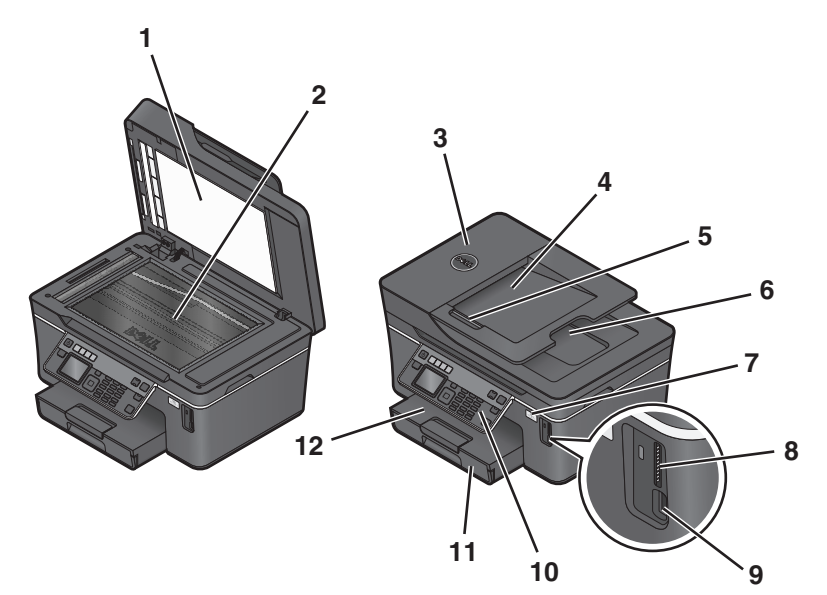

|    | Деталь                                                            | Назначение                                                                                                    |
|----|-------------------------------------------------------------------|----------------------------------------------------------------------------------------------------|
| 1  | Крышка сканера                                                    | Доступ к стеклу сканера.                                                                                                    |
| 2  | Стекло сканера                                                    | Сканирование, копирование или отправка по<br>факсу фотографий и документов.                                                                                                    |
| 3  | устройство автоматической подачи                                  | Сканирование, копирование или отправка по<br>факсу многостраничных документов формата<br>Letter, Legal и A4.                                                                                                |
| 4  | Лоток устройства автоматической подачи                            | Загрузка оригиналов документов в устройство<br>автоматической подачи. Рекомендуется для<br>сканирования, копирования и отправки по факсу<br>многостраничных документов.                                     |
|    |                                                                   | Примечание. Не загружайте открытки,<br>фотографии, небольшие документы или тонкие<br>листы (например, вырезки из журналов) в<br>устройство автоматической подачи. Их следует<br>помещать на стекло сканера. |
| 5  | Направляющая для бумаги лотка устройства<br>автоматической подачи | Выравнивание бумаги во время подачи в<br>устройство автоматической подачи.                                                                                                    |
| 6  | Выходной лоток устройства автоматической подачи                   | Подбор документов при их выходе из устройства автоматической подачи.                                                                                                    |
| 7  | Индикатор Wi-Fi                                                   | Проверка состояния беспроводного соединения.                                                                                                    |
| 8  | Гнездо для карты памяти                                           | Вставка карты памяти.                                                                                                    |
| 9  | Порт PictBridge и USB                                             | Подключение PictBridge-совместимой цифровой<br>камеры или флеш-диска или адаптера Bluetooth<br>USB к принтеру.                                                                                              |
| 10 | Панель управления принтера                                        | Управление принтером.                                                                                                    |
| 11 | Лоток для бумаги                                                  | Загрузите бумагу.                                                                                                    |

|    | Деталь                    | Назначение                               |
|----|---------------------------|------------------------------------------|
| 12 | Выходной лоток для бумаги | Поддержка бумаги при выходе из принтера. |

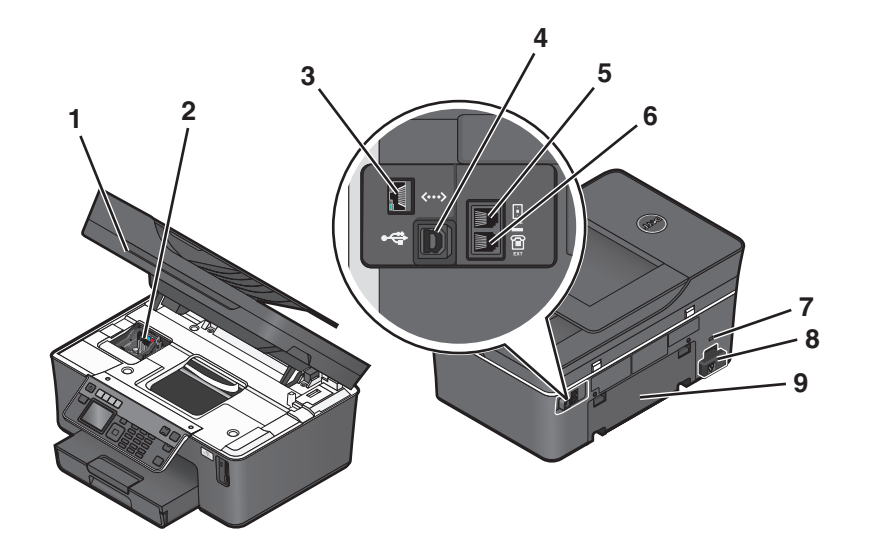

|   | Деталь                    | Назначение                                                                                                    |
|---|---------------------------|----------------------------------------------------------------------------------------------------|
| 1 | Блок сканера              | <ul><li>Доступ к картриджам и печатающей головке.</li><li>Удаление застрявшей бумаги.</li></ul>                                                                                                    |
| 2 | Печатающая головка        | Установка, замена или извлечение картриджей.                                                                                                    |
| 3 | порт Ethernet             | Подключение принтера к компьютеру, локальной сети или внешнему DSL или кабельному модему.                                                                                                    |
| 4 | порт USB                  | Подключение принтера к компьютеру с помощью кабеля USB.                                                                                                    |
|   |                           | Внимание! Возможность повреждения: Не прикасайтесь к порту USB кроме как при подключении или отключении кабеля USB или установочного кабеля.                                                                                                    |
| 5 | Порт LINE                 | Подключите принтер к исправной телефонной линии (с использо-<br>ванием стандартной настенной розетки, фильтра DSL или<br>адаптера VoIP) для отправки и приема факсов.                                                                                                    |
| 6 | Порт EXT                  | Подключение дополнительных устройств (телефона или автоот-<br>ветчика) к принтеру и телефонной линии. Этот порт используется<br>при отсутствии выделенной линии факса для принтера и только в<br>том случае, если этот метод подключения поддерживается в вашей<br>стране или регионе.<br><b>Примечание.</b> Для доступа к порту снимите заглушку. |
| 7 | Гнездо замка безопасности | Установка на принтер кабеля для защиты от кражи.                                                                                                    |
| 8 | Блок питания с портом     | Подключение принтера к источнику питания с помощью кабеля питания.                                                                                                    |

|   | Деталь          | Назначение                                                                                  |
|---|-----------------|---------------------------------------------------------------------------------------------|
| 9 | Модуль дуплекса | <ul><li>Печать на обеих сторонах листа бумаги</li><li>Удаление застрявшей бумаги.</li></ul> |

## Заказ и замена расходных материалов

#### Заказ картриджей

Ресурсы картриджей в страницах можно узнать на веб-узле **www.dell.com/supplies**. Для получения наилучших результатов используйте только картриджи Dell для струйных принтеров.

| Элемент                                              | Картридж с лицензией <sup>1</sup> | Обычный картридж |
|------------------------------------------------------|-----------------------------------|------------------|
| Черный картридж                                      | Series 21                         | Серия 21R        |
| Черный картридж, повышенной<br>емкости <sup>2</sup>  | Series 24                         | Серия 24R        |
| Цветной картридж                                     | Series 21                         | Серия 21R        |
| Цветной картридж, повышенной<br>емкости <sup>2</sup> | Series 24                         | Серия 24R        |

<sup>1</sup> Лицензия предоставляется только для однократного использования. После использования этот картридж следует вернуть в Dell для переработки, повторной заправки или утилизации. Для получения дополнительных сведений об утилизации изделий Dell посетите веб-узел www.dell.com/recycling.

<sup>2</sup> Доступны только на веб-узле Dell по адресу: www.dell.com/supplies.

#### Замена картриджей

Перед началом убедитесь в том, что используются новые картриджи. Новые картриджи необходимо устанавливать сразу после извлечения старых. В противном случае чернила, оставшиеся в соплах, могут засохнуть.

- 1 Включите принтер.
- 2 Откройте принтер.

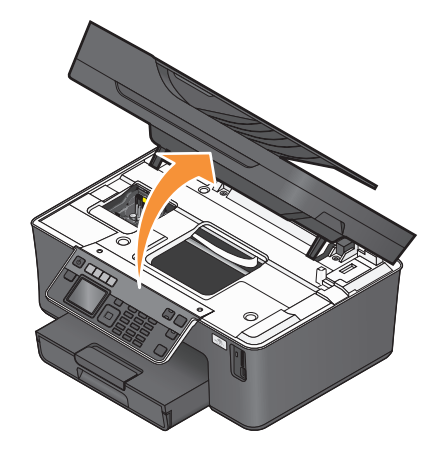

Примечание. Печатающая головка переместится в положение установки картриджа.

3 Нажмите на фиксатор, а затем извлеките использованные картриджи.

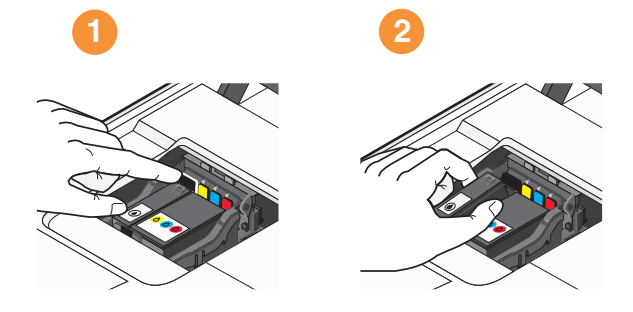

4 Устанавливайте каждый картридж двумя руками.

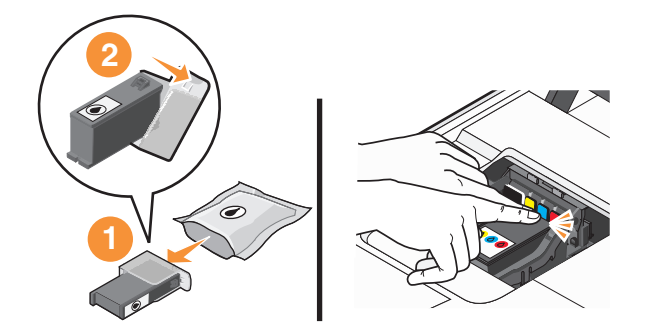

**Примечание.** Установите картриджи сразу же после снятия защитного колпачка, чтобы чернила не подвергались воздействию воздуха.

5 Закройте принтер.

#### Утилизация продуктов Dell

Чтобы вернуть продукты Dell на переработку:

- 1 Нажмите кнопку 💿 или Пуск.
- 2 Выберите Все программы или Программы, а затем выберите в списке папку программ принтера.
- 3 Выберите Начальный экран принтера.
- 4 Выберите принтер в раскрывающемся списке.
- 5 На вкладке «Обслуживание» выберите Заказ расходных материалов.
- 6 Нажмите кнопку 🍑
- 7 Следуйте указаниям на экране компьютера.

# Использование кнопок и меню на панели управления принтера.

#### С помощью панели управления принтера

На следующих схемах описаны части панели управления принтера:

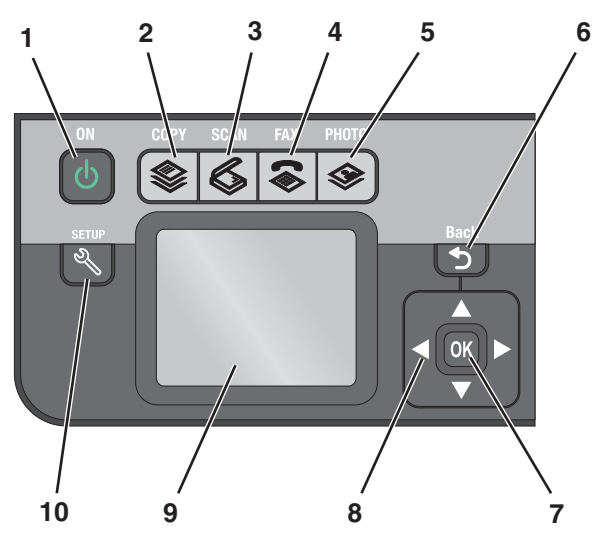

|   | Программа   | Назначение                                                                                                    |
|---|-------------|----------------------------------------------------------------------------------------------------|
| 1 | Питание     | <ul> <li>Включение и выключение принтера.</li> <li>Переключение в режим экономии энергии.</li> <li>Примечание. Когда принтер включен, нажмите<br/>(), чтобы переключить принтер в режим<br/>экономии энергии. Нажмите и удерживайте три<br/>секунды кнопку () для отключения принтера.     </li> </ul> |
| 2 | Копировать  | Доступ в меню копирования и создание копий.                                                                                                    |
| 3 | Сканировать | Доступ в меню сканирования и сканирование документов.                                                                                                    |
| 4 | Факс        | Доступ в меню факсов и отправка факсов.                                                                                                    |
| 5 | Фото        | Открытие меню фотографий и печать<br>фотографий.                                                                                                    |

|    | Программа                                                                      | Назначение                                                                                                    |
|----|--------------------------------------------------------------------------------|----------------------------------------------------------------------------------------------------|
| 6  | Назад                                                                          | <ul> <li>Возврат в предыдущий экран.</li> <li>Выход из одного уровня меню на более высокий.</li> </ul>                                                                                          |
| 7  | Выберите параметр<br>ОК                                                        | <ul> <li>Выбор параметров меню.</li> <li>Сохранение настроек.</li> <li>Подача или извлечение бумаги. Нажмите и удерживайте три секунды для подачи или извлечения бумаги из принтера.</li> </ul> |
| 8  | кнопки со стрелками                                                            | Переход к пунктам меню или подменю, отобра-<br>жаемым на дисплее.                                                                                                    |
| 9  | Дисплей<br>Примечание. Экран дисплея отключается в<br>режиме экономии энергии. | Просмотр:<br>• состояние принтера;<br>• сообщения;<br>• меню.                                                                                                    |
| 10 | Настройка<br>《                                                                 | Доступ в меню настройки и изменение параметров<br>принтера.<br>Примечание. Когда нажимается эта кнопка,<br>индикаторы других кнопок копирования, сканиро-<br>вания, факса и фото гаснут.        |

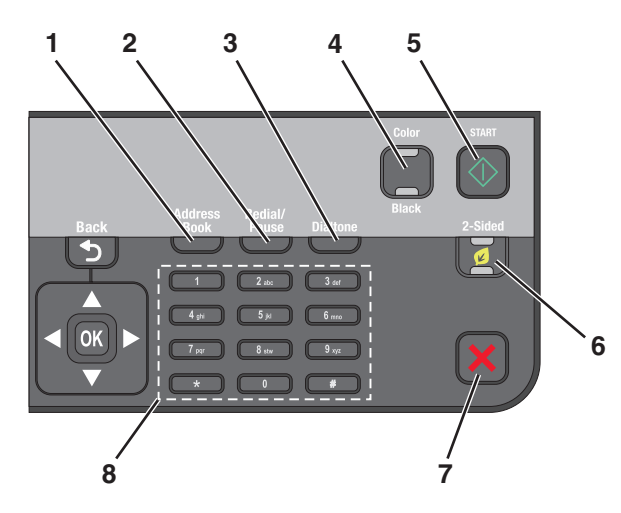

|   | Программа       | Назначение                                                                                                    |
|---|-----------------|----------------------------------------------------------------------------------------------------|
| 1 | Адресная книга  | Доступ к номерам факсов в сохраненном списке номеров.                                                                                                    |
| 2 | Пов набор/Пауза | В режиме факса:                                                                                                    |
|   |                 | <ul> <li>Ввод трехсекундной паузы в набираемый номер факса,<br/>чтобы дождаться ответа внешней линии или войти в<br/>систему автоответчика. Паузу следует добавлять<br/>только после начала ввода номера.</li> </ul> |
|   |                 | <ul> <li>Отображение последнего набранного номера.<br/>Нажмите кнопку со стрелкой влево или вправо, чтобы<br/>просмотреть последние пять набранных номеров.</li> </ul>                                               |

Использование кнопок и меню на панели управления принтера.

|   | Программа                      | Назначение                                                                                                    |
|---|--------------------------------|----------------------------------------------------------------------------------------------------|
| 3 | Тональный сигнал               | Наберите номер телефона вручную с помощью<br>клавиатуры перед отправкой факса.                                                                         |
| 4 | Цветная/Монохромная            | Переключение в цветной или монохромный режим.                                                                                                    |
| 5 | Пуск                           | Запуск задания в зависимости от выбранного режима.                                                                                                    |
|   | $\Diamond$                     |                                                                                                    |
| 6 | Двусторонняя/экономичный режим | Включение режима двусторонней печати, чтобы:                                                                                                    |
|   |                                | • Печать на обеих сторонах бумаги (двусторонняя).                                                                                                    |
|   |                                | Включение экономичного режима, чтобы:                                                                                                    |
|   |                                | • Печать на обеих сторонах бумаги (двусторонняя).                                                                                                    |
|   |                                | <ul> <li>Принтер переключался в режим экономии энергии<br/>после простоя в течение 10 минут.</li> </ul>                                                |
|   |                                | • Установить пониженную яркость экрана.                                                                                                    |
| 7 | Отмена                         | <ul> <li>Отмена выполняемого задания печати, копирования,<br/>сканирования или факса.</li> </ul>                                                       |
|   |                                | <ul> <li>Выход из текущего уровня меню копирования, скани-<br/>рования, факса фотографий и печати файлов на более<br/>высокий уровень меню.</li> </ul> |
|   |                                | <ul> <li>Выход из текущего уровня меню настройки на более<br/>высокий уровень предыдущего режима.</li> </ul>                                           |
|   |                                | <ul> <li>Удаление текущих параметров или сообщений об<br/>ошибках и восстановление параметров по умолчанию.</li> </ul>                                 |
| 8 | клавиатура                     | В режиме копирования или фото: ввод требуемого числа копий.                                                                                            |
|   |                                | В режиме факса:                                                                                                    |
|   |                                | • Ввод номеров факсов.                                                                                                    |
|   |                                | • Переход по системе автоответчика.                                                                                                    |
|   |                                | • Выбор букв при создании списка быстрого набора.                                                                                                    |
|   |                                | <ul> <li>Ввод чисел для ввода или изменения даты и времени,<br/>отображаемых на дисплее.</li> </ul>                                                    |

Использование кнопок и меню на панели управления принтера.

# Изменение тайм-аута перехода в режим пониженного энергопотребления

Тайм-аут перехода в режим пониженного энергопотребления – это время, по истечении которого принтер переключается в режим экономии энергии в случае простоя. Функция экономии энергии позволять повысить эффективность энергопотребления благодаря уменьшению потребляемой мощности принтера (до 28 процентов на некоторых моделях принтеров) по сравнению с настройками принтера по умолчанию. Для максимальной экономии энергии выберите минимальное значение таймаута перехода в режим пониженного энергопотребления.

- 1 На панели управления принтера нажмите кнопку 🔧.
- 2 С помощью кнопки со стрелкой вверх или вниз выберите пункт **Настройка устройства**, а затем нажмите кнопку **К**.
- **3** С помощью кнопки со стрелкой вверх или вниз выберите **Режим** энергосбережения, а затем нажмите кнопку ок.
- 4 С помощью кнопок со стрелками вверх выберите время до снижения потребления питания, а затем нажмите кнопку .

## Экономия бумаги и энергии благодаря использованию экономичного режима

Функция экономичного режима позволяет существенно сократить использование бумаги, уменьшить количество отходов бумаги, повысить эффективность использования энергии и обеспечить экономию средств.

**Примечание.** Если используется экономичный режим, то настройки экономичного режима отменяют все изменения, внесенные в отдельные параметры, используемые в экономичном режиме.

Когда включен экономичный режим, принтер автоматически переключает следующие параметры:

- Яркость дисплея принтера уменьшается.
- Принтер переключается в режим экономии энергии через десять минут.
- Принтер печатает на обеих сторонах бумаги при выполнении заданий копирования, факса, а также при печати в системе (только для некоторых моделей).

Чтобы включить экономичный режим, нажмите кнопку **Двусторонний/экономичный режим**, чтобы загорелся индикатор «Eco-Mode».

# Изменение временных параметров на новые параметры по умолчанию

Для следующих меню восстанавливаются значения по умолчанию через две минуты простоя или в случае выключения принтера.

| меню "Копировать"                          | • Копии                                                                                                    |
|--------------------------------------------|----------------------------------------------------------------------------------------------------|
|                                            | • Качество                                                                                                    |
|                                            | • Изменение размера                                                                                                    |
|                                            | • Светлее/темнее                                                                                                    |
|                                            | <ul> <li>Разбор по копиям</li> </ul>                                                                                                    |
|                                            | <ul> <li>Повторная печать фото</li> </ul>                                                                                                    |
|                                            | <ul> <li>Страниц на листе</li> </ul>                                                                                                    |
|                                            | • Размер оригинала                                                                                                    |
|                                            | <ul> <li>Копий на листе</li> </ul>                                                                                                    |
|                                            | <ul> <li>Тип содержимого</li> </ul>                                                                                                    |
| меню "Сканировать"                         | • Качество                                                                                                    |
|                                            | <ul> <li>Размер оригинала</li> </ul>                                                                                                    |
| Меню «Факс» (только для некоторых моделей) | • Светлее/темнее                                                                                                    |
|                                            | • Качество                                                                                                    |
| Меню "Фото"                                | Следующие параметры меню «Фото» не сбрасываются<br>по тайм-ауту через две минуты простоя или при выклю-<br>чении принтера. Однако для них восстанавливаются<br>заводские настройки по умолчанию при извлечении<br>карты памяти или флэш-диска. |
|                                            | • Компоновка                                                                                                    |
|                                            | • Эффект раскраски                                                                                                    |
|                                            | • Размер фото                                                                                                    |
|                                            | • Качество                                                                                                    |

## Чтобы изменить временные параметры на новые параметры по умолчанию

- 1 На панели управления принтера нажмите кнопку 🔧.
- 2 С помощью кнопки со стрелкой вверх или вниз выберите пункт По умолчанию, а затем нажмите кнопку ок.
- 3 С помощью кнопки со стрелкой вверх или вниз выберите пункт Задать по умолчанию, а затем нажмите кнопку ок.

На дисплее появится сообщение Использовать текущие.

4 Нажмите кнопку сеще раз и выберите параметр Использовать текущие.

Использование кнопок и меню на панели управления принтера.

#### Чтобы отключить настройку функции тайм-аута

Можно отключить настройку функции тайм-аута, если не нужно, чтобы принтер восстанавливал временные настройки по умолчанию через две минуты простоя или в случае выключения питания.

- 1 На панели управления принтера нажмите кнопку 🔧.
- 2 С помощью кнопки со стрелкой вверх или вниз выберите пункт **Настройка устройства**, а затем нажмите кнопку **К**.
- **3** С помощью кнопки со стрелкой вверх или вниз выберите пункт **Тайм-аут** удаления параметров, а затем нажмите кнопку **К**.
- 4 С помощью кнопки со стрелкой вверх или вниз выберите пункт **Никогда**, а затем нажмите кнопку ок.

#### Восстановление заводских настроек

При восстановлении заводских настроек по умолчанию будут удалены все ранее выбранные параметры принтера.

#### Использование меню на панели управления принтера

- 1 На панели управления принтера нажмите кнопку 🔧.
- 2 С помощью кнопки со стрелкой вверх или вниз выберите пункт По умолчанию, а затем нажмите кнопку ок.
- **3** С помощью кнопки со стрелкой вверх или вниз выберите пункт **Задать** по умолчанию, а затем нажмите кнопку **К**.
- 4 С помощью кнопки со стрелкой вверх или вниз выберите пункт Использовать заводские, а затем нажмите кнопку .
- **5** Когда появится запрос на установку исходных параметров для принтера, выберите необходимые параметры с помощью кнопок на панели управления принтера.

На дисплее появится сообщение Исходная настройка завершена.

## Использование сочетания кнопок (если не удается прочитать сообщение на текущем языке)

1 Выключите принтер.

**Примечание.** Если в меню настройки указан тайм-аут перехода в режим экономии энергии, нажмите и удерживайте в течение трех секунд кнопку **()**, чтобы выключить принтер.

**Примечание.** Не отпускайте кнопки  $\langle 0 \rangle$  и  $(\mathbf{X})$ , пока на дисплее не появится меню язык, что свидетельствует о завершении сброса настроек принтера.

**3** Когда появится запрос на установку исходных параметров для принтера, выберите необходимые параметры с помощью кнопок на панели управления принтера.

На дисплее появится сообщение Исходная настройка завершена.

Использование кнопок и меню на панели управления принтера.

# Использование программного обеспечения принтера

#### Минимальные требования к системе

Для программного обеспечения принтера требуется до 500 МБ свободного пространства на диске.

#### Поддерживаемые операционные системы

- Microsoft Windows 7 (только Интернет)<sup>1</sup>
- Microsoft Windows Vista (с пакетом обновления 1)
- Microsoft Windows XP (с пакетом обновления 3)
- Microsoft Windows 2000 (с пакетом обновления 4 (SP4) или более поздним)
- Linux Ubuntu 8.04 LTS и 8.10 (только Интернет)<sup>1</sup>
- Linux OpenSUSE 11.0 и 11.1 (только Интернет)<sup>1</sup>
- Linux Fedora 10 (только Интернет)<sup>1</sup>

<sup>1</sup> Драйвер принтера для этой операционной системы можно найти только на веб-узле **support.dell.com**.

## Использование программного обеспечения принтера Windows

## Программное обеспечение, устанавливаемое во время установки принтера

Если установка принтера выполнялась с использованием компакт-диска с программой установки, то все необходимое программное обеспечение уже установлено. Возможно, выбрана установка некоторых дополнительных программ. В следующей таблице приведен обзор различных программ с описанием выполняемых ими функций.

Если эти дополнительные программы не были установлены во время первоначальной установки, повторно вставьте установочный компакт-диск с программным обеспечением, запустите программу установки и выберите на экране «Программа уже установлена» параметр **Установка** дополнительного программного обеспечения.

#### Программное обеспечение принтера

| Деталь                                                                                                    | Назначение                                                                                                    |
|----------------------------------------------------------------------------------------------------|----------------------------------------------------------------------------------------------------|
| Dell Printer Home<br>(далее называется Printer Home)                                                        | <ul> <li>Запуск приложений или программ.</li> <li>Доступ к программе Fax Solutions.</li> <li>Сканирование или отправка по электронной почте<br/>фотографии или документа.</li> <li>Редактирование сканированных документов.</li> <li>Сканирование документов в файл PDF.</li> <li>Настройка параметров принтера.</li> <li>Заказ расходных материалов.</li> <li>Обслуживание картриджей.</li> <li>Печать страницы диагностики.</li> <li>Регистрация принтера.</li> <li>Обращение в службу технической поддержки.</li> </ul> |
| Dell Fast Pics<br>(далее называется Fast Pics)                                                              | Управление, редактирование, передача и печать<br>фотографий и документов.                                                                                                    |
| Adobe <sup>™</sup> Photo Album Starter Edition                                                              | Просмотр, редактирование и управление фотогра-<br>фиями.                                                                                                    |
| Dell Toolbar<br>(далее называется Toolbar)                                                                  | Печать, сканирование или преобразование локальных файлов из Windows.                                                                                                    |
| Dell Ink Management System                                                                                  | Заказ чернил.                                                                                                    |
| Dell Fax Solutions<br>(далее называется Fax Solutions)                                                      | <ul> <li>Отправка факса.</li> <li>Прием факса на принтерах "три в одном".</li> <li>Добавление, редактирование или удаление<br/>контактов во встроенном телефонном<br/>справочнике.</li> <li>Доступ к программе настройки факса Dell.<br/>Программа настройки факса используется для<br/>настройки номеров быстрого набора и быстрого<br/>группового набора, настройки звонков и ответа, а<br/>также печати журнала факсов и отчетов о<br/>состоянии.</li> </ul>                                                            |
| Abbyy Sprint OCR                                                                                            | Сканирование документа и получение текста,<br>доступного для редактирования с помощью<br>программы текстового редактора.                                                                                                    |
| Программа настройки беспроводной сети Dell<br>(далее называется программа настройки беспро-<br>водной сети) | <ul> <li>Настройка беспроводного принтера в беспроводной сети.</li> <li>Изменение параметров беспроводной связи принтера.</li> <li>Примечание. Эта программа устанавливается автоматически вместе с программным обеспечением принтера, если принтер поддерживает беспроводную связь.</li> </ul>                                                                                                    |

| Деталь                                                           | Назначение                                                                                                    |
|------------------------------------------------------------------|----------------------------------------------------------------------------------------------------|
| Центр обслуживания Dell<br>(далее называется Центр обслуживания) | <ul> <li>Поиск и устранение неисправностей принтера.</li> <li>Доступ к функциям обслуживания принтера.</li> <li>Обращение в службу технической поддержки.</li> </ul>                                                                          |
|                                                                  | Примечания.                                                                                                    |
|                                                                  | <ul> <li>Эта программа устанавливается автоматически<br/>вместе с программным обеспечением принтера.</li> </ul>                                                                                                    |
|                                                                  | <ul> <li>Возможно, появится запрос на установку этой<br/>программы из Интернета, в зависимости от<br/>модели принтера.</li> </ul>                                                                                                    |
| Настройка печати                                                 | При выборе команд <b>Файл → Печать</b> , когда открыт<br>документ, и нажатии кнопки <b>Свойства</b> , появится<br>диалоговое окно "Настройка печати". В этом диало-<br>говом окне можно выбрать следующие параметры для<br>задания на печать: |
|                                                                  | <ul> <li>Выбрать число копий для печати.</li> </ul>                                                                                                    |
|                                                                  | <ul> <li>Печать двусторонних копий.</li> </ul>                                                                                                    |
|                                                                  | <ul> <li>Выбор типа бумаги.</li> </ul>                                                                                                    |
|                                                                  | • Добавление водяного знака.                                                                                                    |
|                                                                  | <ul> <li>Улучшений изображений.</li> </ul>                                                                                                    |
|                                                                  | • Сохранение настроек.                                                                                                    |
|                                                                  | <b>Примечание.</b> Программа "Настройка печати" устана-<br>вливается автоматически вместе с программным<br>обеспечением принтера.                                                                                                    |

**Примечание.** Некоторые программы или функции в этих программах могут отсутствовать, в зависимости от приобретенного принтера.

#### Обновление программного обеспечения принтера (только Windows)

#### Проверка наличия обновлений для программного обеспечения

- 1 Нажмите кнопку 💿 или Пуск.
- 2 Выберите Все программы или Программы, а затем выберите в списке папку программ принтера.
- 3 Выберите Начальный экран принтера.
- 4 Выберите принтер в раскрывающемся списке.
- 5 На вкладке «Поддержка» выберите параметр Проверка наличия обновлений.
- 6 Следуйте указаниям на экране компьютера.

# Переустановка программного обеспечения принтера

Если установка принтера выполнялась с использованием компакт-диска с программой установки, то все необходимое программное обеспечение уже установлено. Если возникли проблемы во время установки или принтер не отображается в списке в папке принтеров или в списке доступных принтеров при отправке задания на печать, можно попробовать удалить и повторно установить принтер.

#### Удаление программного обеспечения принтера

- 1 Нажмите кнопку 💿 или Пуск.
- 2 Выберите Все программы или Программы, а затем выберите в списке папку программ принтера.
- 3 Выберите команду удаления.
- 4 Следуйте указаниям на экране компьютера для удаления программного обеспечения.
- 5 После завершения процесса удаления перезагрузите компьютер.

#### Установка программного обеспечения принтера

**Примечание.** Если ранее на этом компьютере уже было установлено программное обеспечение принтера, но требуется переустановить его, удалите сначала текущую версию программного обеспечения.

- 1 Закройте все программы.
- 2 Вставьте установочный компакт-диск с программным обеспечением.

Если экран приветствия не отобразится через минуту, запустите компакт-диск вручную:

- а Щелкните 💿 или нажмите кнопку Пуск и выберите пункт Выполнить.
- **б** В поле «Начать поиск» или в окне «Запуск программы» введите D:\setup.exe, где D соответствует букве имени дисковода компакт-дисков или дисков DVD.
- 3 Следуйте указаниям на экране с приветствием.

#### Использование веб-узла

Обновляемое программное обеспечение можно найти на веб-узле support.dell.com.

## Загрузка бумаги и оригиналов документов

#### Загрузка бумаги в лоток

Убедитесь в следующем:

- Бумага предназначена для печати на струйных принтерах.
- Убедитесь, что бумага ранее не использовалась и не повреждена.
- Если используется специальная бумага, следуйте инструкциям, прилагаемым к ней.

**Примечание.** Для предотвращения застревания бумаги при настройке направляющих убедитесь, что бумага не покороблена.

1 Полностью вытащите лоток из принтера.

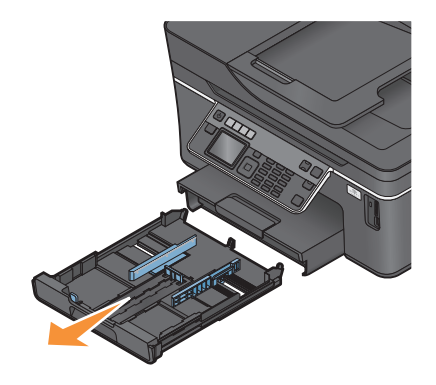

2 Сдвиньте направляющие к краям лотка.

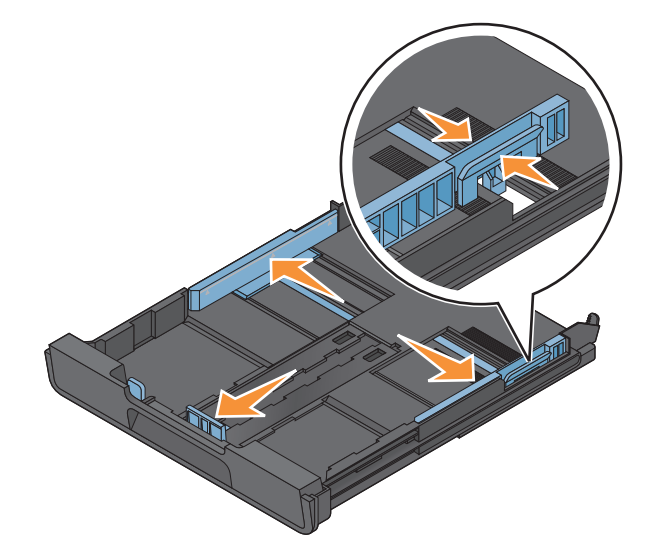

**3** При загрузке бумаги формата A4 или Legal сожмите фиксатор и потяните его, чтобы раздвинуть лоток.

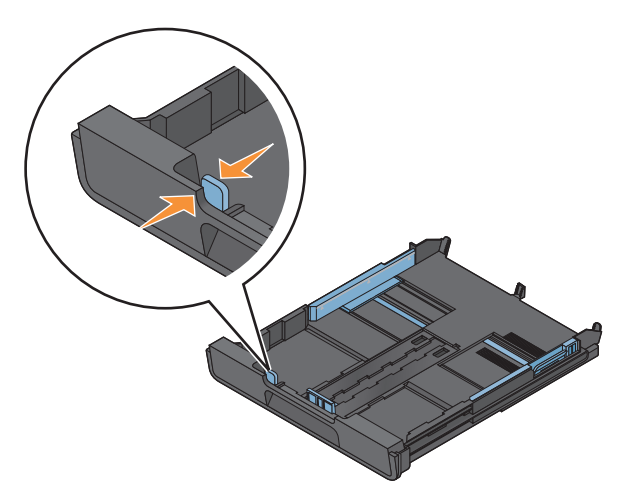

**Примечание.** При раздвижении лотка первый ограничитель соответствует формату бумаги A4. Полностью выдвинутый лоток соответствует формату бумаги Legal.

4 Загрузите бумагу.

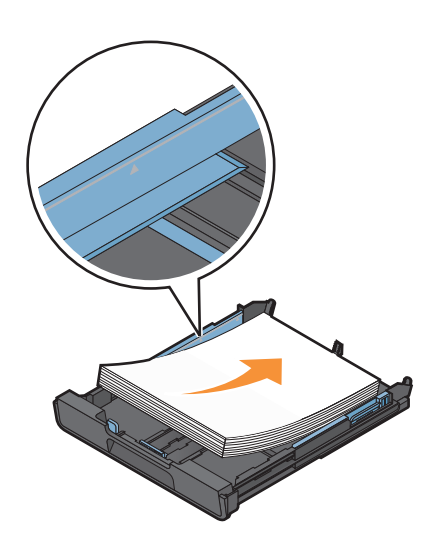

**5** Отрегулируйте направляющие для бумаги, слегка придвинув их к левому, правому и нижнему краям бумаги.

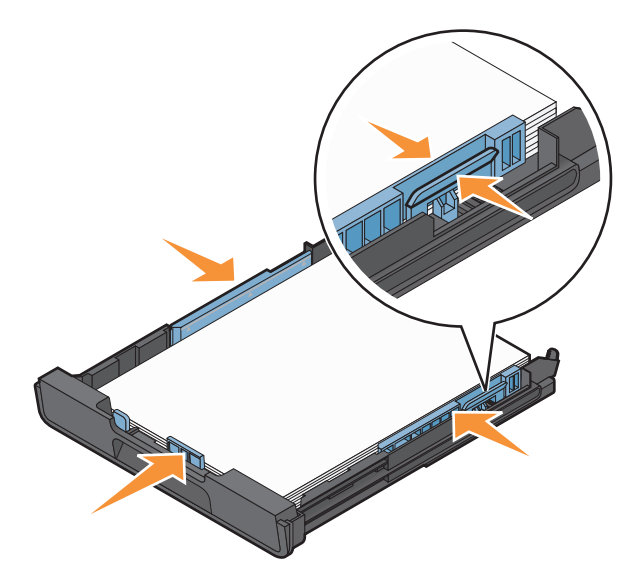

6 Вставьте лоток.

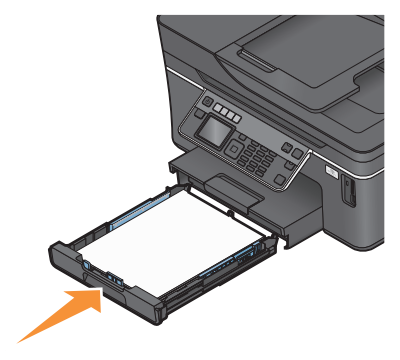

**Примечание.** Если лоток был выдвинут для загрузки бумаги формата A4 или legal, то лоток при вставке будет выступать спереди принтера.

7 Раскройте ограничитель для подбора бумаги при выходе из принтера.

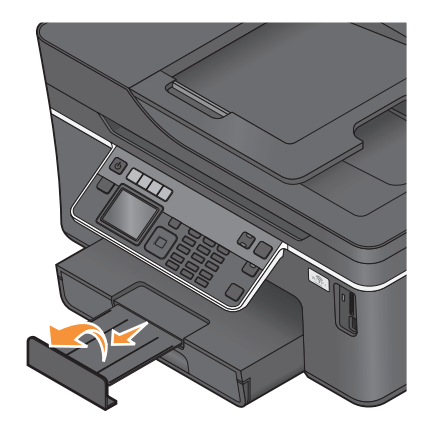

**Примечание.** Если загружена бумага формата A4 или Legal, выдвиньте ограничитель бумаги. Используйте оба удлинителя для бумаги формата A4 и legal.

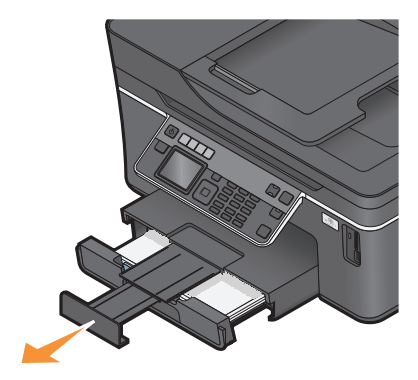

#### Загрузка конвертов или фотобумаги

1 Полностью вытащите лоток из принтера.

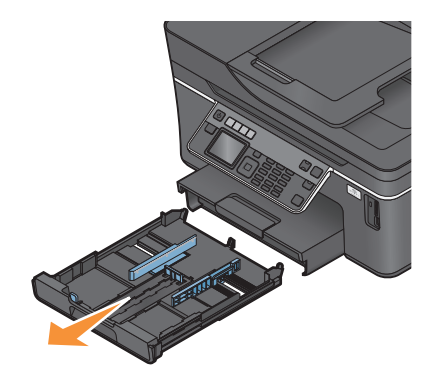

2 Сдвиньте направляющие к краям лотка.

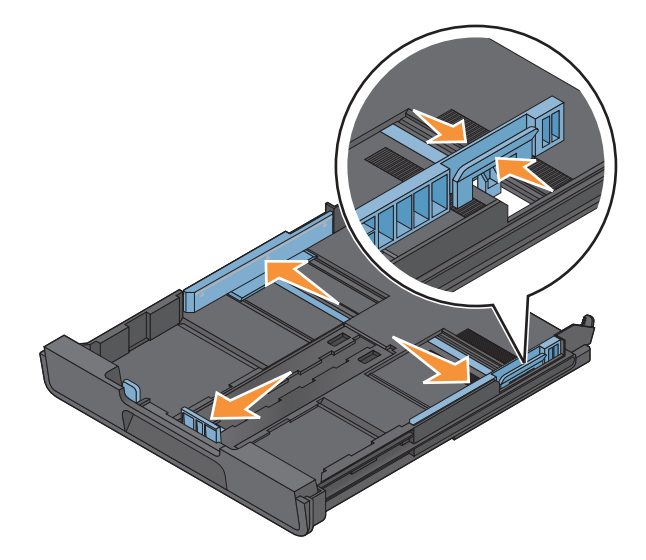

Загрузка бумаги и оригиналов документов

**3** С помощью значка конверта и контура фотобумаги в нижней части лотка расположите конверты или фотобумагу.

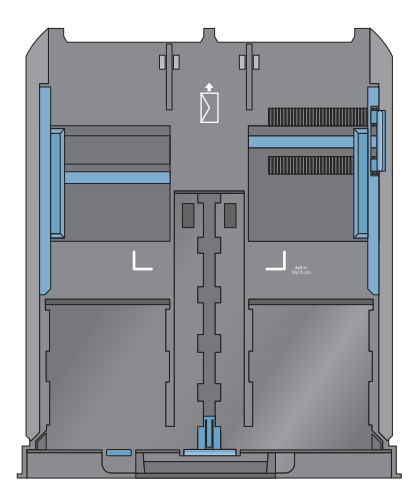

**Примечание.** Не загружайте в лоток бумагу разных типов. Можно загружать либо конверты, либо фотобумагу. Не загружайте их одновременно.

4 Загрузите конверты или фотобумагу.

**Примечание.** Загрузите конверты или фотобумагу стороной для печати вниз. (Если вы не уверены, какая сторона предназначена для печати, обратитесь к инструкциям, прилагаемым к конвертам или фотобумаге.)

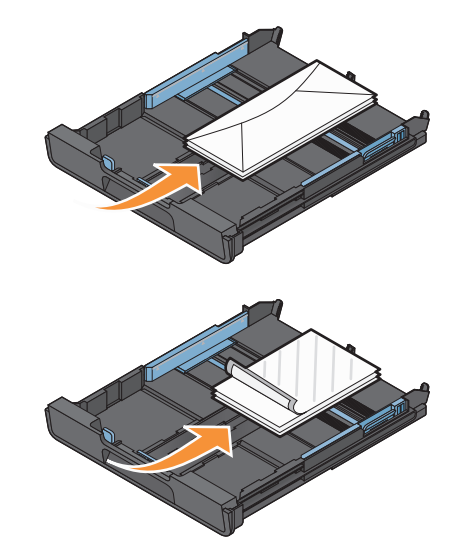

**5** Отрегулируйте направляющие для бумаги, слегка придвинув их к левому, правому и нижнему краям конвертов или фотобумаги.

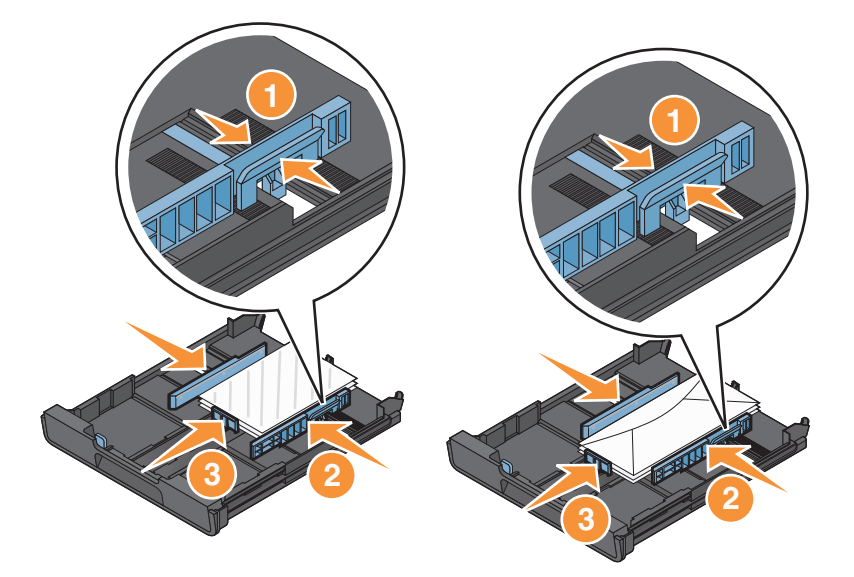

6 Вставьте лоток.

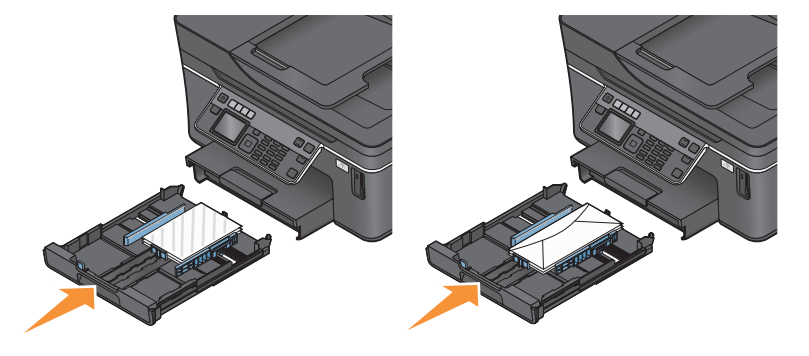

7 Раскройте ограничитель для подбора конвертов или фотографий при выходе из принтера.

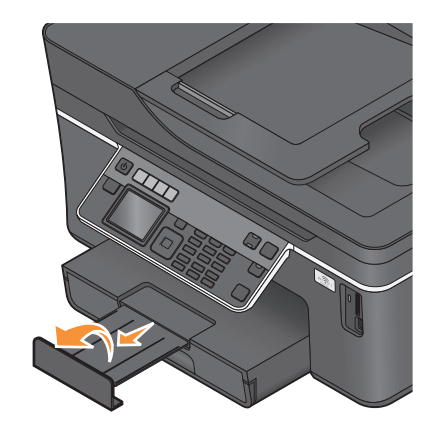

**Примечание.** Для обеспечения наилучших результатов дайте фотографиям просохнуть в течение 24 часов, прежде чем положить в стопку, показать или поместить на хранение.

### Загрузка различных типов бумаги

| Загрузите не более                                                                  | Убедитесь, что                                                                                                    |
|-------------------------------------------------------------------------------------|----------------------------------------------------------------------------------------------------|
| 150 листов обычной бумаги                                                           | <ul> <li>Используется бумага, предназначенная для струйных<br/>принтеров.</li> <li>Направляющие сдвинуты вплотную к левому, правому и<br/>нижнему краям бумаги.</li> </ul>                                                                                                    |
| 100 листов бумаги с покрытием<br>25 листов фотобумаги<br>25 листов глянцевой бумаги | <ul> <li>Глянцевая сторона бумаги или сторона для печати<br/>обращена вниз. (Если вы не уверены, какая сторона<br/>предназначена для печати, обратитесь к инструкциям,<br/>прилагаемым к бумаге.)</li> <li>Направляющие сдвинуты вплотную к левому, правому и<br/>нижнему краям бумаги.</li> </ul>                                                                           |
|                                                                                     | <ul> <li>Для обеспечения наилучших результатов дайте<br/>фотографиям просохнуть в течение 24 часов, прежде чем<br/>положить в стопку, показать или поместить на хранение.</li> <li>Для получения наилучших результатов загружайте<br/>большее количество фотобумаги, чем требуется, однако<br/>не превышайте максимальное количество для данного<br/>типа бумаги.</li> </ul> |

| Загрузите не более | Убедитесь, что                                                                                                    |
|--------------------|----------------------------------------------------------------------------------------------------|
| 10 конвертов       |                                                                                                    |
|                    | <ul> <li>Конверты предназначены для печати на струйных принтерах.</li> </ul>                                                                                                    |
|                    | <ul> <li>Конверты загружены стороной для печати вниз, как<br/>показано на рисунке.</li> </ul>                                                                                                    |
|                    | <ul> <li>Конверты загружены в лоток по центру, как указывает<br/>значок. Их следует загружать полностью, придвинув к<br/>задней стороне лотка</li> </ul>                                                                              |
|                    | <ul> <li>При печати на конвертах используется альбомная ориен-<br/>тация.</li> </ul>                                                                                                    |
|                    | <ul> <li>Направляющие сдвинуты вплотную к левому, правому и<br/>нижнему краям конвертов.</li> </ul>                                                                                                    |
|                    | <ul> <li>Выбран правильный размер конверта. Если точный размер<br/>конверта не указан, выберите ближайший больший размер.<br/>Установите правое и левое поля, чтобы текст был<br/>правильно размещен на конверте.</li> </ul>          |
|                    | Внимание! Возможность повреждения: Не используйте конверты с металлическими зажимами, с тесемками или отгибающимися металлическими усиками.                                                                                           |
|                    | Примечания.                                                                                                    |
|                    | <ul> <li>Не загружайте конверты с отверстиями, перфорацией,<br/>окошками для адреса или глубоким тиснением.</li> </ul>                                                                                                    |
|                    | <ul> <li>Не используйте конверты с открытыми клеевыми<br/>участками на клапане.</li> </ul>                                                                                                    |
| 25 листов наклеек  | <ul> <li>Используются новые листы с наклейками. На частично<br/>использованных листах (где имеются отсутствующие<br/>наклейки) другие наклейки могут также отстать во время<br/>печати, что приведет к застреванию бумаги.</li> </ul> |
|                    | • Загружены листы с наклейками формата Letter или А4.                                                                                                    |
|                    | <ul> <li>Сторона наклеек для печати ооращена вниз.</li> <li>Наклейки подаются в принтер верхним краем вперел</li> </ul>                                                                                                    |
|                    | <ul> <li>Направляющие сдвинуты вплотную к левому, правому и<br/>нижнему краям листов с наклейками.</li> </ul>                                                                                                    |

| Загрузите не более                       | Убедитесь, что                                                                                                    |
|------------------------------------------|----------------------------------------------------------------------------------------------------|
| 50 прозрачных пленок                     | <ul> <li>Шершавая сторона находится снизу.</li> <li>Загружены прозрачные пленки формата Letter или А4.</li> <li>Листы подложки удалены перед загрузкой прозрачных пленок.</li> <li>Если на прозрачных пленках имеется отрывная полоса, такие пленки следует загружать полосой вниз.</li> <li>Направляющие сдвинуты вплотную к левому, правому и нижнему краям прозрачных пленок.</li> </ul> |
|                                          | Примечание. Прозрачные пленки дольше сохнут. Для предот-<br>вращения смазывания извлекайте каждую прозрачную<br>пленку сразу же при выходе из принтера и дайте чернилам<br>просохнуть.                                                                                                    |
| 10 термонаклеек                          | <ul> <li>Соблюдены инструкции, прилагаемые к термонаклейкам.</li> <li>Сторона термонаклеек, предназначенная для печати, обращена вниз.</li> <li>Направляющие сдвинуты вплотную к краям прозрачных пленок.</li> <li>Примечание. Для получения наилучших результатов термонаклейки следует загружать по одной.</li> </ul>                                                                     |
| 25 каталожных, почтовых или фотокарточек | <ul> <li>Толщина не превышает 0,025 дюйма (0,635 мм).</li> <li>Сторона фотобумаги, предназначенная для печати, обращена вниз.</li> <li>Фотобумага загружена в лоток по центру по указанному контуру фотобумаги формата 4 х 6.</li> <li>Направляющие сдвинуты вплотную к левому, правому и нижнему краям бумаги.</li> </ul>                                                                  |
|                                          | фотографиям просохнуть в течение 24 часов, прежде чем положить в стопку, показать или поместить на хранение                                                                                                    |

| Загрузите не более                 | Убедитесь, что                                                                                                    |
|------------------------------------|----------------------------------------------------------------------------------------------------|
| 20 листов бумаги для транспарантов | <ul> <li>Сторона транспаранта, предназначенная для печати,<br/>обращена вниз.</li> </ul>                                  |
|                                    | <ul> <li>В принтер заправлен передний край бумаги для транспаранта.</li> </ul>                                            |
|                                    | <ul> <li>Если в принтере имеется несколько лотков для бумаги,<br/>загрузите бумагу для транспаранта в лоток 1.</li> </ul> |
|                                    | Чтобы загрузить бумагу для транспаранта:                                                                                  |
|                                    | 1 Полностью вытащите лоток из принтера.                                                                                   |
|                                    | <b>2</b> Извлеките всю бумагу из лотка.                                                                                   |
|                                    | <b>3</b> Переместите направляющие для бумаги как при загрузке<br>бумаги формата Legal.                                    |
|                                    | 4 Сожмите рычаг и потяните его, чтобы раздвинуть лоток до формата Legal.                                                  |
|                                    | 5 Оторвите только необходимое количество страниц для<br>транспаранта.                                                     |
|                                    | 6 Разместите стопку бумаги перед принтером.                                                                               |
|                                    | 7 Пододвиньте первый лист из стопки бумаги через<br>рычажок лотка и до упора с задней стороны лотка для<br>бумаги.        |
|                                    |                                                                                                    |

#### Сохранение настроек бумаги по умолчанию

Можно задать значения по умолчанию для формата и типа бумаги, а также для размера печати фотографий для документов и фотографий, которые необходимо напечатать.

**Примечание.** Эти значения по умолчанию применяются только для заданий печати, копирования и сканирования, запускаемых с принтера.

- 1 На панели управления принтера нажмите кнопку 🔧.
- 2 Выберите параметры по умолчанию:
  - Если требуется настроить формат бумаги по умолчанию:
    - а Нажмите кнопку 🖾, чтобы выбрать параметр Параметры страницы.
    - **б** С помощью кнопки со стрелкой вверх или вниз выберите пункт **формат бумати**, а затем нажмите кнопку **С**.

Загрузка бумаги и оригиналов документов

- **В** С помощью кнопок со стрелками вверх и вниз выберите формат бумаги по умолчанию для принтера, а затем нажмите кнопку **ок**.
- Если требуется настроить тип бумаги по умолчанию:
  - а Нажмите кнопку 🖾, чтобы выбрать параметр Параметры страницы.
  - **б** С помощью кнопки со стрелкой вверх или вниз выберите пункт **Тип бумаги**, а затем нажмите кнопку **С**.
  - **В** С помощью кнопок со стрелками вверх и вниз выберите тип бумаги по умолчанию для принтера, а затем нажмите кнопку ок.
- Если требуется настроить размер печати фото по умолчанию:
  - а С помощью кнопки со стрелкой вверх или вниз выберите пункт По умолчанию, а затем нажмите кнопку .
  - б Нажмите кнопку 🖾 и выберите параметр Размер печати фото.
  - **В** С помощью кнопок со стрелками вверх и вниз выберите размер печати фотографии по умолчанию для принтера, а затем нажмите кнопку **СК**.

#### Загрузка оригиналов документов на стекло сканера

- 1 Откройте крышку сканера и поместите документ на стекло сканера лицевой стороной вниз.
- 2 Закройте крышку сканера.

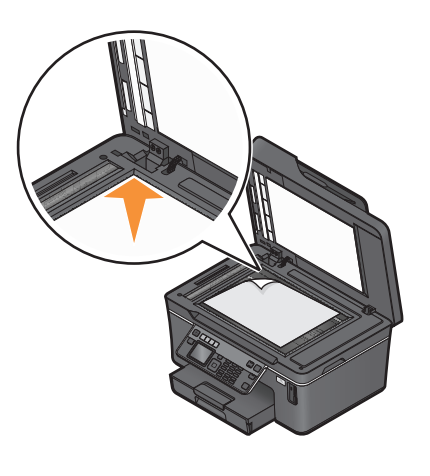

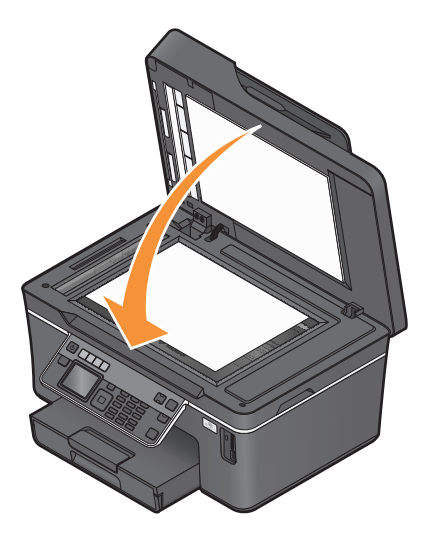
## Загрузка оригиналов документов в устройство автоматической подачи

В устройство автоматической подачи можно загрузить не более 50 листов оригинала документа для выполнения сканирования, копирования и отправки по факсу. В устройство автоматической подачи можно загружать бумагу формата A4, Letter или Legal.

- **1** Настройте направляющую для бумаги лотка устройства автоматической подачи по ширине оригинала.
- **2** Загрузите оригинал лицевой стороной вверх верхним краем вперед в устройство автоматической подачи до *звуковой сигнал*.

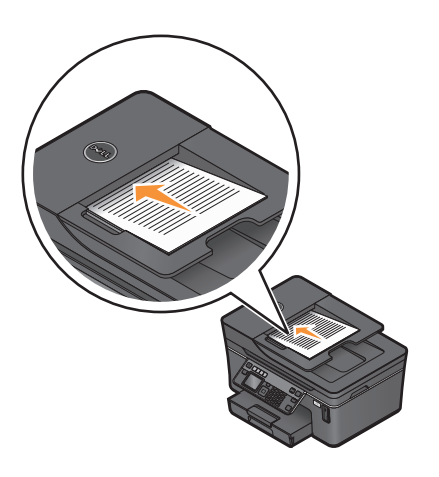

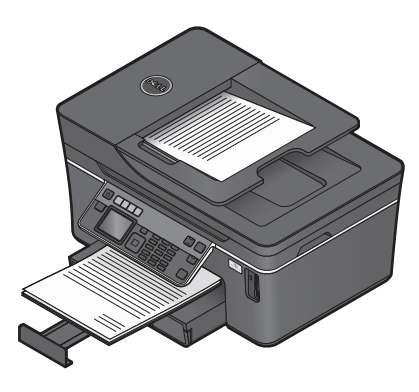

## Печать

## Советы по печати

- Используйте соответствующую бумагу для задания на печать.
- Для получения более качественных отпечатков выберите повышенное качество печати.
- Убедитесь, что в картриджах имеется достаточно чернил.
- При печати фотографий или на специальных материалах вынимайте каждый лист сразу при выходе из принтера.
- При печати фотографий выберите параметр печати без полей.

## Печать обычных документов

## Печать документа

- 1 Загрузите бумагу в принтер.
- 2 Отправьте задание на печать:
  - а Открыв документ, выберите File  $\rightarrow$  Print.
  - б Нажмите кнопку Свойства, Параметры или Настройка.
  - **в** Выберите качество печати, количество распечатываемых копий, используемый тип бумаги и способ печати страниц.
  - **г** Нажмите кнопку **ОК**, чтобы закрыть все диалоговые окна программного обеспечения принтера.
  - д Нажмите кнопку ОК или Печать.

## Разбор напечатанных копий

При печати нескольких копий многостраничного документа можно распечатать каждую копию как набор (с разбором) или распечатать копии как группы страниц (без разбора по копиям).

#### С разбором

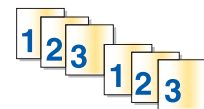

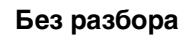

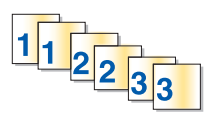

#### Примечания.

- Параметр разбора по копиям доступен только при печати нескольких копий.
- Во избежание смазывания чернил при печати фотографий извлекайте каждую фотографию сразу же при выходе из принтера и, прежде чем положить ее в стопку, дайте ей просохнуть.
- 1 Открыв документ, выберите File  $\rightarrow$  Print.
- 2 Нажмите кнопку Свойства, Параметры или Настройка.

- **3** В разделе "Копии" на вкладке "Настройка печати" введите число копий, которое необходимо напечатать, а затем выберите параметр **Разбор по копиям**.
- 4 Нажмите кнопку ОК, чтобы закрыть все диалоговые окна программного обеспечения принтера.
- 5 Нажмите кнопку ОК или Печать.

## Печать страниц в обратном порядке

По умолчанию первая страница распечатывается первой. Если требуется изменить порядок печати страниц на противоположный, чтобы при печати документов первая страница оказывалась сверху, а затем выполните следующие действия.

- 1 Открыв документ, выберите Файл → Печать.
- 2 Нажмите кнопку Свойства, Параметры или Настройка.
- 3 В разделе «Копии» на вкладке «Настройка печати» выберите параметр порядка печати страниц.
  - Чтобы начать печать с последней страницы, установите флажок Печать с последней страницы.
  - Чтобы начать печать с первой страницы, снимите флажок Печать с последней страницы.

**Примечание.** Если включена двусторонняя печать, то печать с последней страницы будет невозможна. Чтобы изменить порядок печати, необходимо сначала отключить двустороннюю печать.

- 4 Нажмите кнопку ОК, чтобы закрыть все диалоговые окна программного обеспечения принтера.
- 5 Нажмите кнопку ОК или Печать.

## Печать нескольких страниц на одном листе бумаги

- 1 Открыв документ, выберите File  $\rightarrow$  Print.
- 2 Нажмите кнопку Свойства, Параметры или Настройка.
- **3** В списке «Компоновка» вкладки «Дополнительно» выберите число Страниц на листе.
- 4 Выберите количество изображений страниц, которое нужно распечатать на каждой странице. Если необходимо, чтобы каждое изображение печаталось с границей, выберите параметр Печать границ страницы.
- 5 Нажмите кнопку ОК, чтобы закрыть все диалоговые окна программного обеспечения принтера.
- 6 Нажмите кнопку ОК или Печать.

# Печать документов с карты памяти или флэш-диска (только Windows)

Чтобы включить функцию печати файла:

- Принтер должен быть подключен к компьютеру с помощью кабеля USB или по сети.
- Принтер и компьютер должны быть включены.

- Карта памяти или флэш-диск должны содержать файлы документов, поддерживаемые принтером. Для получения дополнительных сведений см. раздел "Поддерживаемые карты памяти и типы файлов" на стр. 43.
- На компьютере должны быть установлены приложения, поддерживающие типы файлов, содержащихся на устройстве памяти.
- 1 Вставьте карту памяти или флеш-диск.

Когда принтер обнаруживает установленную карту памяти, на дисплее панели управления принтера появляется сообщение Обнаружена карта памяти ИЛИ Обнаружен накопитель.

2 Если на устройстве памяти хранятся только файлы документов, принтер автоматически переключается в режим «Печать файлов».

Если на устройстве памяти хранятся файлы документов и изображений, с помощью кнопок со стрелками вверх или вниз выберите пункт **Документы**, а затем нажмите кнопку **С**.

3 Выберите и распечатайте документ:

#### Если принтер использует соединение USB

- а С помощью кнопок со стрелками вверх или вниз выберите имя файла документа, который необходимо напечатать.
- **б** Нажмите кнопку  $\diamondsuit$ , чтобы начать печать документа.

## Если принтер использует беспроводное соединение (только отдельные модели)

- **а** С помощью кнопок со стрелками вверх или вниз выберите имя файла документа, который необходимо напечатать.
- **6** Нажмите кнопку  $\langle 0 \rangle$ , а затем дождитесь подключения принтера к сетевому компьютеру или завершения поиска в доступных компьютеров в сети.
- **В** При появлении запроса с помощью кнопок со стрелками вверх или вниз выберите имя сетевого компьютера, а затем нажмите кнопку **ОК**, чтобы начать печать документа.

#### Примечания.

- Возможно, потребуется ввести PIN-код, если он запрашивается компьютером. Введите PIN-код с помощью клавиатуры.
- Чтобы назначить имя и ПИН-код для компьютера, см. справку программного обеспечения принтера для соответствующей операционной системы.

## Печать специальных документов

## Печать на конвертах

- 1 Загрузите конверты в принтер.
- 2 Отправьте задание на печать:
  - а Открыв документ, выберите File  $\rightarrow$  Print.
  - б Нажмите кнопку Свойства, Параметры или Настройка.

- **в** В списке «Тип бумаги» на вкладке «Настройка печати» выберите параметр **Обычная бумага**.
- **г** В списке "Формат бумаги" выберите размер конверта.

**Примечание.** Чтобы выполнить печать на конверте пользовательского размера, выберите параметр **Пользовательский размер**, а затем укажите высоту и ширину конверта.

- **д** Выберите ориентацию.
- е Нажмите кнопку **OK**, чтобы закрыть все диалоговые окна программного обеспечения принтера.
- ж Нажмите кнопку ОК или Печать.

#### Примечания.

- Для большинства конвертов используется альбомная ориентация.
- Та же ориентация должна быть выбрана в приложении.

## Печать наклеек

- 1 Загрузите наклейки в принтер.
- 2 Отправьте задание на печать:
  - а Открыв документ, выберите Файл → Печать.
  - б Нажмите кнопку Свойства, Параметры или Настройка.
  - **В** В списке «Формат бумаги» на вкладке «Настройка печати» выберите формат бумаги, соответствующий формату наклеек. Если ни один из имеющихся форматов не соответствует формату наклейки, задайте пользовательский размер.

Если необходимо, в списке «Тип бумаги» выберите соответствующий тип бумаги.

- **г** Нажмите кнопку **ОК**, чтобы закрыть все диалоговые окна программного обеспечения принтера.
- **д** Нажмите кнопку **ОК** или **Печать**.

#### Советы по загрузке наклеек

- Лист наклейки должен подаваться в принтер верхний краем.
- Следите за тем, чтобы клей наклейках не выступал более чем на 1 мм от края листа наклейки.
- Убедитесь в том, что направляющие придвинуты вплотную к краям листа наклейки.
- Используйте новые листы с наклейками. На частично использованных листах (где имеются отсутствующие наклейки) другие наклейки могут также отстать во время печати, что приведет к застреванию бумаги.

## Печать на бумаге формата, определяемого пользователем

Перед началом выполнения этих инструкций загрузите в принтер бумагу пользовательского размера.

- 1 Открыв документ, выберите File  $\rightarrow$  Print.
- 2 Нажмите кнопку Свойства, Параметры или Настройка.

**3** В списке «Формат бумаги» на вкладке «Настройка печати» выберите параметр **Определяемый** пользователем.

Появится диалоговое окно "Создание формата бумаги, определяемого пользователем".

- 4 Задание формата бумаги.
- 5 Выберите необходимые единицы измерения (дюймы или миллиметры).
- 6 Нажмите кнопку ОК, чтобы закрыть все диалоговые окна программного обеспечения принтера.
- 7 Нажмите кнопку ОК или Печать.

## Работа с фотографиями

### Использование карты памяти ли флэш-диска с принтером

Карты памяти и флэш-диска – это запоминающие устройства, которые часто используются вместе с камерами и компьютерами. Можно извлечь карту памяти из камеры или флэш-диск из компьютера и вставить напрямую в принтер.

1 Вставьте карту памяти в гнездо для карт или флэш-диск в порт USB.

#### Вставка карты памяти

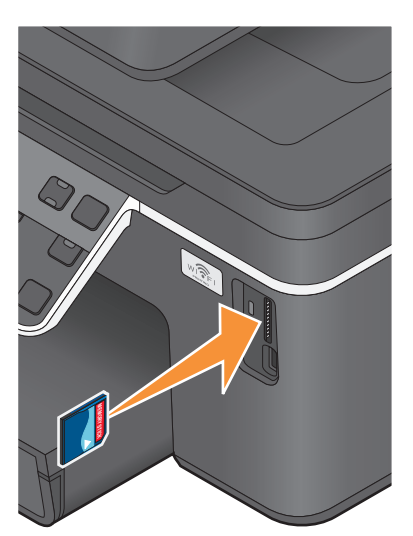

#### Примечания.

- Вставьте карту памяти наклейкой с названием марки вправо.
- Стрелки на карте памяти должны быть направлены в сторону принтера.
- Если необходимо, подключите карту памяти к прилагаемому к ней адаптеру.
- Убедитесь, что установленная карта памяти поддерживается принтером. Для получения дополнительных сведений см. раздел "Поддерживаемые карты памяти и типы файлов" на стр. 43.

#### Вставка флэш-диска

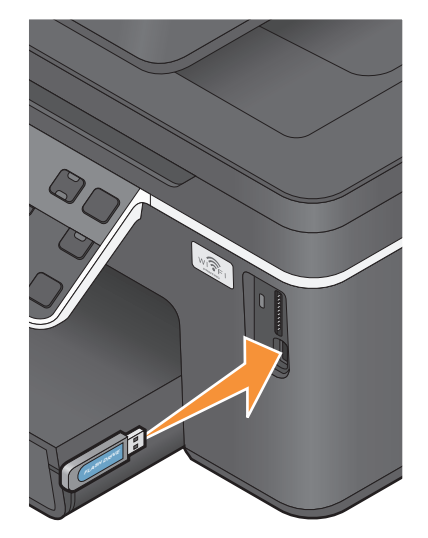

#### Примечания.

- Флэш-диск использует тот же порт, который используется для кабеля камеры PictBridge.
- Если флэш-диск не удается подключить напрямую к порту, может потребоваться адаптер.

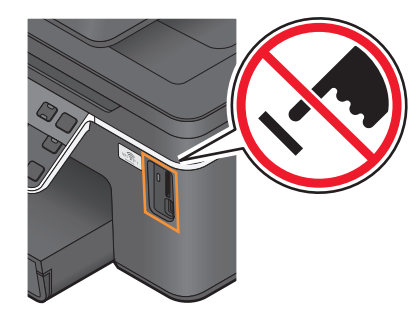

Внимание! Возможность повреждения: Не прикасайтесь к кабелям, сетевому адаптеру, разъему, устройству памяти, а также к указанным участкам на принтере, когда выполняется печать, чтение или запись с устройства памяти. Возможна потеря данных.

**2** На дисплее должно появиться сообщение Обнаружена карта памяти ИЛИ Обнаружен накопитель.

#### Примечания.

- Если принтер не распознает устройство памяти, извлеките и вставьте его повторно.
- Если флэш-диск или цифровая камера, переключенная в режим накопителя, вставлен в порт USB и в это же время карта памяти вставлена в гнездо для карты памяти, на дисплее появится сообщение, предлагающее выбрать необходимое устройство памяти.

### Поддерживаемые карты памяти и типы файлов

| Карта памяти                                                      | Тип файла                                                       |
|-------------------------------------------------------------------|-----------------------------------------------------------------|
| Secure Digital (SD)                                               | Документы:                                                      |
| <ul> <li>Secure Digital High Capacity (SDHC)</li> </ul>           | DOC (Microsoft Word)                                            |
| <ul> <li>Micro Secure Digital (с адаптером) (Micro SD)</li> </ul> | XLS (Microsoft Excel)                                           |
| <ul> <li>Mini Secure Digital (с адаптером) (Mini SD)</li> </ul>   | <ul> <li>PPT (Microsoft PowerPoint)</li> </ul>                  |
| <ul> <li>Карта MultiMedia (ММС)</li> </ul>                        | <ul> <li>PDF (Adobe Portable Document Format)</li> </ul>        |
| • Карта MultiMedia Card уменьшенного размера (с                   | <ul> <li>RTF (Rich Text Format)</li> </ul>                      |
| адаптером) (RS-MMC)                                               | <ul> <li>DOCX (Microsoft Word Open Document Format)</li> </ul>  |
| • Карта MultiMedia для мобильных устройств (с                     | <ul> <li>XLSX (Microsoft Excel Open Document Format)</li> </ul> |
| адаптером) (MMCmobile)                                            | <ul> <li>PPTX (Microsoft PowerPoint Open Document</li> </ul>    |
| Memory Stick                                                      | Format)                                                         |
| Memory Stick PRO                                                  | WPD (WordPerfect)                                               |
| <ul> <li>Memory Stick Duo (с адаптером)</li> </ul>                | Изображения:                                                    |
| <ul> <li>Memory Stick PRO Duo (с адаптером)</li> </ul>            | • JPEG                                                          |
| <ul> <li>Карта xD-Picture</li> </ul>                              | • TIFF                                                          |
| <ul> <li>Карта xD-Picture (тип H)</li> </ul>                      |                                                                 |
| • Карта xD-Picture (тип М)                                        |                                                                 |

## Печать фотографий с помощью панели управления принтера

- 1 Загрузите фотобумагу.
- 2 На панели управления принтера нажмите кнопку 🧇.

3 Вставьте карту памяти флэш-диск или переключите цифровую камеру в режим накопителя.

Если на устройстве памяти хранятся файлы документов и изображений, нажмите кнопку ок для выбора параметра фотографии.

- 4 С помощью кнопки со стрелкой вверх или вниз выберите пункт **Печать** фотографий, а затем нажмите кнопку **СК**.
- 5 С помощью кнопок со стрелками вверх выберите параметр печати фотографии, а затем нажмите кнопку ок.

**Примечание.** Можно выбрать печать самой последней фотографии, печать всех фотографий, печать фотографий, снятых в пределах указанного временного интервала, печать выбранных фотографий по диапазону фотографий, печать фотографий с использованием предварительно определенных шаблонов размеров фотографий или печать предварительно выбранных фотографий с цифровой камеры с помощью DPOF (Digital Print Order Format). Параметр DPOF отображается только в том случае, если на устройстве памяти имеется файл DPOF.

- 6 С помощью кнопки со стрелкой влево или вправо выберите компоновку фотографий, которые необходимо напечатать, а затем нажмите кнопку .
- 7 Если необходимо настроить параметры печати:
  - а Нажмите кнопку ок еще раз.
  - б Выберите необходимые параметры с помощью кнопок со стрелками.
  - В Настроив параметры, выберите с помощью стрелки вверх или вниз пункт Продолжить, а затем нажмите кнопку Ф.
- **8** Нажмите кнопку **Цветная или Монохромная**, чтобы выбрать цветную или монохромную печать. При выборе цветной или монохромной печати загорается соответствующий индикатор.
- 9 Нажмите кнопку 🚸.

**Примечание.** Для обеспечения наилучших результатов дайте каждому распечатанному листу просохнуть в течение 24 часов, прежде чем положить в стопку, показать или поместить на хранение.

# Редактирование фотографий с помощью панели управления принтера

- 1 Загрузите фотобумагу.
- 2 Вставьте карту памяти или флеш-диск.

Если на устройстве памяти хранятся файлы документов и изображений, нажмите кнопку ок для выбора параметра фотографии.

- 3 На панели управления принтера нажмите кнопку 🚾 и выберите пункт выбрать и напечатать.
- 4 С помощью кнопки со стрелкой влево или вправо выберите компоновку фотографии, которую необходимо напечатать, а затем нажмите кнопку .
- **5** С помощью кнопки со стрелкой влево или вправо выберите фотографию для редактирования и печати.

6 С помощью кнопки со стрелкой вверх или вниз выберите пункт 🌽, а затем нажмите кнопку 📧.

| Вкладка                           | Позволяет                                                                                                    |
|-----------------------------------|----------------------------------------------------------------------------------------------------|
| Яркость                           | Настроить яркость фотографии.                                                                                                    |
| Обрезать                          | Обрезать фотографию.                                                                                                    |
| Автоулучшение                     | Автоматически улучшать фотографию.                                                                                                    |
| Устранение эффекта «красных глаз» | Устранение эффекта "красных глаз", возникающего при<br>съемке со вспышкой.                                                                  |
| Повернуть                         | Поворот фотографии по часовой или против часовой стрелки с шагом 90 градусов.                                                               |
| Эффект раскраски                  | Выбор печати фотографии в режиме монохромной печати, в оттенках сепии, в коричневых оттенках под старину или в оттенках серого под старину. |
| Рамки                             | Выбор рамки для фотографии.                                                                                                    |

- 7 Выберите необходимые параметры с помощью кнопок со стрелками.
- 8 С помощью кнопки со стрелкой вверх или вниз выберите пункт 🖛, а затем нажмите кнопку 📧.
- 9 С помощью кнопки со стрелкой вверх или вниз выберите пункт 中, а затем нажмите кнопку 📧.
- 10 Если необходимо настроить параметры печати:
  - а Нажмите кнопку 🚾 еще раз.
  - **б** Выберите необходимые параметры с помощью кнопок со стрелками.
  - в Нажмите кнопку 🔍, чтобы сохранить выбранные параметры.
  - **г** С помощью кнопки со стрелкой вверх или вниз выберите пункт **Продолжить**, а затем нажмите кнопку **К**.
- **11** Нажмите кнопку **Цветная или Монохромная**, чтобы выбрать цветную или монохромную печать. При выборе цветной или монохромной печати загорается соответствующий индикатор.
- 12 Нажмите кнопку 🚸.

**Примечание.** Для обеспечения наилучших результатов дайте каждому распечатанному листу просохнуть в течение 24 часов, прежде чем положить в стопку, показать или поместить на хранение.

# Печать фотографий с устройства памяти с использованием программного обеспечения принтера

- 1 Загрузите фотобумагу.
- 2 На панели управления принтера нажмите кнопку 🗇.
- 3 Вставьте карту памяти или флеш-диск.
- 4 Передача или печать фотографий:

## Если принтер использует соединение USB

• Программа Fast Pics запускается автоматически при вставке устройства памяти. Следуйте указаниям на экране компьютера для переноса фотографий на компьютер или печати.

## Если принтер использует беспроводное соединение (только отдельные модели)

- а С помощью кнопки со стрелкой вверх или вниз выберите пункт Общий носитель в сети, а затем нажмите кнопку .
- **б** С помощью кнопок со стрелкой вверх или вниз выберите сетевой компьютер, на котором необходимо сохранить фотографии, а затем нажмите кнопку **С**.
- в Передача или печать фотографий:
  - Программа Fast Pics запускается автоматически при установке подключения. Следуйте указаниям на экране компьютера для переноса фотографий на компьютер или печати.

## Печать фотографий с PictBridge-совместимой цифровой камеры

PictBridge - это технология, применяемая в большинстве цифровых камер, которая позволяет печатать напрямую с цифровой камеры, не используя компьютер.

1 Вставьте один разъем кабеля USB в камеру.

Примечание. Используйте только кабель USB, который поставляется с камерой.

**2** Вставьте другой разъем кабеля в порт PictBridge на передней панели принтера.

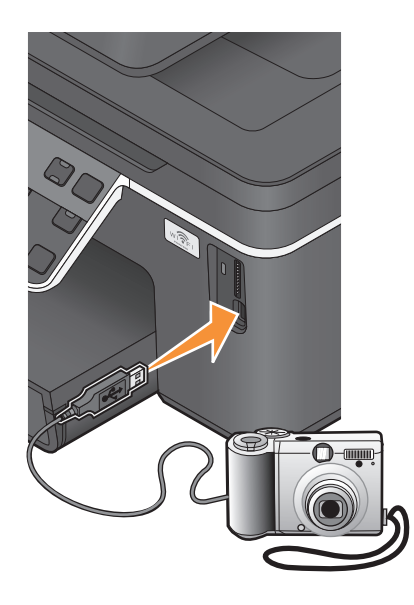

#### Примечания.

- Убедитесь, что цифровая камера настроена на соответствующий режим USB. Если выбран неверный параметр USB камеры, камера будет распознаваться как флеш-диск или на панели управления принтера появится сообщение об ошибке. Для получения дополнительных сведений см. документацию, прилагаемую к камере.
- Принтер считывает одновременно только одно устройство памяти.

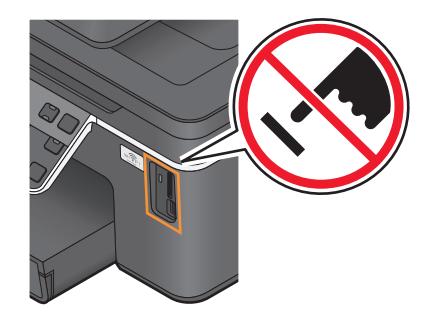

Внимание! Возможность повреждения: Не прикасайтесь к кабелям, сетевому адаптеру, разъему, устройству памяти, а также к указанным участкам на принтере, когда выполняется печать, чтение или запись с карты памяти. Возможна потеря данных.

- 3 Если подключение PictBridge выполнено успешно, на дисплее появляется следующее сообщение: Для выбора и печати фотографий используйте камеру. Нажмите кнопку «ОК» для выбора параметров принтера по умолчанию.
- 4 Если необходимо изменить параметры печати по умолчанию:
  - а Нажмите кнопку 🖾, чтобы открыть меню PictBridge.
  - **б** С помощью кнопок со стрелками выберите формат бумаги, тип бумаги, размер фотографии и компоновку фотографий, которые необходимо напечатать. Нажимайте кнопку **м** после выбора каждого параметра.

**Примечание.** Принтер будет использовать настройки печати по умолчанию, если они не будут изменены с камеры.

5 Чтобы начать печать, см. документацию по камере.

**Примечание.** Если камера подключена, когда принтер выполнял другое задание, дождитесь завершения этого задания, прежде чем печатать с камеры.

# Печать фотографий, хранящихся на запоминающем устройстве, с использованием листа пробных отпечатков

- **1** Загрузите обычную бумагу формата Letter или А4.
- 2 На панели управления принтера нажмите кнопку 🧇.
- 3 Вставьте карту памяти или флеш-диск.

Если на устройстве памяти хранятся файлы документов и изображений, нажмите кнопку ок для выбора параметра **Фотографии**.

- 4 С помощью кнопки со стрелкой вверх или вниз выберите пункт Лист пробных отпечатков, а затем нажмите кнопку .
- **5** С помощью кнопок со стрелками вверх и вниз выберите параметр печати листа пробных отпечатков.

Можно распечатать лист пробных отпечатков:

- Для печати 20 последних фотографий, если на устройстве памяти содержится 20 или более фотографий.
- Для печати всех фотографий, содержащихся на карте памяти.
- По дате, если фотографии на карте были сняты в разные дни; Если выбран этот параметр, с помощью кнопок со стрелками укажите начальную и конечную даты, а затем нажмите кнопку ок для сохранения выбранных параметров.

6 Нажмите кнопку 🗘.

Будет распечатан лист пробных отпечатков.

7 Следуйте указаниям на листе пробных отпечатков для выбора фотографий для печати, числа копий каждой фотографии, функции устранения эффекта "красных глаз", компоновки страницы, параметров печати и формата бумаги.

Примечание. При выборе полностью закрашивайте кружочки.

8 Поместите лист пробных отпечатков на стекло сканера лицевой стороной вниз.

На дисплее появится сообщение Сканирование листа пробных отпечатков.

**Примечание.** Если этот параметр не отображается на дисплее, то нажимайте кнопки со стрелками вверх и вниз до тех пор, пока он не появится.

- 9 Нажмите кнопку ок.
- 10 Нажмите кнопку 🚸.

Принтер отсканирует лист пробных отпечатков.

11 Загрузите фотобумагу.

**Примечание.** Убедитесь, что формат используемой бумаги соответствует выбранному на листе пробных отпечатков.

- **12** Нажмите кнопку **Цветная или Монохромная**, чтобы выбрать цветную или монохромную печать. При выборе цветной или монохромной печати загорается соответствующий индикатор.
- 13 Нажмите кнопку 🚸 для печати фотографий.

**Примечание.** Для обеспечения наилучших результатов дайте каждому распечатанному листу просохнуть в течение 24 часов, прежде чем положить в стопку, показать или поместить на хранение.

## Печать фотографий с цифровой камеры с использованием DPOF

Если камера поддерживает функцию DPOF (Digital Print Order Format), можно указать, какие фотографии необходимо распечатать, а также число копий каждой фотографии и параметры печати, когда карта памяти находится еще в камере. Принтер распознает эти параметры при подключении камеры к принтеру или вставке карты памяти в принтер.

**Примечание.** Если размер фотографии был указан, когда карта памяти находилась в камере, убедитесь в том, что формат бумаги, загруженной в принтер, не меньше того, что указан в настройках DPOF.

- 1 Загрузите фотобумагу.
- 2 На панели управления принтера нажмите кнопку 🧇.
- 3 Вставка карты памяти.

На дисплее появится сообщение Обнаружена карта памяти.

- 4 С помощью кнопки со стрелкой вверх или вниз выберите пункт **Печать** фотографий, а затем нажмите кнопку **СК**.
- 5 С помощью кнопки со стрелкой вверх или вниз выберите пункт **Печать** фотографий с камеры (DPOF), а затем нажмите кнопку  $\langle 0 \rangle$ , чтобы напечатать фотографии.

**Примечание.** Этот параметр отображается только в том случае, если на карте памяти обнаружен файл DPOF.

**Примечание.** Для обеспечения наилучших результатов дайте каждому распечатанному листу просохнуть в течение 24 часов, прежде чем положить в стопку, показать или поместить на хранение.

## Печать с устройства Bluetooth

- Этот принтер соответствует спецификации Bluetooth 2.0. Он поддерживает следующие профили: Object Push Profile (OPP) и Serial Port Profile (SPP). Обратитесь к изготовителю Bluetoothсовместимого устройства (сотового телефона или карманного компьютера), чтобы выяснить аппаратную совместимость и возможность совместной работы с этими устройствами. Рекомендуется установить последнюю версию микропрограммы на Bluetooth-совместимом устройстве.
- Для печати документов Microsoft с карманного компьютера Windows<sup>®</sup> Mobile/Pocket PC требуется дополнительное программное обеспечение и драйверы сторонних производителей. Для получения дополнительных сведений о требуемом программном обеспечении см. документацию к карманному компьютеру.

## Настройка подключения принтера к Bluetooth-совместимому устройству

**Примечание.** Принтер не поддерживает печать файлов с компьютера с использованием соединения Bluetooth.

Перед первой отправкой задания печати на устройство Bluetooth необходимо настроить подключение Bluetooth-совместимого устройства к принтеру. Настройку потребуется повторить в следующих случаях:

- После восстановления заводских настроек по умолчанию.
- Изменен уровень безопасности Bluetooth или ключа доступа Bluetooth.
- Для использования указанного Bluetooth-совместимого устройства необходимо настраивать подключение Bluetooth для каждого задания печати. Для получения дополнительных сведений см. документацию по устройству Bluetooth.
- Имя используемого устройства Bluetooth автоматически удаляется из списка устройств Bluetooth.

Если для уровня безопасности Bluetooth установлено значение Высокий, принтер сохраняет список из восьми устройств Bluetooth, которые ранее устанавливали с ним соединение. При обнаружении большего количества устройств из списка удаляется устройство, которое использовалось первым. Чтобы отправить задание печати на принтер с удаленного устройства, необходимо повторить настройку этого устройства.

**Примечание.** Необходимо настроить подключение для каждого Bluetooth-совместимого устройства, которое используется для отправки задания на печать на принтер.

Чтобы настроить подключение принтера к Bluetooth-совместимому устройству:

**1** Вставьте адаптер USB Bluetooth в порт USB на передней панели принтера.

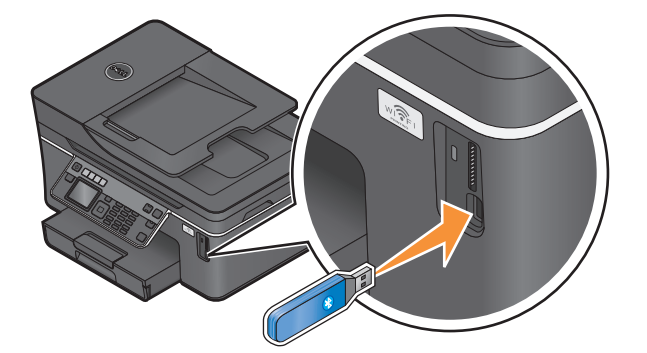

На дисплее появится сообщение Подсоединен ключ Bluetooth.

**Примечание.** Адаптер Bluetooth не входит в комплект поставки принтера.

- 2 На панели управления принтера нажмите кнопку 🔧.
- 3 С помощью кнопки со стрелкой вверх или вниз выберите пункт Hacтройка Bluetooth, а затем нажмите кнопку .
- 4 С помощью кнопки со стрелкой вверх или вниз выберите пункт Обнаружение, а затем нажмите кнопку ок.
- 5 Убедитесь в том, что для параметра «Обнаружение» установлено значение «Вкл». Если необходимо, с помощью кнопки со стрелкой вверх или вниз выберите пункт Вкл, а затем нажмите кнопку **СК**.

Принтер готов к подключению к Bluetooth-совместимому устройству.

6 Hacтройте Bluetooth-совместимое устройство для подключения к принтеру. Для получения дополнительных сведений см. документацию по устройству Bluetooth.

**Примечание.** Если на принтере для уровня безопасности Bluetooth установлено значение «Высокий», то потребуется ввести ключ доступа.

## Настройка уровня безопасности Bluetooth

1 Вставьте адаптер Bluetooth USB в порт USB.

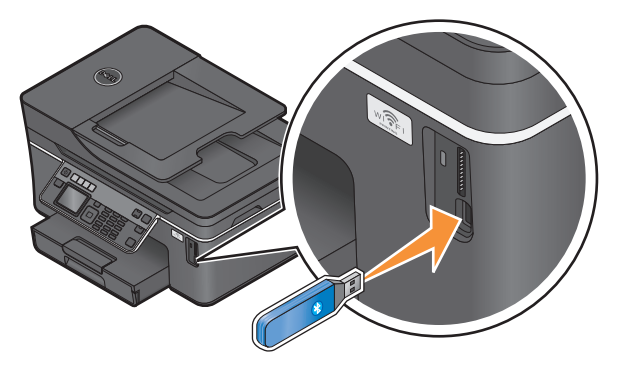

На дисплее появится сообщение Подсоединен ключ Bluetooth.

**Примечание.** Адаптер Bluetooth не входит в комплект поставки принтера.

- 2 На панели управления принтера нажмите кнопку 🔧.
- 3 С помощью кнопки со стрелкой вверх или вниз выберите пункт Hacтройка Bluetooth, а затем нажмите кнопку .
- 4 С помощью кнопки со стрелкой вверх или вниз выберите пункт Уровень безопасности, а затем нажмите кнопку .
- 5 С помощью кнопки со стрелкой вверх или вниз выберите уровень безопасности, а затем нажмите кнопку **СК**.
  - Низкий разрешает подключение устройств Bluetooth к принтеру и отправку заданий на печать без необходимости ввода ключа доступа пользователями.
  - Высокий требует от пользователей ввода четырехзначного ключа доступа на устройствах Bluetooth перед подключением и отправкой заданий на печать на принтер.
- 6 Если для уровня безопасности Bluetooth установлено значение «Высокий», то на панели управления отобразится меню «Ключ доступа». С помощью клавиатуры введите четырехзначный ключ доступа, а затем нажмите кнопку ок.

## Печать с устройства Bluetooth

**Примечание.** Принтер не поддерживает печать файлов с компьютера с использованием соединения Bluetooth.

1 Вставьте адаптер USB Bluetooth в порт USB.

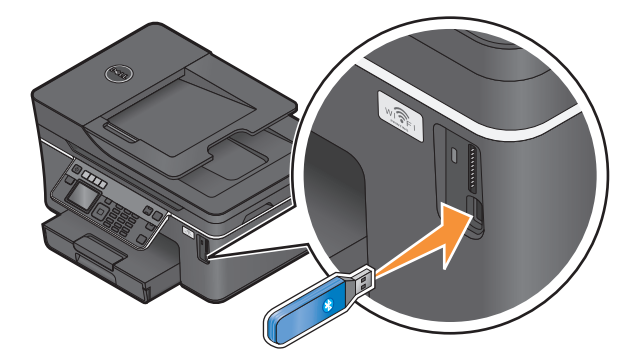

На дисплее появится сообщение Подсоединен ключ Bluetooth.

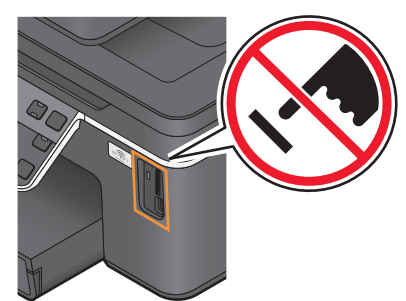

Внимание! Возможность повреждения: Не прикасайтесь к кабелям, сетевому адаптеру, разъему, адаптеру Bluetooth USB, а также к указанным участкам на принтере, когда выполняется печать, чтение или запись с устройства Bluetooth. Возможна потеря данных.

#### Примечания.

- Адаптер Bluetooth не входит в комплект поставки принтера.
- При подключении адаптера Bluetooth USB принтер автоматически переключается в режим Bluetooth.

- 2 Убедитесь в том, что принтер настроен на прием соединений Bluetooth. Для получения дополнительных сведений см. раздел "Настройка подключения принтера к Bluetooth-совместимому устройству" на стр. 49.
- **3** Настройте устройство Bluetooth для печати на принтере. Для получения дополнительных сведений см. документацию по устройству Bluetooth.
- **4** Чтобы начать печать, см. документацию по устройству Bluetooth.

**Примечание.** Если на принтере для уровня безопасности Bluetooth установлено значение "Высокий", то потребуется ввести ключ доступа.

# Печать на обеих сторонах бумаги (двусторонняя печать)

## Печать на обеих сторонах бумаги автоматически

Устройство автоматической двусторонней печати, которое имеется на некоторых моделях принтера, поддерживает бумагу формата letter и A4. Если приобретена модель без автоматического устройство двусторонней печати или требуется выполнить двустороннюю печать на бумаге другого формата, см. указания по печати на обеих сторонах бумаги (двусторонней печати) вручную.

- 1 Открыв документ, выберите File  $\rightarrow$  Print.
- 2 Нажмите кнопку Свойства, Параметры или Настройка.
- 3 Выберите вкладку Дополнительно.
- 4 В области «2-сторонняя печать» выберите значение Вкл в раскрывающемся меню.

**Примечание.** Чтобы использовать параметры, определенные в принтере, выберите параметр Использовать параметры принтера.

- 5 Выберите параметр **Переплет сбоку** или **Переплет сверху**. Параметр "Переплет сбоку" используется чаще.
- 6 Выберите параметр **Увеличить время сушки**, а затем выберите параметр. В регионах с повышенной влажностью следует выбрать параметр **Увеличенное**.
- 7 Нажмите кнопку ОК, чтобы закрыть все диалоговые окна программного обеспечения принтера.
- 8 Нажмите кнопку ОК или Печать.

**Примечание.** Чтобы вернуться к односторонней печати, снова перейдите на вкладку «Дополнительно». В области «2-сторонняя печать» выберите значение **Выкл** в раскрывающемся меню.

## Печать на обеих сторонах бумаги вручную

- 1 Открыв документ, выберите File  $\rightarrow$  Print.
- 2 Нажмите кнопку Свойства, Параметры или Настройка.
- 3 Выберите вкладку Дополнительно.

4 В разделе «2-стороняя печать» выберите параметр Вручную.

**Примечание.** Параметр «Печать страницы инструкций для помощи при повторной загрузке» будет выбран автоматически.

- 5 Нажмите кнопку ОК. Принтер распечатает нечетные страницы и страницу инструкций.
- **6** Переверните и повторно загрузите бумагу, следуя указаниям на листе с инструкциями, для завершения печати задания.

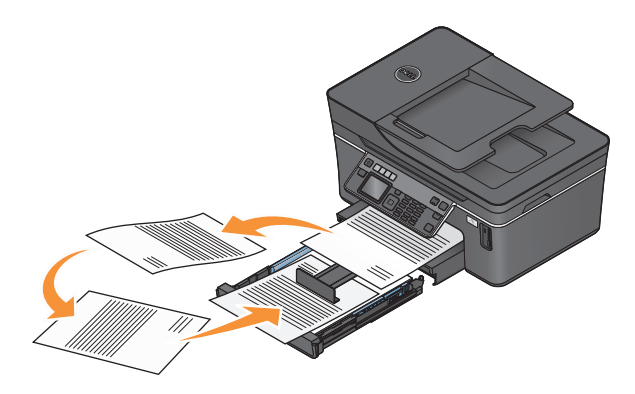

**Примечание.** Чтобы вернуться к односторонней печати, снова перейдите на вкладку «Дополнительно». В области «2-сторонняя печать» выберите значение **Выкл** в раскрывающемся меню.

## Управление заданиями на печать

## Выбор принтера в качестве принтера по умолчанию

При отправке задания на печать принтер должен выбираться автоматически в диалоговом окне «Печать». Если приходится выбирать принтер вручную, то он не является принтером, используемым по умолчанию.

Чтобы настроить принтер по умолчанию:

- 1 Щелкните 💿 или нажмите кнопку Пуск и выберите пункт Выполнить.
- 2 В поле «Начать поиск» или в окне «Запуск программы» введите control printers.
- 3 Нажмите ВВОД или нажмите ОК.

Откроется папка принтеров.

4 Щелкните принтер правой кнопкой мыши и выберите параметр Использовать по умолчанию.

## Изменение режима печати

Для экономии чернил можно изменить режим печати по умолчанию для всех заданий на печать, установив режим «Быстрая печать». В этом режиме принтер расходует меньше чернил. Он идеально подходит для большинства документов, содержащих только текст. Если требуется выбрать другой режим для печати фотографий или других высококачественных документов, то можно выбрать другой режим в диалоговом окне «Печать» перед отправкой задания на печать.

Чтобы изменить режим печати, используемый по умолчанию:

- 1 Щелкните 🚳 или нажмите кнопку Пуск и выберите пункт Выполнить.
- 2 В поле «Начать поиск» или в окне «Запуск программы» введите control printers.
- **3** Нажмите **ВВОД** или нажмите **ОК**.

Откроется папка принтеров.

- 4 Щелкните принтер правой кнопкой мыши и выберите параметр Настройка печати.
- 5 Выберите режим Быстрая печать.

#### Изменение режима для одного задания на печать

- 1 Открыв документ, выберите **Файл** → **Печать**.
- 2 Нажмите кнопку Свойства, Параметры или Настройка.
- 3 Выберите параметр Автовыбор, Быстрая печать, Нормальное или Наилучшее.

**Примечание.** При печати в режиме Quick Print принтер расходует меньше чернил. Этот режим идеально подходит для печати текстовых документов.

## Приостановка заданий на печать

- 1 Щелкните 🚳 или нажмите кнопку Пуск и выберите пункт Выполнить.
- 2 В поле «Начать поиск» или в окне «Запуск программы» введите control printers.
- 3 Нажмите ВВОД или нажмите ОК.

Откроется папка принтеров.

4 Нажмите правой кнопкой мыши запись принтера, а затем выберите Приостановить печать.

## Возобновление заданий на печать

- 1 Щелкните 🚳 или нажмите кнопку Пуск и выберите пункт Выполнить.
- 2 В поле «Начать поиск» или в окне «Запуск программы» введите control printers.
- 3 Нажмите ВВОД или нажмите ОК.

Откроется папка принтеров.

4 Щелкните принтер правой кнопкой мыши и выберите параметр Открыть.

- 5 Возобновление задания на печать:
  - Если необходимо возобновить печать определенного задания, выберите имя документа, а затем выберите Возобновить.
  - Если требуется возобновить печати всех заданий в очереди, выберите **принтер**, а затем отключите параметр приостановки печати.

## Отмена заданий печати

Чтобы отменить задание на печать с помощью панели управления принтера, нажмите кнопку X. Чтобы отменить задание на печать с компьютера, выполните следующие действия.

- 1 Щелкните 💿 или нажмите кнопку Пуск и выберите пункт Выполнить.
- 2 В поле «Начать поиск» или в окне «Запуск программы» введите control printers.
- 3 Нажмите ВВОД или нажмите ОК.

Откроется папка принтеров.

- 4 Щелкните принтер правой кнопкой мыши и выберите параметр Открыть.
- 5 Отмените задание на печать:
  - Если необходимо отменить печать определенного задания, щелкните имя документа правой кнопкой мыши и выберите команду **Отменить**.
  - Если требуется отменить печать всех заданий в очереди, щелкните **Принтер** → **Очистить** очередь печати.

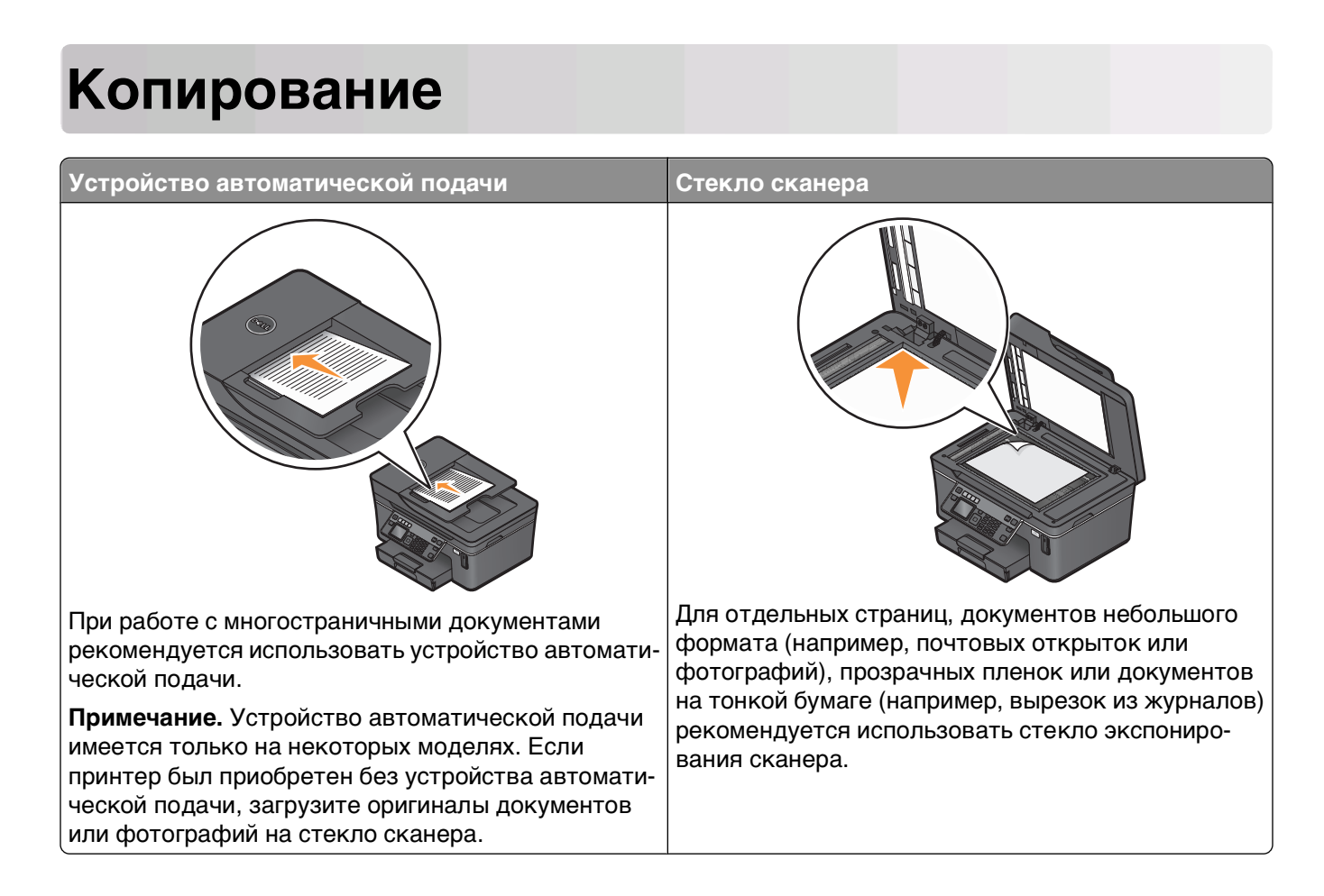

## Советы по копированию

- Настройте направляющую для бумаги лотка устройства автоматической подачи по ширине оригинала.
- В случае использования стека сканера закройте крышку сканера для предотвращения появления темных кромок на сканированном изображении.
- *Не* загружайте открытки, фотографии, небольшие документы, прозрачные пленки, фотобумагу или тонкие листы (например, вырезки из журналов) в устройство автоматической подачи. Их следует помещать на стекло сканера.

## Создание копий

- 1 Загрузка бумаги.
- **2** Загрузите оригинал документа лицевой стороной вверх в устройство автоматической подачи или лицевой стороной вниз на стекло сканера.
- **3** На панели управления принтера нажмите кнопку **\$**.

4 С помощью кнопок со стрелками влево и вправо выберите необходимое число копий и нажмите кнопку **Цветная или Монохромная** для задания цветной или черно-белой копии.

При выборе цветной или монохромной печати загорается соответствующий индикатор.

**5** Нажмите кнопку

## Копирование фотографий

- 1 Загрузите фотобумагу.
- 2 Поместите фотографию на стекло сканера лицевой стороной вниз.
- 3 На панели управления принтера нажмите кнопку 📚.
- 4 С помощью кнопки со стрелкой вверх или вниз выберите пункт Повторная печать фото.
- 5 С помощью кнопок со стрелками влево или вправо выберите необходимый размер фотографии.
- 6 Нажмите кнопку 🔶.

**Примечание.** Для обеспечения наилучших результатов дайте каждому распечатанному листу просохнуть в течение 24 часов, прежде чем положить в стопку, показать или поместить на хранение.

## Копирование личной карты

- 1 Загрузите бумагу.
- 2 На панели управления принтера нажмите кнопку 📚.
- **3** С помощью кнопки со стрелкой вверх или вниз выберите пункт **Копирование** личной карточки.
- 4 Нажмите кнопку 🔶.
- 5 Поместите личную карточку лицевой стороной вниз в левый верхний угол стекла сканера, а затем нажмите кнопку ⟨⟨⟩, чтобы сохранить изображение в памяти принтера.
- 6 При отображении запроса на копирование обратной стороны личной карточки нажмите кнопку ок и выберите да.
- 7 Поместите личную карточку обратной стороной вниз в левый верхний угол стекла сканера, а затем нажмите кнопку (1), чтобы начать печать.

## Копирование двухстороннего оригинала документа

- **1** Загрузка бумаги.
- **2** Загрузите оригинал документа лицевой стороной вверх в устройство автоматической подачи или лицевой стороной вниз на стекло сканера.
- **3** На панели управления принтера нажмите кнопку 🕸.
- 4 С помощью кнопки со стрелкой вверх или вниз выберите пункт 2-сторонние копии.

- 5 С помощью кнопки со стрелкой влево или вправо выберите значение 2 на 1 или 2 на 2.
  - Выберите значение «2 на 1», чтобы создать односторонние копии двустороннего документа.
  - Выберите значение «2 на 2», чтобы создать двусторонние копии (как оригинал документа).
- 6 Нажмите кнопку 🚸.
- 7 Следуйте указаниям на экране.

## Увеличение или уменьшение изображений

- 1 Загрузите бумагу.
- **2** Загрузите оригинал документа лицевой стороной вверх в устройство автоматической подачи или лицевой стороной вниз на стекло сканера.
- **3** На панели управления принтера нажмите кнопку **\$**.
- 4 С помощью кнопки со стрелкой вверх или вниз выберите пункт Изменить размер.
- 5 С помощью кнопок со стрелкой влево или вправо выберите необходимый параметр.

#### Примечания.

- Если выбран параметр «Настройка %», нажмите кнопку 🔍, а затем с помощью кнопки со стрелкой влево или вправо выберите необходимый процент. Нажмите кнопку 🖾 для сохранения параметра.
- Если выбран параметр «Без полей», принтер увеличит или уменьшит документ или фотографию для печати без полей на бумаге выбранного формата. Для оптимального использования параметра изменения размера используйте фотобумагу и в разделе выбора типа бумаги выберите параметр «Фото» или разрешите автоматический выбор типа бумаги.
- Если выбрать размер плаката, принтер напечатает одно изображение на нескольких печатных страницах.
- 6 Нажмите кнопку 🚸.

**Примечание.** После завершения копирования задания нажмите кнопку **X**, чтобы восстановить значения по умолчанию для параметров. После двух минут простоя принтера для параметра изменения размера вновь восстанавливается значение 100%.

## Настройка качества копии

- 1 Загрузка бумаги.
- **2** Загрузите оригинал документа лицевой стороной вверх в устройство автоматической подачи или лицевой стороной вниз на стекло сканера.
- **3** На панели управления принтера нажмите кнопку **\$**.
- 4 С помощью кнопки со стрелкой вверх или вниз выберите пункт Качество.

- 5 С помощью кнопок со стрелками влево и вправо выберите значение качества копирования «Автовыбор», «Черновое», «Нормальное» или «Фото», а затем нажмите кнопку 🔍, чтобы сохранить настройку.
- 6 Нажмите кнопку 🗘.

## Получение более светлой или темной копии

- 1 Загрузка бумаги.
- **2** Загрузите оригинал документа лицевой стороной вверх в устройство автоматической подачи или лицевой стороной вниз на стекло сканера.
- **3** На панели управления принтера нажмите кнопку **\$**.
- 4 С помощью кнопки со стрелкой вверх или вниз выберите пункт Светлее/темнее.
- 5 С помощью кнопок со стрелками влево и вправо настройте регулятор и нажмите кнопку **м**, чтобы сохранить настройку.

**Примечание.** При нажатии кнопки со стрелкой влево копия становится светлее, а при нажатии кнопки со стрелкой вправо копия становится темнее.

6 Нажмите кнопку 🔷.

# Разбор по копиям с помощью панели управления принтера

При печати нескольких копий многостраничного документа можно распечатать каждую копию как набор (с разбором) или распечатать копии как группы страниц (без разбора по копиям).

Без разбора

#### С разбором

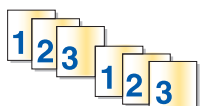

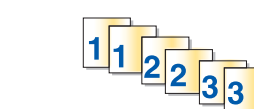

- 1 Загрузите бумагу.
- **2** Загрузите оригинал документа лицевой стороной вверх в устройство автоматической подачи или лицевой стороной вниз на стекло сканера.
- 3 На панели управления принтера нажмите кнопку S.
- 4 С помощью кнопок со стрелками влево и вправо выберите необходимое число копий и нажмите кнопку ок.
- 5 С помощью кнопки со стрелкой вверх или вниз выберите пункт Разбор по копиям.
- 6 С помощью кнопки со стрелкой влево или вправо выберите значение Вкл.
- 7 Нажмите кнопку 🔶.

## Повтор изображения на одной странице

Можно распечатать одно изображение страницы несколько раз на одном листе бумаги. Это удобно использовать при создании наклеек, надписей, листовок и раздаточных материалов и т.п.

- 1 Загрузка бумаги.
- **2** Загрузите оригинал документа лицевой стороной вверх в устройство автоматической подачи или лицевой стороной вниз на стекло сканера.
- **3** На панели управления принтера нажмите кнопку **\$**.
- 4 С помощью кнопки со стрелкой вверх или вниз выберите пункт Копий на листе.
- **5** С помощью кнопок со стрелками влево и вправо выберите количество повторов изображения на странице: один раз, четыре раза, девять раз или 16 раз.
- 6 Нажмите кнопку 🗘.

## Копирование нескольких страниц на один лист

Параметр «Страниц на листе» позволяет копировать несколько страниц на один лист путем печати уменьшенных изображений каждой страницы. Например, можно сжать 20-страничный документ до 5 страниц с помощью этого параметра, чтобы распечатать четыре изображения страницы на каждом листе.

- 1 Загрузите бумагу.
- **2** Загрузите оригинал документа лицевой стороной вверх в устройство автоматической подачи или лицевой стороной вниз на стекло сканера.
- **3** На панели управления принтера нажмите кнопку **\$**.
- 4 С помощью кнопки со стрелкой вверх или вниз выберите пункт Страниц на листе.
- **5** С помощью кнопок со стрелками влево и вправо выберите число страниц, которое необходимо скопировать на один лист бумаги. На одну страницу можно скопировать одну страницу, две страницы или четыре страницы.

**Примечание.** Если выполняется копирование четырех страниц в альбомном формате, отсканируйте сначала страницы 3 и 4, а затем страницы 1 и 2.

6 Нажмите кнопку 🚸.

## Создание двусторонней копии

## Автоматическое создание двусторонней копии

Устройство автоматической двусторонней печати, которое имеется на некоторых моделях принтера, поддерживает бумагу формата letter и A4. Если приобретена модель без автоматического устройство двусторонней печати или требуется выполнить двустороннее копирование на бумаге другого формата, см. указания по созданию двусторонних копий вручную.

Примечание. Двусторонние копии нельзя создавать на конвертах, карточках или фотобумаге.

- 1 Загрузка бумаги.
- **2** Загрузите оригинал документа лицевой стороной вверх в устройство автоматической подачи или лицевой стороной вниз на стекло сканера.
- **3** На панели управления принтера нажмите кнопку **\$**.
- 4 С помощью кнопки со стрелкой вверх или вниз выберите пункт 2-сторонние копии.
- 5 Выберите параметр двусторонней копии, соответствующий оригиналу документа:
  - Если выполняется сканирование одностороннего документа, с помощью кнопок со стрелками влево или вправо выберите пункт 1 на 2.
  - Если выполняется сканирование двустороннего документ, с помощью кнопок со стрелками влево или вправо выберите пункт 2 на 2.
- 6 Нажмите кнопку 🚸, чтобы сохранить первую страницу документа в памяти принтера.
- 7 Следуйте указаниям на экране.

## Создание двусторонней копии вручную

- 1 Загрузите бумагу.
- **2** Загрузите оригинал документа лицевой стороной вверх в устройство автоматической подачи или лицевой стороной вниз на стекло сканера.
- **3** На панели управления принтера нажмите кнопку **\$**.
- 4 С помощью кнопок со стрелками влево и вправо выберите необходимое число копий и нажмите кнопку **Цветная или Монохромная** для задания цветной или черно-белой копии.

При выборе цветной или монохромной печати загорается соответствующий индикатор.

- **5** Нажмите кнопку  $\langle 0 \rangle$ , чтобы выполнить печать только на одной стороне бумаги.
- 6 Загрузите следующую страницу документа:
  - Если выполняется копирование одностороннего документа, загрузите следующую страницу в устройство автоматической подачи лицевой стороной вверх или на стекло сканера лицевой стороной вниз.
  - Если выполняется копирование двустороннего документа, переверните оригинал документа и загрузите его повторно в устройство автоматической подачи лицевой стороной вверх или на стекло сканера лицевой стороной вниз.

7 Удалите бумагу из выходного лотка, а затем повторно загрузите бумагу для печати другой стороны документа.

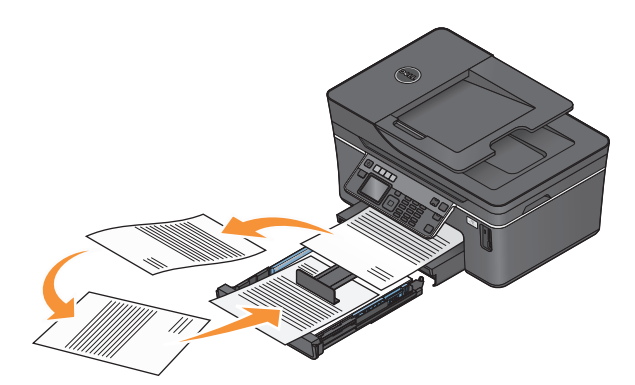

8 Нажмите кнопку 🚸.

## Отмена заданий копирования

Чтобы отменить задание копирования, нажмите кнопку 🗙.

Сканирование остановится и на принтере снова отобразится предыдущее меню.

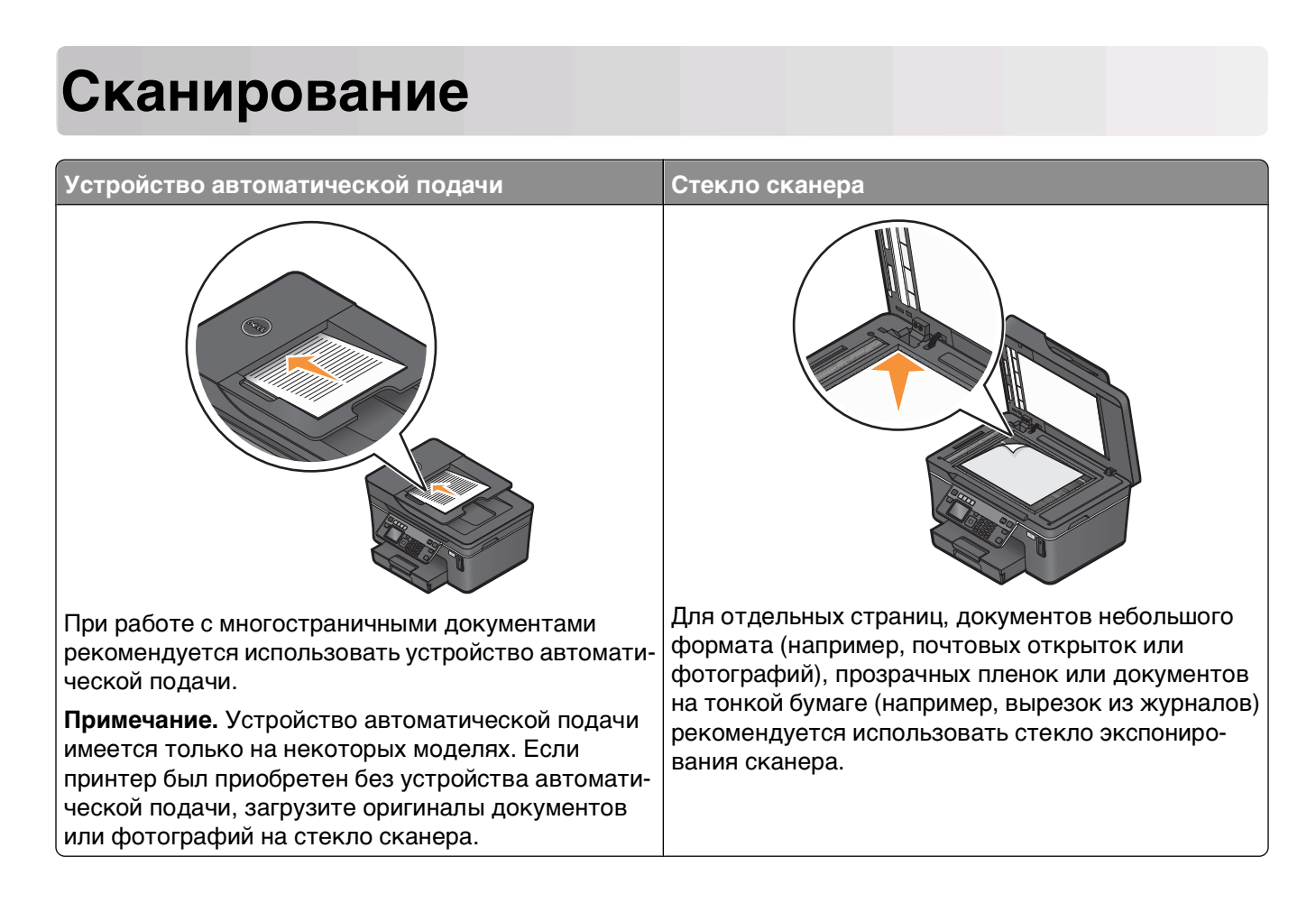

## Советы по сканированию

- Настройте направляющую для бумаги лотка устройства автоматической подачи по ширине оригинала.
- В случае использования стека сканера закройте крышку сканера для предотвращения появления темных кромок на сканированном изображении.
- *Не* загружайте открытки, фотографии, небольшие документы, прозрачные пленки, фотобумагу или тонкие листы (например, вырезки из журналов) в устройство автоматической подачи. Их следует помещать на стекло сканера.
- Выберите тип файла PDF, если требуется отсканировать несколько страниц и сохранить их в один файл.

# Сканирование на локальный или сетевой компьютер

- 1 Загрузите оригинал документа лицевой стороной вверх в устройство автоматической подачи или лицевой стороной вниз на стекло сканера.
- 2 На панели управления принтера нажмите кнопку 🗞.
- 3 С помощью кнопок со стрелками влево или вправо выберите USB или имя локального или сетевого компьютера, а затем нажмите кнопку .

Сканированное изображение будет отправлено на локальный или сетевой компьютер.

#### Примечания.

- Возможно, потребуется ввести PIN-код, если он запрашивается компьютером. Введите PINкод с помощью клавиатуры.
- Чтобы назначить имя и ПИН-код для компьютера, см. справку программного обеспечения принтера для соответствующей операционной системы.
- **4** Подождите, пока принтер загрузит список приложений сканирования, доступных на выбранном компьютере.
- 5 С помощью кнопок со стрелками влево и вправо выберите приложение и нажмите кнопку ок.
- 6 С помощью кнопок со стрелками выберите разрешение, а также размер оригинала изображения. Нажимайте кнопку ок после выбора каждого параметра.
- 7 Нажмите кнопку 🔷, чтобы начать сканирование.

Сканирование будет завершено, когда приложение, выбранное в шаге 5, откроется на компьютере назначения и сканированное изображение отобразится в этом приложении в виде нового файла.

## Сканирование на флеш-диск или карту памяти

Перед началом убедитесь, что флеш-диск или карта памяти не защищены от записи.

- **1** Загрузите оригинал документа лицевой стороной вверх в устройство автоматической подачи или лицевой стороной вниз на стекло сканера.
- 2 На панели управления принтера нажмите кнопку 🖏.
- 3 С помощью кнопки со стрелкой вверх или вниз выберите пункт Устройство памяти.
- 4 Вставьте флеш-диск или карту памяти, затем нажмите кнопку 📧.
- **5** С помощью кнопок со стрелками выберите разрешение, тип создаваемого файла, а также размер оригинала изображения. Нажимайте кнопку **С** после выбора каждого параметра.

**Примечание.** Выберите тип файла PDF, если требуется отсканировать несколько страниц и сохранить их в один файл.

6 Нажмите кнопку 🔷, чтобы начать сканирование.

Будет выполнено сканирование, а затем на панели управления принтера появится сообщение, указывающее на то, что сканированный файл сохранен.

# Сканирование фотографий в приложение для редактирования

## С помощью панели управления принтера

- 1 Загрузите фотографии на стекло сканера лицевой стороной вниз.
- 2 На панели управления принтера нажмите кнопку 🖏.

3 С помощью кнопок со стрелками влево или вправо выберите **∪***s***в** или имя сетевого компьютера, куда необходимо отправить отсканированное изображение, а затем нажмите кнопку **№**. Сканированное изображение будет отправлено на локальный или сетевой компьютер.

#### Примечания.

- Возможно, потребуется ввести PIN-код, если он запрашивается компьютером. Введите PIN-код с помощью клавиатуры.
- Чтобы назначить имя и ПИН-код для компьютера, см. справку программного обеспечения принтера для соответствующей операционной системы.
- 4 Подождите, пока принтер загрузит список приложений сканирования, доступных на выбранном компьютере.
- **5** С помощью кнопок со стрелками влево и вправо выберите приложение для редактирования фотографий и нажмите кнопку **с**.
- 6 С помощью кнопок со стрелками выберите разрешение, тип создаваемого документа, а также размер оригинала изображения. Нажимайте кнопку ок после выбора каждого параметра.
- 7 Нажмите кнопку 🔷, чтобы начать сканирование.

Сканирование будет завершено, когда приложение для редактирования фотографий, выбранное в шаге 5, откроется на компьютере назначения и сканированное изображение отобразится в этом приложении в виде нового файла.

## Использование программного обеспечения принтера

- 1 Загрузите фотографии на стекло сканера лицевой стороной вниз.
- 2 Нажмите кнопку 💿 или Пуск.
- 3 Выберите Все программы или Программы, а затем выберите в списке папку программ принтера.
- 4 Выберите Начальный экран принтера.
- 5 Выберите принтер в раскрывающемся списке.
- **6** Выберите **Фото**.
  - Если требуется отсканировать одну фотографию или несколько фотографий как одно изображение, выберите параметр **Одна фотография**.
  - Если требуется отсканировать сразу несколько фотографий и сохранить их в виде отдельных изображений, выберите параметр **Разделить на отдельные фотографии**.

**Примечание.** Если требуется отсканировать сразу несколько фотографий и сохранить их в виде отдельных изображений, фотографии нужно размещать на расстоянии не менее 1/4 дюйма друг от друга.

Начнется сканирование и отобразится диалоговое окно хода выполнения сканирования.

7 Сохраните фотографии и откройте их в приложении для редактирования фотографий.

# Сканирование документов в приложение для редактирования

Приложение оптического распознавания символов (OCR) позволяет редактировать сканированный оригинальный текстовый документ. Для использования этой функции приложение OCR должно быть установлено на локальном или сетевом компьютере, чтобы его можно было выбрать в списке приложений при настройке сканирования.

При выборе настроек для сканирования:

- Выберите сканирование на локальный или сетевой компьютер, на котором установлена программа OCR.
- Выберите сканирование с максимальным разрешением.
- 1 Загрузите оригинал документа лицевой стороной вверх в устройство автоматической подачи или лицевой стороной вниз на стекло сканера.
- 2 Нажмите кнопку 💿 или Пуск.
- 3 Выберите Все программы или Программы, а затем выберите в списке папку программ принтера.
- 4 Выберите Начальный экран принтера.
- 5 Выберите принтер в раскрывающемся списке.
- 6 Щелкните Документ.

Начнется сканирование и отобразится диалоговое окно хода выполнения сканирования.

- 7 После завершения сканирования сохраните документ в текстовом редакторе.
- 8 Откройте документ в выбранном приложении и отредактируйте его.

# Сканирование напрямую в электронную почту с помощью программного обеспечения принтера

- **1** Загрузите оригинал документа лицевой стороной вверх в устройство автоматической подачи или лицевой стороной вниз на стекло сканера.
- 2 Нажмите кнопку 💿 или Пуск.
- 3 Выберите Все программы или Программы, а затем выберите в списке папку программ принтера.
- 4 Выберите Начальный экран принтера.
- 5 Выберите принтер в раскрывающемся списке.
- 6 Щелкните Электронная почта, а затем выберите параметр Фото, Документ или PDF.

**Примечание.** Параметр «Документ» можно выбрать только в том случае, если на компьютере установлено приложение OCR.

Начнется сканирование и отобразится диалоговое окно хода выполнения сканирования.

- 7 После завершения сканирования будет создано сообщение электронной почты и в него автоматически вложен сканированный документ.
- 8 Напишите текст сообщения.

**Примечание.** Если программа электронной почты не открывается автоматически, можно отсканировать документ на компьютер, а затем отправить его по электронной почте как вложение.

## Сканирование в файл PDF

- **1** Загрузите оригинал документа лицевой стороной вверх в устройство автоматической подачи или лицевой стороной вниз на стекло сканера.
- 2 Нажмите кнопку 💿 или Пуск.
- 3 Выберите Все программы или Программы, а затем выберите в списке папку программ принтера.
- 4 Выберите Начальный экран принтера.
- 5 Выберите принтер в раскрывающемся списке.
- 6 Выберите PDF.

Начнется сканирование и отобразится диалоговое окно хода выполнения сканирования.

7 Сохраните документ в формате PDF.

## Вопросы и ответы по сканированию

## Как улучшить качество сканирования?

- Убедитесь, что оригиналы документов в хорошем состоянии.
- Убедитесь, что сканированный документ отправляется в соответствующее приложение. Например, если выполняется сканирование фотографии для последующего редактирования, выберите приложение для редактирования фотографии, в которое необходимо отправить сканированное изображение. Если выполняется сканирование документа для редактирования текста, выберите приложение OCR.
- Используйте более высокое разрешение.

## Как выполняется сканирование в монохромном режиме?

По умолчанию все задания сканирования выполняются в цвете. Чтобы выполнить сканирование в монохромном режиме, нажмите кнопку **Цветная/Монохромная** на панели управления принтера, чтобы переключиться из режима цветного сканирования в монохромное.

## Почему отображается запрос на ввод ПИН-кода?

ПИН-коды – это средства обеспечения безопасности, которые применяются для ограничения распространения отсканированных данных, а также для запрета просмотра и использования сканируемых материалов другими пользователями. Если сетевой компьютер, на который выполняется сканирование, запрашивает ПИН-код, его потребуется ввести.

Сведения о назначении ПИН-кодов сетевым компьютерам см. в справке программного обеспечения принтера для соответствующей операционной системы.

## Что такое список приложений и как его можно обновить?

При сканировании файла можно выбрать приложение, используемое для открытия этого файла на компьютере. Принтер загружает этот список приложений с компьютера при первом сканировании. Если необходимое приложение не отображается в списке или если на компьютере были установлены новые приложения, обновите список приложений на принтере.

#### Обновление списка приложений

- 1 На панели управления принтера нажмите кнопку S.
- 2 С помощью кнопок со стрелками выберите пункт Компьютер или Сеть.
- **3** Выберите локальный или сетевой компьютер для получения сканированного изображения, а затем нажмите кнопку **С**.
- 4 В списке приложений для сканирования выберите **REFRESH**.

При этом список приложений обновится на принтере.

## Отмена заданий сканирования

Нажмите кнопку 🗙 на панели управления принтера или нажмите кнопку Отмена на экране компьютера.

## Работа с факсом

**ВНИМАНИЕ-ОПАСНОСТЬ ПОРАЖЕНИЯ ТОКОМ:** Не пользуйтесь факсом во время грозы. Не выполняйте установку устройства или кабельные/электрические подключения (например, подключение кабеля питания или телефонного кабеля) во время грозы.

## Настройка принтера для отправки факса

## Сценарий 1: стандартная телефонная линия

## Установка 1: принтер подключен к выделенной линии факса

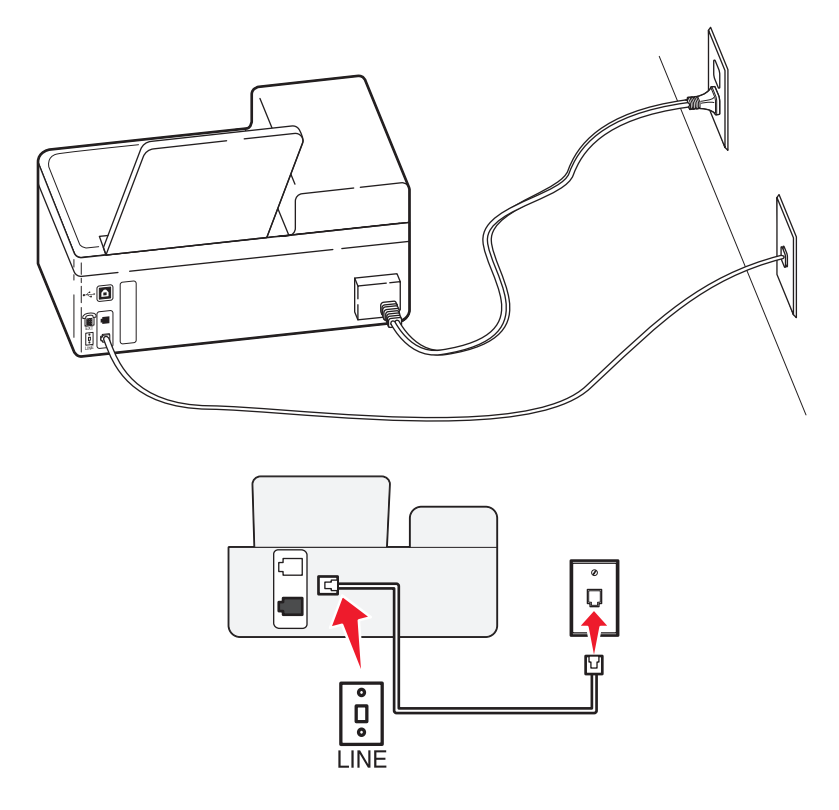

#### Подключение

Подсоедините кабель от стенной розетки к порту 🖲 принтера.

#### Советы по данной настройке:

- Принтер можно настроить на автоматический прием факсов (включить функцию автоответа) или на прием вручную (выключить функцию автоответа).
- Если необходимо, чтобы принтер получал факсы автоматически, включите функцию автоответа. Затем можно настроить ответ принтера после любого числа звонков.

## Установка 2: принтер подключен к той же телефонной линии, что и автоответчик

Подключение к одной телефонной стенной розетке

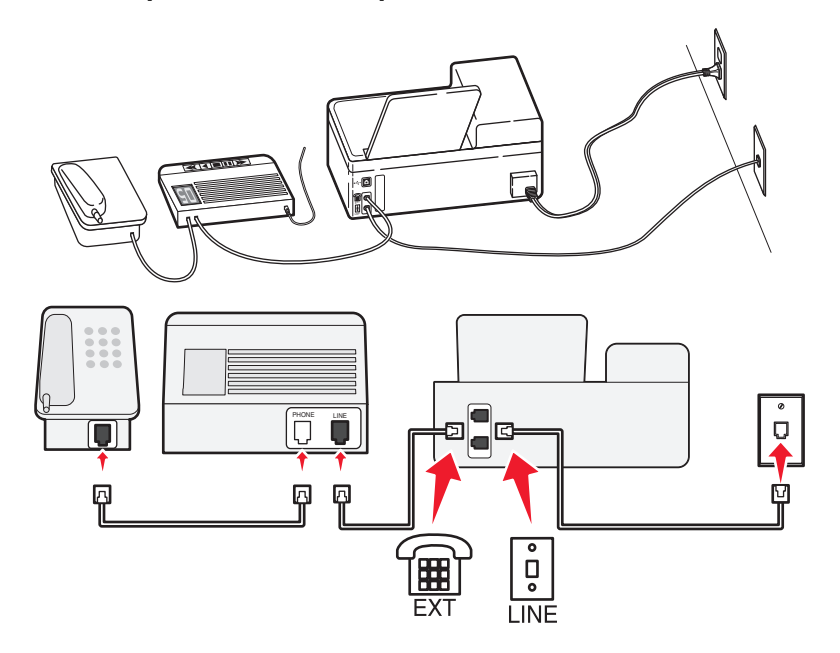

## Подключение

- 1 Подсоедините кабель от стенной розетки к порту 🖲 принтера.
- 2 Удалите защитную вставку из порта 🗊 принтера, а затем подсоедините автоответчик к этому порту.

#### Подключение к разным стенным розеткам

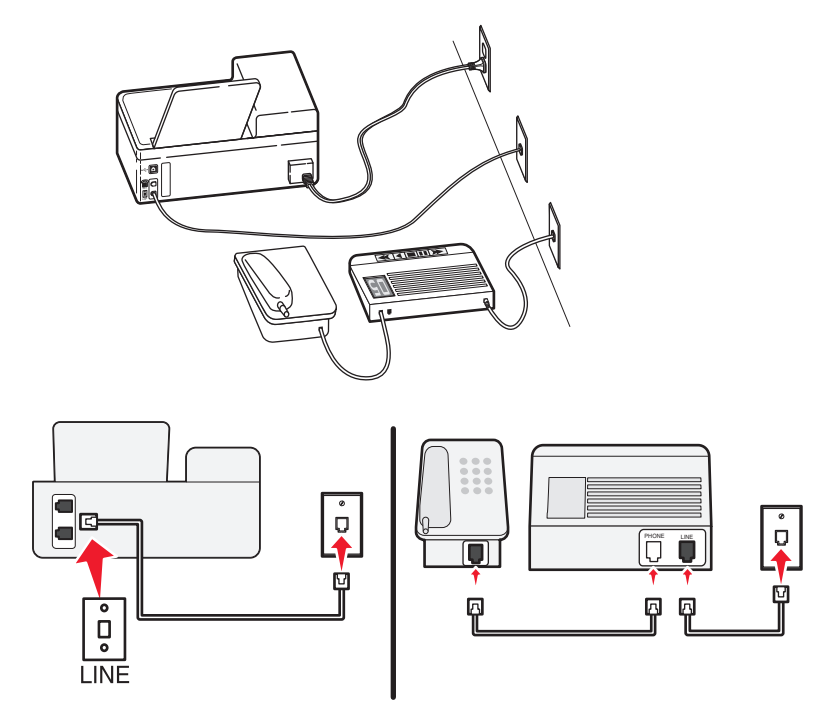

Работа с факсом

### Подключение

Подсоедините кабель от стенной розетки к порту 🖲 принтера.

#### Советы по данной настройке:

- Если телефонная линия используется для одного номера, то необходимо настроить принтер на автоматический прием факсов (включить функцию автоответа).
- Настройте принтер на прием вызовов после числа звонков, на два превышающего, указанное для автоответчика. Например, если автоответчик настроен на ответ через четыре звонка, настройте принтер так, чтобы он отвечал на вызовы после шести звонков. В этом случае сначала будет отвечать на вызов автоответчик и вы сможете принимать голосовые вызовы. Если входящий вызов поступает от факса, принтер определит сигнал факса на линии и примет вызов.
- При наличии подписки на услугу отличительного звонка, предоставляемой телефонной компанией, следует настроить соответствующий шаблон звонка для принтера. В противном случае принтер не будет принимать факсы, даже если настроен автоматический прием факсов.

## Установка 3: принтер подключен к телефонной линии, для которой получена подписка на услугу голосовой почты

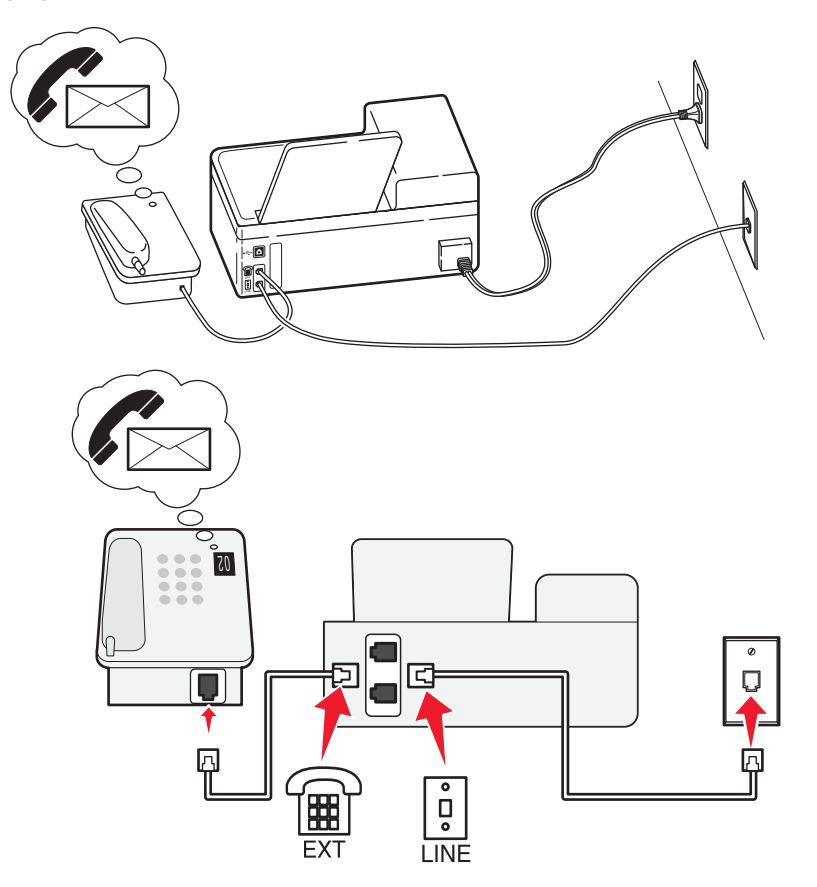

#### Подключение

- 1 Подсоедините кабель от стенной розетки к порту 🔅 принтера.
- 2 Удалите защитную вставку из порта 🗑 принтера, а затем подсоедините телефон к этому порту.

### Советы по данной настройке:

- Эта настройка наиболее подходит при наличии подписки на услугу отличительного звонка. Если вы подписаны на услугу отличительного звонка, следует настроить соответствующий шаблон звонка для принтера. В противном случае принтер не будет принимать факсы, даже если настроен автоматический прием факсов.
- Если телефонная линия используется для одного номера, то необходимо настроить принтер на прием факсов вручную (выключить функцию автоответа).

Если вы разговариваете по телефону и слышите сигналы факса, для получения факса нажмите \*9\* или код ответа вручную на телефоне.

• Можно также настроить принтер на автоматический прием факсов (включить функцию автоответа), но тогда при ожидании факса необходимо отключить услугу голосовой почты. Эта настройка наиболее подходит, если голосовая почта используется чаще, чем факс.

## Сценарий 2: линия DSL (Digital Subscriber Line)

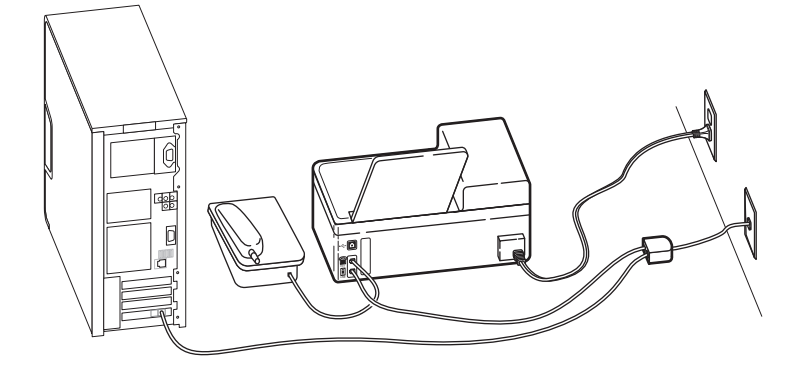

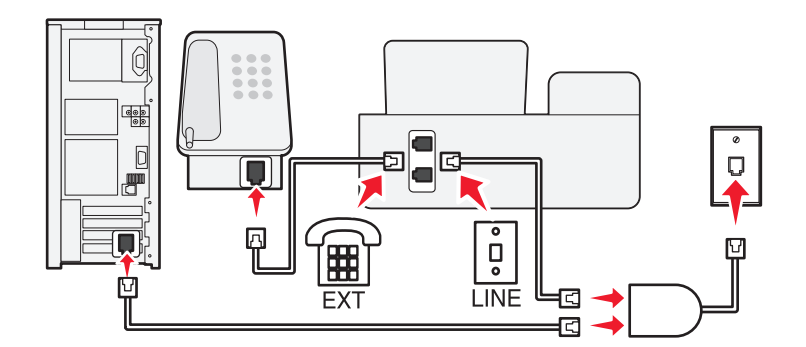

Линия DSL разделяет обычную телефонную линию на два канала: голосовой и Интернет. Сигналы телефона и факса передаются по голосовому каналу, а сигналы Интернета – по другому. Таким образом одну линию можно использовать для аналоговых голосовых вызовов (включая факсы) и для цифрового доступа в Интернет.

Для снижения помех между двумя каналами и обеспечения качества соединения необходимо установить фильтр DSL для аналоговых устройств (факсимильного аппарата, телефона, автоответчика) в сети. Помехи вызывают шум или статические разряды в телефоне, ошибки при передаче или ухудшение качества факсов на принтере или замедление скорости соединения с Интернетом на компьютере.
Чтобы установить фильтр для принтера:

- 1 Подсоедините линейный порт фильтра DSL к настенной розетке.
- 2 Подсоедините телефонный кабель от порта 🗄 на задней панели принтера к телефонному порту на фильтре DSL.
- **3** Чтобы использовать компьютер для доступа в Интернет, подсоедините компьютер к порту DSL HPN на фильтре DSL.
- 4 Чтобы подсоединить телефон к принтеру, удалите защитную вставку из порта 🗐 принтера, а затем подсоедините телефон к этому порту.

## Сценарий 3: телефонная служба VoIP

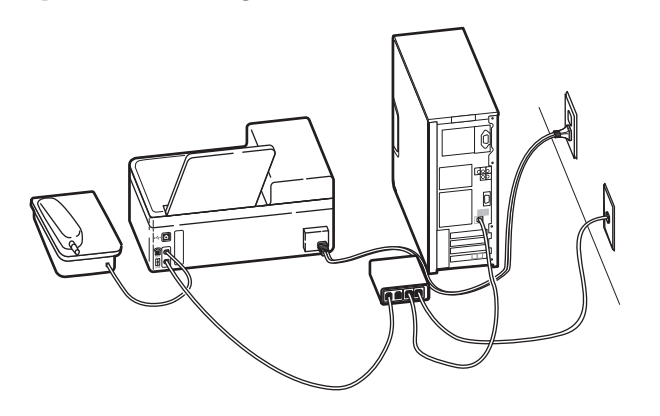

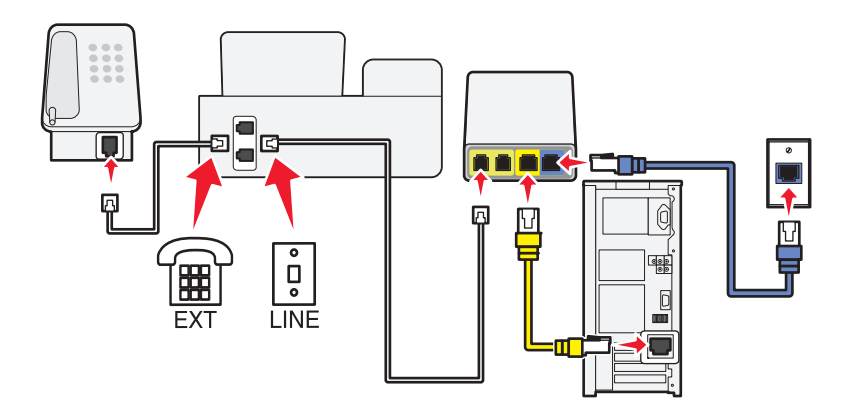

- 1 Подсоедините один конец телефонного кабеля к порту 🖲 принтера.
- 2 Подсоедините другой конец кабеля к порту Phone Line 1 или Phone Port на адаптере VoIP. Порт Phone Line 2 или Fax Port не всегда является активным. Возможно, потребуется дополнительная плата поставщику VoIP, чтобы подключить второй телефонный порт.
- 3 Удалите защитную вставку из порта 🗑 принтера, а затем подсоедините телефон к этому порту.

#### Советы по данной настройке:

- Чтобы убедиться в исправности телефонного порта на адаптере VoIP, подсоедините аналоговый телефон к этому порту и убедитесь в наличии тонального сигнала. Если сигнал слышен, то порт активен.
- Если требуется два телефонных порта для устройств, но хочется избежать дополнительных расходов, то не подключайте принтер ко второму телефонному порту. Можно воспользоваться телефонным разветвителем. Подсоедините телефонный разветвитель к порту **Phone Line 1** или **Phone Port**, а затем подсоедините принтер и телефон к разветвителю.

Проверьте, что используется телефонный разветвитель, а *не* линейный. Чтобы убедиться, что используется соответствующий разветвитель, подсоедините аналоговый телефон к разветвителю и убедитесь в наличии тонального сигнала.

# Сценарий 4: Цифровая телефонная служба через поставщика услуг кабельной связи

#### Установка 1: Принтер подключен напрямую к кабельному модему

Выполните эту установку, если обычно выполняется подключение телефона к кабельному модему.

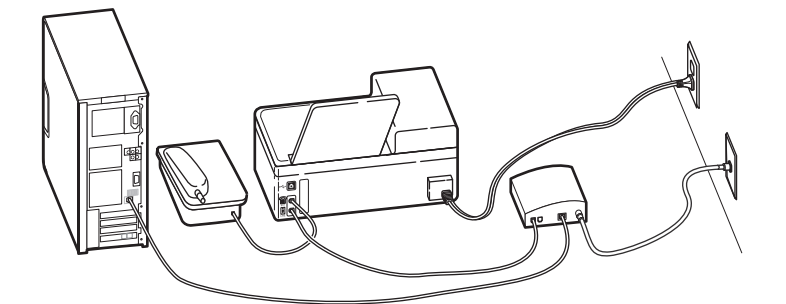

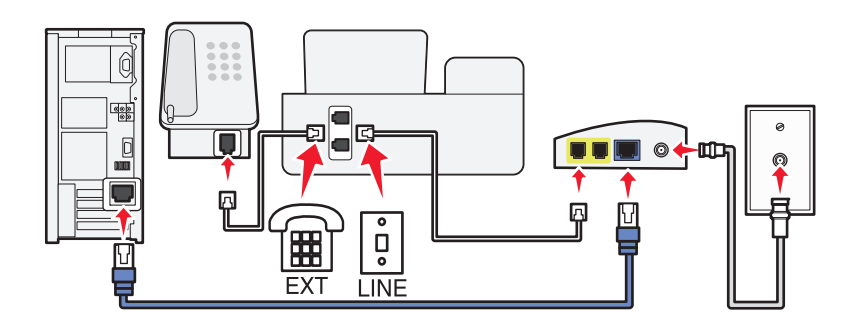

- 1 Подсоедините один конец телефонного кабеля к порту 🔅 принтера.
- 2 Подсоедините другой конец кабеля к порту Phone Line 1 или Phone Port на кабельном модеме. Порт Phone Line 2 или Fax Port не всегда является активным. Возможно, потребуется дополнительная плата поставщику кабельной связи, чтобы подключить второй телефонный порт.
- 3 Удалите защитную вставку из порта 🗑 принтера, а затем подсоедините телефон к этому порту.

#### Советы по данной настройке:

- Чтобы убедиться в исправности телефонного порта на кабельном модеме, подсоедините аналоговый телефон к этому порту и убедитесь в наличии тонального сигнала. Если сигнал слышен, то порт активен.
- Если требуется два телефонных порта для устройств, но хочется избежать дополнительных расходов, то не подключайте принтер ко второму телефонному порту. Можно воспользоваться телефонным разветвителем. Подсоедините телефонный разветвитель к порту **Phone Line 1** или **Phone Port**, а затем подсоедините принтер и телефон к разветвителю.

Проверьте, что используется телефонный разветвитель, а *не* линейный. Чтобы убедиться, что используется соответствующий разветвитель, подсоедините аналоговый телефон к разветвителю и убедитесь в наличии тонального сигнала.

#### Установка 2: Принтер подключен к стенной розетке; кабельный модем установлен в доме в другом месте

Выполните эту установку, если поставщик кабельной связи подключил стенные розетки в доме и поэтому не нужно подключать устройства к кабельному модему. Для использования услуг кабельной телефонной связи необходимо подключиться к стенным розеткам.

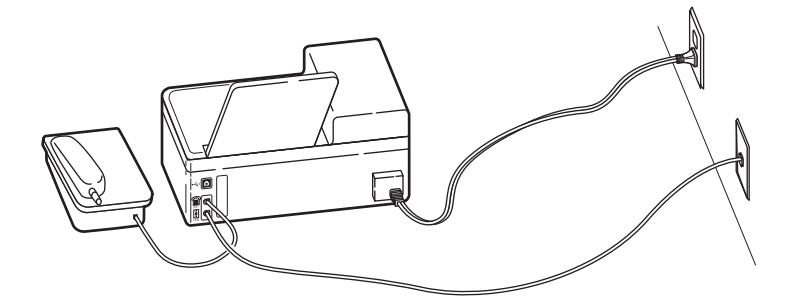

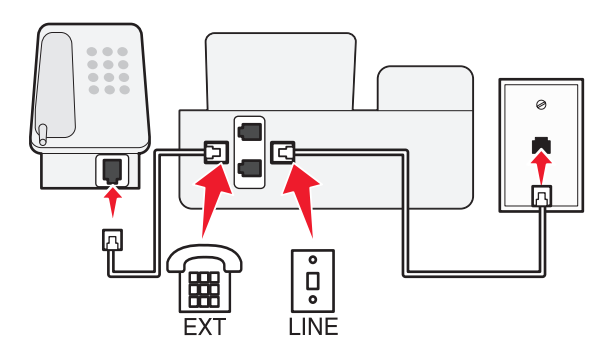

- 1 Подсоедините кабель от стенной розетки к порту 🖲 принтера.
- 2 Удалите защитную вставку из порта 🗑 принтера, а затем подсоедините телефон к этому порту.

## Сценарий 5: Настройка для конкретных стран

В различных странах используются телефонные стенные розетки различного типа. Наиболее распространенной является розетка RJ-11, принятая в качестве стандартных в большинстве стран. Вам потребуется разъем RJ-11 или телефонный кабель с разъемом RJ-11, поэтому устройство можно подключить к стенной розетке RJ-11.

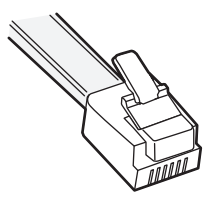

Порты факса на задней панели принтера и телефонные кабели, прилагаемые к принтеру, имеют разъемы RJ-11. Если в вашей стране или регионе используется разъем другого типа, то, возможно, потребуется воспользоваться адаптером RJ-11.

### Подсоединение принтера к стенной розетке, отличной от RJ-11

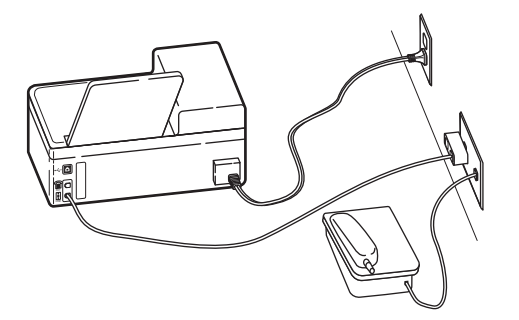

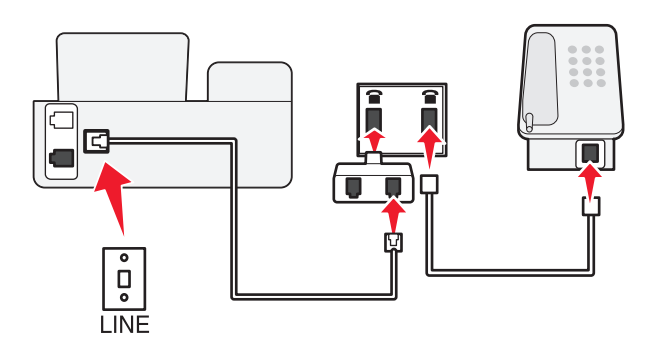

- 1 Подсоедините один конец телефонного кабеля к порту 🔅 принтера.
- 2 Подключите другой разъем кабеля к адаптеру RJ-11, а затем подсоедините адаптер к стенной розетке.
- **3** Если к той же стенной розетке требуется подсоединить другое устройство (телефон или автоответчик), а также если на устройстве имеется разъем, отличный от RJ 11, подсоедините это устройство напрямую к стенной розетке.

#### Примечания.

- Не извлекайте заглушку из порта 🗐 принтера.
- В вашей стране или регионе в комплект поставки принтера может не входить адаптер RJ-11.

Если на дополнительном устройстве (телефоне или автоответчике) имеется разъем RJ-11, то можно вынуть заглушку и подключить устройство к порту 🗊 принтера.

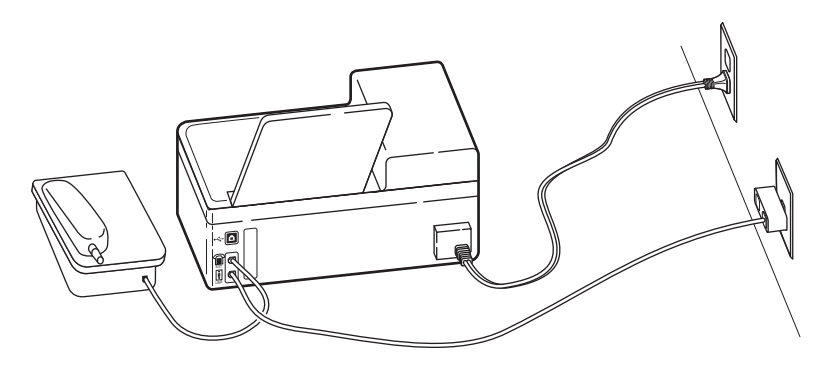

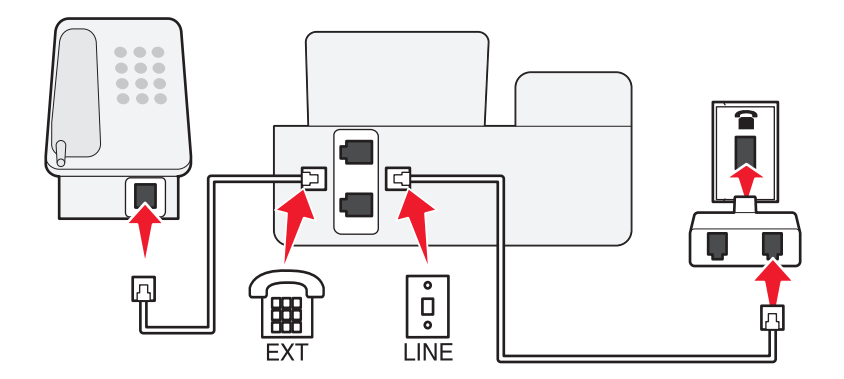

# Подключение принтера в странах, где используется последовательное подключение

В некоторых странах или регионах требуется подключить все устройства к стенной розетке. Телефон или автоответчик нельзя подключать к порту принтера. Это называется *последовательным соединением*.

| Австрия   | I ермания  | Португалия     |
|-----------|------------|----------------|
| Бельгия   | Ирландия   | Испания        |
| Дания     | Италия     | Швеция         |
| Франция   | Нидерланды | Швейцария      |
| Финляндия | Норвегия   | Великобритания |

Внимание! Возможность повреждения: Если ваша страна указана в списке, *не* извлекайте заглушку из порта 🗐 принтера. Она требуется для обеспечения правильной работы устройств на телефонной линии.

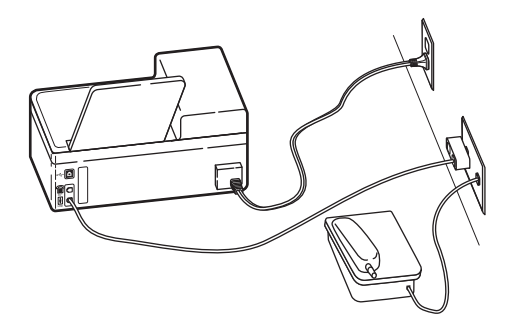

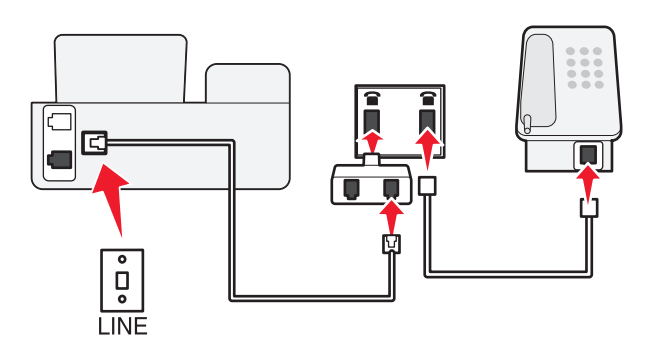

#### Подключение

Подсоедините кабель от стенной розетки к порту 🖲 принтера.

#### Подсоединение принтера к стенной розетке в Германии

В Германии в стенных розетках имеется два вида портов. Порты N предназначены для факсимильных аппаратов, модемов и автоответчиков. Порт F предназначен для телефонов.

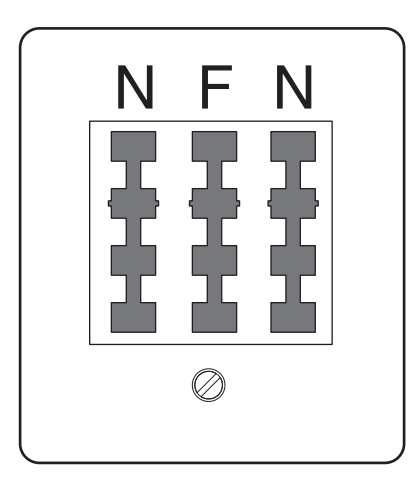

Подсоедините принтер к любому из портов N.

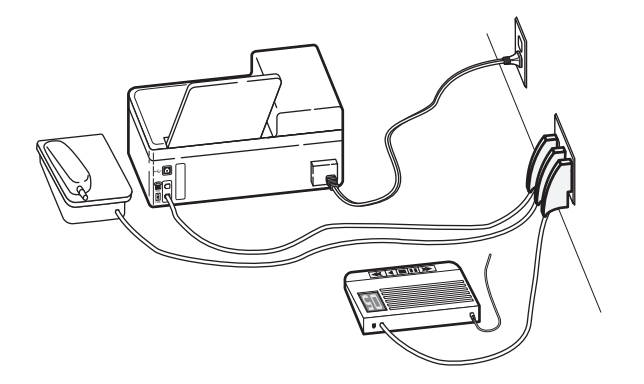

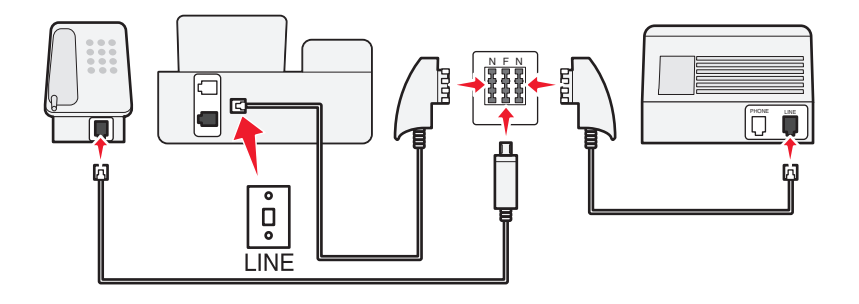

#### Подключение

- 1 Подсоедините один конец телефонного кабеля к порту 🔅 принтера.
- 2 Подключите другой разъем кабеля к адаптеру RJ-11, а затем подсоедините адаптер к порту N.
- 3 Если требуется подсоединить телефон или автоответчик к той же стенной розетке, подсоедините устройства, как показано на рисунке.

## Ввод сведений о пользователе

Сведения о пользователе включают имя пользователя или название компании, номер факса (в качестве номера факса следует указать номер телефона, если для факса не используется отдельная линия), а также дату и время на факсимильном аппарате, когда выполнена передача. Эти сведения отображаются в верхнем и нижнем колонтитулах отправляемых факсов.

В некоторых странах запрещена отправка факсов без указания этих данных. Некоторые факсимильные аппараты могут блокировать факсы, не содержащие сведения об отправителе. Поэтому не забудьте указать эти сведения на своем принтере.

#### Настройка верхнего колонтитула факса

- 1 На панели управления принтера нажмите кнопку 🔧.
- 2 С помощью кнопок со стрелками выберите пункт **Настройка факса**, а затем нажмите кнопку ок.
- 3 С помощью кнопок со стрелками выберите пункт **Набор** и отправка, а затем нажмите кнопку ок.

- 4 Еще раз нажмите кнопку 🖾 и выберите пункт Имя вашего факса.
- 5 Введите имя или название компании, а затем нажмите кнопку ок.
- 6 С помощью кнопок со стрелками выберите пункт номер факса, а затем нажмите кнопку ок.
- 7 Введите номер факса или телефонный номер, а затем нажмите кнопку ок.

#### Настройка нижнего колонтитула факса

- 1 На панели управления принтера нажмите кнопку 🔧.
- 2 С помощью кнопок со стрелками выберите пункт Печать факса, а затем нажмите кнопку 🕵.
- **3** С помощью кнопок со стрелками выберите пункт **Нижний колонтитул** факса, а затем нажмите кнопку **ок**.
- 4 Еще раз нажмите кнопку 🖾 и выберите пункт вкл.
- **5** Во время первоначальной настройки требовалось ввести дату и время. Если эти сведения еще не введены, выполните следующие действия.
  - а Дважды нажмите кнопку 🔈.
  - **б** С помощью кнопок со стрелками выберите пункт **Настройка устройства**, а затем нажмите кнопку **К**.
  - В С помощью кнопок со стрелками выберите пункт Дата/время, а затем нажмите кнопку ок.
  - **г** Введите дату, а затем нажмите кнопку **ок**.
  - **д** Введите время и нажмите кнопку **ок**.

## Настройка параметров факса

Параметры факса можно настроить с помощью панели управления принтера или программы факса. В случае настройки параметров факса на панели управления принтера эти параметры затем импортируются в программу факса. Изменения отображаются при следующем запуске программы факса. Принтер также сохраняет настройки, выбранные в программе факса, если только на принтере не настроена блокировка изменений, выполненных на компьютере.

## Настройка параметров факса с помощью программы факса

Прежде чем открыть программу факса для настройки параметров факса проверьте следующее.

- Принтер правильно подключен к телефонной линии.
- Принтер включен и подключен к компьютеру.
- Принтер не находится в режиме экономии энергии. Если принтер находится в режиме экономии энергии, нажмите кнопку otup, чтобы переключить принтер в режим готовности.
- 1 Нажмите кнопку 💿 или Пуск.
- 2 Выберите Все программы или Программы, а затем выберите в списке папку программ принтера.
- 3 Выберите Начальный экран принтера.

- **4** Откройте вкладку **Факс**, а затем выберите **Настройка принтера для отправки факса**. Откроется мастер установки принтера.
- **5** Запустите мастер настройки принтера. Выберите соответствующую телефонную службу и подключение. Мастер настроит оптимальные параметры факса в зависимости от указанного соединения.

**Примечание.** В случае настройки дополнительных параметров факса на вкладке «Факс» начального экрана принтера щелкните **Настройка дополнительных параметров**. Запустится программа настройки факса.

Для получения дополнительных сведений нажмите кнопку **Справка** или (2), чтобы просмотреть справочную информацию для программы факса.

# Настройка параметров факса с помощью панели управления принтера

- 1 На панели управления принтера нажмите кнопку 🔧.
- 2 С помощью кнопок со стрелками выберите пункт **Настройка** факса, а затем нажмите кнопку ок.
- 3 Настройте параметры факса с помощью параметров в меню:

| Вкладка        | Позволяет                                                                                                    |  |
|----------------|----------------------------------------------------------------------------------------------------|--|
| Адресная книга | Настроить, просмотреть и распечатать адресную книгу.                                                                                                    |  |
| Отчеты         | <ul> <li>Распечатать журналы по операциям. Журналы по операциям позволяют<br/>просматривать журнал отправленных и принятых факсов на принтере.</li> <li>Распечатать страницы подтверждений или отчеты по передаче. Эти отчеты<br/>позволяют узнать, успешно ли были отправлены факсы.</li> </ul> |  |
| Звонок и ответ | <ul> <li>Настроить принтер для приема факсов автоматически или вручную.</li> <li>Включить или выключить функцию автоответа.</li> </ul>                                                                                                    |  |
|                | <ul> <li>Настроить громкость звонка.</li> </ul>                                                                                                    |  |
|                | <ul> <li>Выбрать число звонков. Этот параметр является важным, если выбран<br/>автоматический прием факсов (включена функция автоответа).</li> </ul>                                                                                                    |  |
|                | <ul> <li>Настроить отличительный звонок. При наличии подписки на функцию<br/>отличительного звонка на телефонной линии следует установить в этом<br/>меню соответствующий шаблон звонка для принтера.</li> </ul>                                                                                 |  |
|                | • Включить переадресацию факсов.                                                                                                    |  |
|                | <ul> <li>Настроить код ответа вручную. Это код, который набирается для приема<br/>факсов вручную.</li> </ul>                                                                                                    |  |
|                | <ul> <li>Настроить необходимый шаблон АОН. В некоторых странах или регионах<br/>используется несколько шаблонов.</li> </ul>                                                                                                    |  |
| Печать факса   | • Настроить принтер для печати входящих факсов по размеру страницы.                                                                                                    |  |
|                | • Настроить данные для нижнего колонтитула факса.                                                                                                    |  |

| Вкладка           | Позволяет                                                                                                    |
|-------------------|----------------------------------------------------------------------------------------------------|
| Набор и отправка  | • Настроить имя факса и номер факса.                                                                                                    |
|                   | <ul> <li>Настроить громкость набора.</li> </ul>                                                                                                    |
|                   | <ul> <li>Настроить метод набор, время набора, количество попыток набора, префикс<br/>набора, а также скорость отправки факсов.</li> </ul>                                                                                                    |
|                   | <ul> <li>Преобразовать отправляемые факсы, установив для них режимы, поддер-<br/>живаемые принимающими факсимильными аппаратами. В противном случае<br/>факсы будут отменены.</li> </ul>                                                                               |
|                   | <ul> <li>Включить коррекцию ошибок во время передачи.</li> </ul>                                                                                                    |
|                   | <ul> <li>Настроить, должен ли принтер выполнять сканирование оригинала до или<br/>после набора номера факса получателя.</li> </ul>                                                                                                    |
|                   | Настройте на принтере сканирование до набора номера, чтобы не прихо-<br>дилось повторно сканировать документ в случае неудачной отправки факса.<br>Сканированный документ сохраняется в памяти принтера. Принтер может<br>загрузить его и автоматически набрать номер. |
|                   | Если на принтере настроено сканирование после набора, принтер не<br>выполняет автоматический повторный набор, даже когда телефонная линия<br>занята.                                                                                                    |
| Блокировка факсов | Блокировка нежелательных входящих факсов.                                                                                                    |

## Создание списка контактов

Можно создать список контактов, используя адресную книгу на панели управления принтера или телефонный справочник в программе факса. Если создать список контактов на панели правления принтера, то программа факса автоматически сохранит эти контакты в виде записей телефонного справочника. Аналогичным образом при добавлении контактов в программу факса принтер автоматически сохранит их в адресной книге принтера.

В списке контактов можно сохранить до 89 контактов и 10 групп факсов.

## Создание списка контактов с помощью программы факса

- 1 Нажмите кнопку 💿 или Пуск.
- 2 Выберите Все программы или Программы, а затем выберите в списке папку программ принтера.
- 3 Выберите Начальный экран принтера.
- 4 Откройте вкладку Факс и щелкните Изменение списка контактов.

Откроется вкладка «Контакты» программы настройки факса.

- 5 Выберите параметр Выбор из телефонного справочника.
- 6 В поле «Телефонный справочник» выберите телефонный справочник.

**7** Выберите контакт, который необходимо добавить, а затем щелкните **Добавить или изменить список**, чтобы импортировать контакт.

**Примечание.** Чтобы добавить контакты, импортируйте контакты из телефонных справочников на компьютере, которые поддерживаются программным обеспечением факса. Кроме адресной книги данной программы можно также использовать телефонные справочники локальных почтовых клиентов, установленных на компьютере, например Microsoft Outlook.

8 Нажмите кнопку ОК.

Для получения дополнительных сведений нажмите кнопку **Справка** или (2), чтобы просмотреть справочную информацию для программы факса.

# Создание списка контактов с использованием панели управления принтера

- 1 На панели управления принтера нажмите кнопку 🔧.
- 2 С помощью кнопок со стрелками выберите пункт **Настройка** факса, а затем нажмите кнопку ок.
- 3 Нажмите кнопку 🖾 еще раз и выберите параметр Адресная книга.
- 4 Чтобы добавить номер факса в адресную книгу:
  - а С помощью кнопок со стрелками выберите пункт **Добавить запись**, а затем нажмите кнопку ок.
  - **б** С помощью клавиатуры введите имя контакта в поле «Имя».
  - в Нажмите кнопку со стрелкой вниз, чтобы переместить курсор в поле «Номер».
  - г С помощью цифровой клавиатуры введите номер факса в поле «Номер», а затем нажмите кнопку ок для сохранения записи.
  - **д** Если требуется добавить еще одну запись, нажмите кнопку **М**, а затем повторите действия с b по d. Можно ввести до 89 номеров факсов.
- 5 Чтобы добавить группу факсов:
  - а С помощью кнопок со стрелками выберите пункт **Добавить группу**, а затем нажмите кнопку ок.
  - б С помощью клавиатуры введите имя группы и нажмите кнопку ок.
  - **В** С помощью кнопок со стрелками укажите, требуется ли добавить контакт вручную или импортировать контакт. После выбора необходимого параметра нажмите кнопку **С**.
    - Если требуется добавить контакт вручную, введите номер факса с помощью клавиатуры и нажмите кнопку ок.
    - Если требуется импортировать контакт, с помощью кнопок со стрелками выберите контакт в адресной книге или в списке повторного набора. После выбора необходимого параметра нажмите кнопку ок.
  - г После завершения добавления контактов в группу выберите готово.

## Отправка факсов

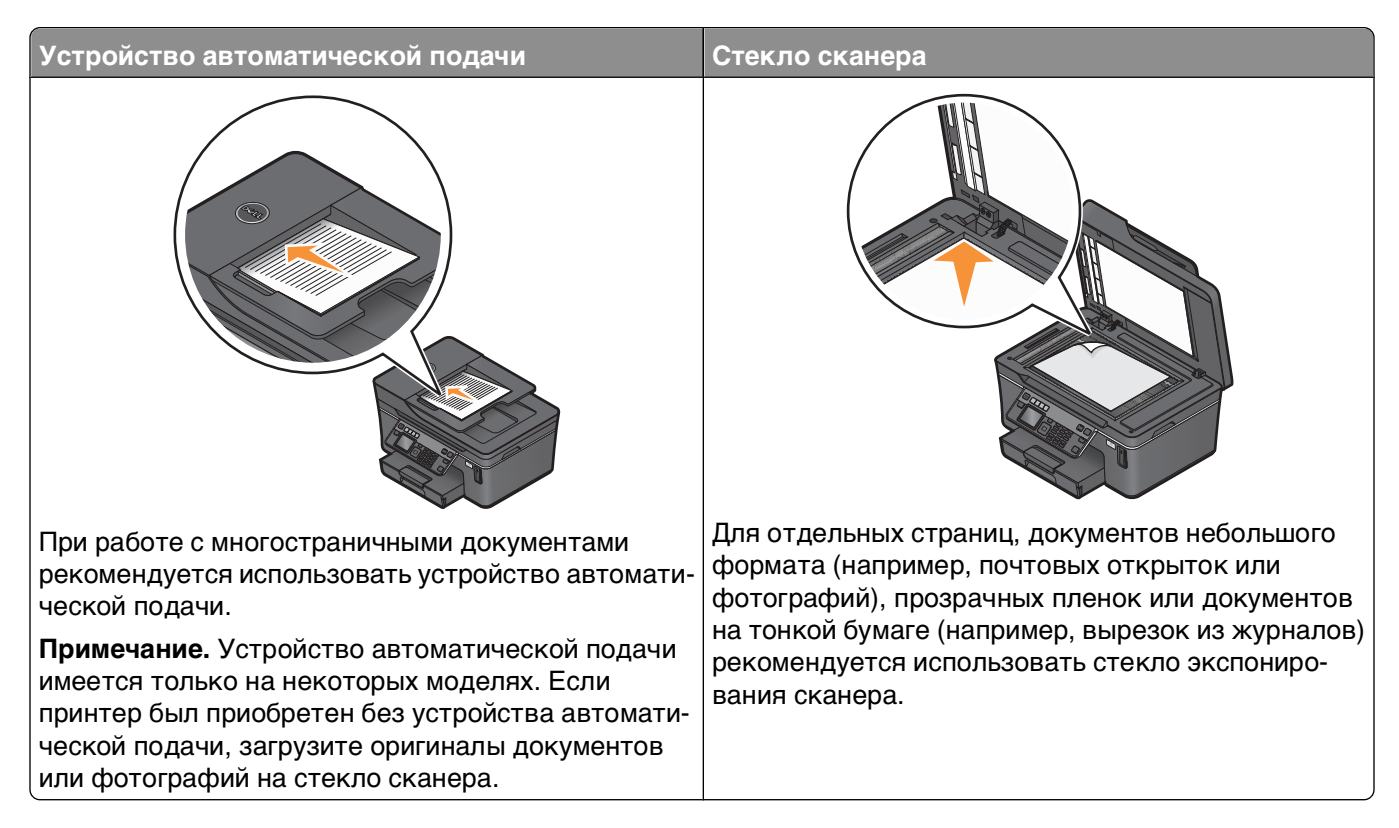

## Советы по отправке факсов

Перед отправкой факса:

- Убедитесь в том, что принтер включен и подключен к исправной телефонной линии, линии DSL или VoIP. Линия исправна, если слышен тональный сигнал.
- Загрузите оригинал документа лицевой стороной вверх в устройство автоматической подачи или лицевой стороной вниз на стекло сканера.
- Настройте направляющую для бумаги лотка устройства автоматической подачи по ширине оригинала.
- В случае использования стека сканера закройте крышку сканера для предотвращения появления темных кромок на сканированном изображении.

## Отправка факсов с помощью панели управления принтера

- 1 На панели управления принтера нажмите кнопку 🗞.
- **2** Введите номер факса; нажмите кнопку **Адресная книга**, чтобы выбрать номер в списке быстрого набора или группового быстрого набора.
- 3 Если требуется отправить факс одному получателю, нажмите кнопку 🚾.

Если требуется отправить факс группе номеров (широковещательный факс):

- а Нажмите кнопку со стрелкой вправо.
- **б** Введите еще один номер, а затем нажмите кнопку **с**. Повторите действия с а по b для добавления других номеров.

Работа с факсом

- 4 Нажмите кнопку Цветная или Монохромная, чтобы выбрать цветной или монохромный факс.
- 5 Нажмите кнопку 🚸, чтобы запустить задание факса.

**Внимание! Возможность повреждения:** Не прикасайтесь к кабелям или портам отправки факса.

#### Совет.

• Можно отправить групповой факс 30 получателям.

### Отправка факсов с помощью компьютера

- 1 Открыв документ, выберите Файл →Печать.
- **2** В меню «Имя принтера» выберите версию факса принтера, а затем нажмите кнопку **ОК**. Появится окно мастера отправки факсов.
- 3 Следуйте указаниям на экране компьютера.

## Прием факсов

## Советы по приему факсов

При приеме факсов:

- Убедитесь в том, что принтер включен и подключен к исправной телефонной линии, линии DSL или VoIP. Линия исправна, если слышен тональный сигнал.
- Если принтер настроен на прием факсов вручную (функция автоответа выключена), убедитесь в том, что громкость звонка не отключена полностью.
- Если принтер настроен на автоматический прием факсов (включена функция автоответа), загрузите бумагу в принтер.

## Автоматический прием факсов

- 1 Убедитесь, что включена функция «Автоответ».
  - а На панели управления принтера нажмите кнопку 🔧.
  - **б** С помощью кнопок со стрелками выберите пункт **Настройка** факса, а затем нажмите кнопку ок.
  - В С помощью кнопок со стрелками выберите пункт Звонок и ответ, а затем нажмите кнопку ок.
  - **г** Еще раз нажмите кнопку **и** выберите пункт **Автоответ**.
  - **Д** Если функция «Автоответ» не включена, с помощью кнопок со стрелками выберите пункт **Вкл**, а затем нажмите кнопку **(**, чтобы сохранить настройку.
- 2 Установите число звонков, прежде чем принтер ответит на входящие факсы:
  - а С помощью кнопок со стрелками выберите пункт ответ после, а затем нажмите кнопку ок.
  - **б** С помощью кнопок со стрелками выберите необходимое число звонков, а затем нажмите кнопку **СК**, чтобы сохранить настройку.

После определения указанного числа звонков принтер автоматически примет факс.

Внимание! Возможность повреждения: Не прикасайтесь к кабелям или портам 🗄 и 🗃 во время приема факса.

#### Советы.

- Если принтер подключен к той же линии, что и другие аналоговые устройства (телефон, автоответчик), настройте принтер на ответ через два звонка после автоответчика. Например, если автоответчик настроен на ответ через четыре звонка, настройте принтер так, чтобы он отвечал на вызовы после шести звонков. В этом случае сначала будет отвечать на вызов автоответчик и вы сможете принимать голосовые вызовы. Если входящий вызов поступает от факса, принтер определит сигнал факса на линии и примет вызов. Если принтер подключен к выделенной линии факса, то можно настроить ответ принтера после любого числа звонков.
- Если одна линия используется для нескольких номеров, необходимо оформить подписку на услугу отличительного звонка, предоставляемую телефонной компанией, а затем настроить соответствующий шаблон звонка для принтера. В противном случае принтер не будет принимать факсы, даже если настроен автоматический прием факсов.

## Прием факса вручную

- 1 Выключите функцию автоответа:
  - а На панели управления принтера нажмите кнопку <sup>3</sup>.
  - **б** С помощью кнопок со стрелками выберите пункт **Настройка** факса, а затем нажмите кнопку ок.
  - В С помощью кнопок со стрелками выберите пункт Звонок и ответ, а затем нажмите кнопку ок.
  - **г** Еще раз нажмите кнопку **м** и выберите пункт **Автоответ**.
  - **д** С помощью кнопок со стрелками выберите пункт **выкл**, а затем нажмите кнопку **ок**.
- 2 Когда зазвонит телефон и в трубке будут слышны сигналы факса, нажмите кнопку ↓ на принтере или \*9\* на телефоне, подключенном к принтеру.

**Внимание! Возможность повреждения:** Не прикасайтесь к кабелям или портам приема факса.

#### Советы.

- Код по умолчанию для ответа на факсы вручную \*9\*, однако для повышения безопасности можно изменить его на число, известное только вам. Можно ввести код длиной до 7 знаков. Допустимыми являются цифры 0-9, а также символы # и \*.
- Убедитесь в том, что телефон подключен к порту 🗐 на задней панели принтера, а также что принтер подключен к стенной розетке через порт 🖲.

## Вопросы и ответы по работе с факсом

## Если установка факса была пропущена во время первоначальной установки, требуется ли повторно запускать программу установки для установки факса?

Программу установки не нужно повторно запускать. Факс можно установить и настроить с помощью программы факса, которая была установлена вместе с программным обеспечением принтера.

Чтобы настроить факс:

- 1 Подсоедините принтер к телефонной линии. Для получения дополнительных сведений см. раздел "Настройка принтера для отправки факса" на стр. 69.
- 2 Настройте параметры факса с помощью программы факса. Чтобы открыть программу факса:
  - а Нажмите кнопку 💿 или Пуск.
  - **б** Выберите **Все программы** или **Программы**, а затем выберите в списке папку программ принтера.
  - **в** Выберите **Начальный экран принтера**. Откроется начальный экран принтера.
  - **г** Откройте вкладку **Факс**, а затем выберите **Настройка принтера для отправки факса**. Откроется мастер установки принтера.
  - **д** Запустите мастер настройки принтера. Выберите соответствующую телефонную службу и подключение. Мастер настроит оптимальные параметры факса в зависимости от указанного соединения.

# Что такое разветвитель, и какого типа разветвитель следует использовать?

Если у вас дома недостаточно стенных розеток или на адаптере ограниченное число портов, тогда можно использовать телефонный разветвитель. Разветвитель разделяет телефонный сигнал и позволяет подключать к стенной розетке несколько устройств. Разветвитель оснащен двумя или несколькими портами, к которым можно подключать устройства. *Не* пользуйтесь линейным разветвителем.

Чтобы убедиться, что используется соответствующий разветвитель, подсоедините аналоговый телефон к разветвителю и убедитесь в наличии тонального сигнала.

## Какой у меня номер факса?

В большинстве случаев номер факса совпадает с номером телефона. Если у вас есть подписка на услугу распознавания шаблона специального звонка, предоставляемую телефонными компаниями, тогда номером факса является номер, назначенный принтеру. Убедитесь, что вы ввели правильный шаблон специального звонка для этого номера в программном обеспечении факса или в меню настройки факса на панели управления принтера.

Если используется несколько телефонных линий, убедитесь, что введен номер для линии, к которой подключен принтер.

## Что такое мой префикс набора?

Префикс набора представляет собой последовательность цифр, которую необходимо набрать перед набором реального номера факса или номера телефона. Если принтер используется в офисе или подключен к частной АТС, то это может быть определенный номер, который необходимо набрать, чтобы совершить вызов за пределы офиса. Это также может быть код страны или код города/области, который требуется вводить при отправке факсов в другой город. Это может быть особенно удобно, если вы часто отправляете факсы в одну и ту же страну или область. После настройки префикса набора в программе не нужно набирать цифру или последовательность цифр при каждом наборе номера факса или номера телефона. Принтер будет автоматически вводить префикс при каждом наборе.

В качестве префикса набора можно ввести до 8 знаков. Допустимыми являются цифры 0-9, а также символы # и \*. Если для ввода префикса набора используется программное обеспечение факса, то также можно включать такие символы, как точка, запятая, звездочка, решетка, плюс, минус и скобки.

## Когда необходимо включить функцию автоответа?

Функцию автоответа необходимо включить, если требуется, чтобы принтер принимал факсы автоматически.

Если принтер подключен к той же телефонной линии, что и автоответчик, для получения и голосовых вызовов, и факсов следует включить функцию автоответа. Убедитесь, что для автоответчика задан ответ после меньшего количества звонков, чем установлено на принтере. Это позволяет другим устройствам отвечать на голосовые вызовы в первую очередь. Если входящий вызов поступает от факса, принтер может определить сигналы факса на линии и принять вызов.

## Какое следует установить число звонков?

Если принтер подключен к той же линии, что и автоответчик, настройте принтер на ответ после большего числа звонков. Поскольку используется только одна линия, невозможно отличить голосовой вызов от входящего факса. Можно настроить количество звонков, чтобы автоответчик принимал голосовые вызовы, а принтер принимал входящие факсы. Если настроить другие устройства на ответ после меньшего числа звонков, то сначала будут отвечать на вызов эти устройства, а затем будут приниматься голосовые вызовы. Если входящий вызов поступает от факса, принтер может определить это и ответить на вызов.

Если принтер подключен к выделенной линии факса, то можно настроить ответ принтера после любого числа звонков.

## Настройка шаблона специального звонка для принтера

Настройка правильного звонка является важной при наличии подписки на функцию распознавания шаблона отличительного звонка, которая предлагается телефонными компаниями. Эта функция позволяет использовать несколько номеров телефона на одной телефонной линии. Каждый номер телефона имеет свой собственный отличительный шаблон звонка (одинарный звонок, двойной звонок, тройной звонок). Различные шаблоны звонков позволяют определить, какой был набран номер и какое устройство следует использовать для ответа на вызов.

Назначьте один из номеров телефонов для принтера в качестве номера факса, а затем настройте принтер на ответ на шаблон звонка этого номера. Если шаблон настроен неправильно, то на принтере раздается звонок, но факс он не принимает.

Чтобы настроить шаблон отличительного звонка на принтере:

- 1 На панели управления принтера нажмите кнопку <sup></sup>
- 2 С помощью кнопок со стрелками выберите пункт **Настройка** факса, а затем нажмите кнопку ок.
- 3 С помощью кнопок со стрелками выберите пункт Звонок и ответ, а затем нажмите кнопку 🖾.
- 4 С помощью кнопок со стрелками выберите пункт Шаблон звонка, а затем нажмите кнопку 🖾.
- **5** С помощью кнопок со стрелками выберите шаблон отличительного звонка для принтера и нажмите кнопку **СК**.

Функция отличительного звонка также называется Ident-a-Call, Smart Ring, Teen Ring, RingMaster и IdentaRing.

## Как проверить тональный сигнал?

С помощью тонального сигнала можно определить, что телефонная линия исправна, а также правильно ли подключен принтер к телефонной линии. Если возникают проблемы при отправке или приеме факсов, убедитесь, что слышен тональный сигнал на линии через принтер.

#### Убедитесь в том, что телефонная линия и стенная розетка исправны

- 1 Подсоедините аналоговый телефон к стенной розетке.
- 2 Убедитесь в наличии тонального сигнала в телефонной трубке.

Если слышен тональный сигнал, то телефонная линия и стенная розетка исправны.

Если тональный сигнал не слышен, подсоедините аналоговый телефон ко второй стенной розетке и послушайте тональный сигнал. Если тональный сигнал слышен, то телефонная линия, а первая стенная розетка неисправна.

#### Убедитесь в том, что принтер правильно подключен к телефонной линии.

- 1 Поскольку принтер подключается к телефонной линии через порт 🗄 на задней панели принтера, подсоедините аналоговый телефон к порту 🗐 принтера.
- 2 Убедитесь в наличии тонального сигнала.

Если слышен тональный сигнал набора, то телефонная линия исправна и правильно подсоединена к принтеру.

Если тональный сигнал не слышен ни при подключении к стенной розетке, ни через принтер, см. раздел "Контрольный список поиска и устранения неисправностей при работе с факсом" на стр. 139.

## Как настроить громкость динамика на принтере?

Послушайте тональный сигнал набора для проверки работоспособности телефонной линии, а также правильности подключения кабелей и устройств к телефонной сети. Убедитесь в том, что громкость набора не отключена, особенно если набор номера выполняется при положенной трубке. Если принтер настроен на прием факсов вручную, убедитесь в том, что громкость звонка достаточно громкая и звонок слышен.

#### Настройка громкости звонка

- 1 На панели управления принтера нажмите кнопку 🔧.
- 2 С помощью кнопок со стрелками выберите пункт **Настройка** факса, а затем нажмите кнопку ок.
- 3 С помощью кнопок со стрелками выберите пункт **Набор** и отправка, а затем нажмите кнопку ок.
- 4 С помощью кнопок со стрелками выберите пункт **Громкость набора**, а затем нажмите кнопку ок.
- 5 С помощью кнопок со стрелками выберите значение громкости набора, а затем нажмите кнопку ок.

#### Настройка громкости звонка

- 1 С помощью кнопки 5 вернитесь в меню «Настройка факса», а затем нажмите кнопку 📧.
- 2 С помощью кнопок со стрелками выберите пункт Звонок и ответ, а затем нажмите кнопку ок.
- 3 С помощью кнопок со стрелками выберите пункт **Громкость звонка**, а затем нажмите кнопку ок.
- 4 С помощью кнопок со стрелками выберите значение громкости звонка, а затем нажмите кнопку ок.

## Как настроить факс на ответы на вызовы до автоответчика?

Чтобы принтер отвечал на входящие вызовы факсов, установите для параметра «Автоответ» значение «Вкл», а затем настройте принтер на ответ после большего числа звонков, чем автоответчик. Например, если автоответчик настроен на ответ через четыре звонка, настройте принтер так, чтобы он отвечал на вызовы после пяти звонков. В этом случае сначала будет отвечать на вызов автоответчик и вы сможете принимать голосовые вызовы. Если входящий вызов поступает от факса, принтер определит сигнал факса на линии и примет вызов.

# Какие параметры необходимо настроить для цифровой голосовой почты?

Для голосовой почты и факса может использоваться одна телефонная линия, если имеется подписка на услугу отличительного звонка. Эта функция позволяет использовать несколько номеров телефона на одной телефонной линии. Каждый номер телефона имеет свой собственный отличительный шаблон звонка (одинарный звонок, двойной звонок, тройной звонок). Различные шаблоны звонков позволяют определить, какой был набран номер и какое устройство следует использовать для ответа на вызов.

Если у вас нет подписки на услугу специального звонка, настройте принтер на прием факсов вручную (функция автоответа выключена). Эта настройка позволяет получать голосовые вызовы и вызовы факса, однако оптимальная работа обеспечивается при более частом использовании голосовой почты. При ожидании факса следует отключить голосовую почту.

### Как изменить разрешение документов, отправляемых по факсу?

Выбранное для документов, отправляемых по факсу, разрешение (или качество факса) влияет на передачу. Принимающий факсимильный аппарат может не поддерживать высокие разрешения и, следовательно, не сможет принять факс. Что устранить эту ошибку, можно включить функцию автоматического преобразования факса, однако при использовании этой функции факс может стать нечитаемым, особенно если оригинал документа уже был нечетким.

Выберите качество факса, которое наилучшим образом соответствует возможностям принимающего факсимильного аппарата, а также качество оригинала документа.

| Качество     | Разрешение монохромного факса | Разрешение цветного факса |
|--------------|-------------------------------|---------------------------|
| Стандартное  | 200 x 100                     | 200 x 200                 |
| Высокое      | 200 x 200                     | 200 x 200                 |
| Отличное     | 300 x 300                     | 200 x 200                 |
| Максимальное | 300 x 300 (полутона)          | 200 x 200                 |

При отправке факса после ввода номера факса с помощью кнопок со стрелками выберите качество факса, а затем нажмите кнопку ок.

### Как отправить факс в запланированное время?

- 1 На панели управления принтера нажмите кнопку 🗞.
- **2** Введите номер факса получателя или нажмите кнопку **Адресная книга**, чтобы выбрать номер в списке быстрого набора или группового быстрого набора.
- 3 Если требуется отправить факс одному получателю, нажмите кнопку ок.

Если требуется отправить факс группе номеров (групповой факс), с помощью кнопок со стрелками выберите пункт да, а затем нажмите кнопку .

- 4 С помощью кнопки 🚾 выберите пункт Планирование факса.
- 5 С помощью кнопок со стрелками выберите пункт Отправить позже, а затем нажмите кнопку ок.
- 6 Введите время, когда необходимо отправить факс, а затем нажмите кнопку ок.

- 7 Нажмите кнопку 🔷, чтобы начать сканирование документа.
- 8 Если принтер не работает в 24-часовом формате, нажмите кнопки со стрелками, чтобы выбрать значение **Ам** или **Рм**, а затем нажмите кнопку **С**.
- 9 Нажмите кнопку 🔷, чтобы сохранить запланированный факс.

Принтер отправит факс с указанное время. Не выключайте принтер и не отключайте его от телефонной линии до запланированного времени.

## Как отправить факс с использованием телефонной карты?

1 Нажмите кнопку Тональный сигнал.

Должен быть слышен тональный сигнал.

- **2** Введите данные телефонной карты, а затем после подключения к телефонному оператору следуйте указаниям.
- **3** Когда появится соответствующий запрос, введите номер факса получателя, а затем нажмите кнопку

## Как узнать, успешно ли был отправлен факс?

Можно настроить печать подтверждения или отчета по передачи на принтере при каждой отправке факса. Этот отчет включает дату и время отправки факса. Если не удалось отправить факс, то в отчете также указывается причина ошибки.

- 1 На панели управления принтера нажмите кнопку 🔧.
- 2 С помощью кнопок со стрелками выберите пункт **Настройка** факса, а затем нажмите кнопку ок.
- 3 С помощью кнопок со стрелками выберите пункт Отчеты, а затем нажмите кнопку ок.
- 4 С помощью кнопок со стрелками выберите пункт подтверждение, а затем нажмите кнопку .
- 5 С помощью кнопок со стрелками выберите параметр печати отчета:
  - Если требуется распечатывать отчет при каждой отправке факса, выберите параметр **Для** всех или **Печать всех**.
  - В целях экономии чернил можно распечатывать отчет только в случае ошибок в задании факса. В этом случае следует выбрать параметр **При ошибке**.
- 6 Нажмите кнопку ОК.

## Как просмотреть журнал факсов на принтере?

Журнал факсов можно просмотреть на дисплее принтера. Можно также напечатать отчеты по отправленным и/или полученным факсам.

- 1 На панели управления принтера нажмите кнопку 🔧.
- 2 С помощью кнопок со стрелками выберите пункт **Настройка** факса, а затем нажмите кнопку ок.

- 3 С помощью кнопок со стрелками выберите пункт Отчеты, а затем нажмите кнопку 🕵.
  - Чтобы отобразить журнал факсов на дисплее, нажмите кнопку 🚾 еще раз.
  - Чтобы напечатать только журнал отправленных факсов, с помощью кнопок со стрелками выберите пункт Печать журнала отправки, а затем нажмите кнопку ок.
  - Чтобы напечатать только журнал принятых факсов, с помощью кнопок со стрелками выберите пункт Печать журнала приема, а затем нажмите кнопку ок.
  - Чтобы напечатать журнал отправленных и принятых факсов, с помощью кнопок со стрелками выберите пункт Печать отчета по операциям, а затем нажмите кнопку ок.

## Как напечатать факс на обеих сторонах бумаги?

- 1 На панели управления принтера нажмите кнопку 🔧.
- 2 С помощью кнопок со стрелками выберите пункт **Настройка** факса, а затем нажмите кнопку ок.
- 3 С помощью кнопок со стрелками выберите пункт Печать факса, а затем нажмите кнопку ок.
- 4 С помощью кнопок со стрелками выберите пункт 2-сторонние факсы, а затем нажмите кнопку ок.
- 5 С помощью кнопок со стрелками выберите устройство двусторонней печати:
  - Использовать настройку кнопки входящие факсы печатаются на обеих сторонах бумаги, если на принтере включена кнопка двусторонней печати.
  - Всегда входящие факсы печатаются на обеих сторонах бумаги независимо от того, включена ли кнопка двусторонней печати.
- 6 Нажмите кнопку 🖾 для сохранения параметра.

## Как переадресовать факс?

- 1 На панели управления принтера нажмите кнопку 🔧.
- 2 С помощью кнопок со стрелками выберите пункт **Настройка** факса, а затем нажмите кнопку ок.
- 3 С помощью кнопок со стрелками выберите пункт Звонок и ответ, а затем нажмите кнопку ок.
- 4 С помощью кнопок со стрелками выберите пункт Переадресация, а затем нажмите кнопку 🖾.
- 5 С помощью кнопок со стрелками выберите пункт Переадресация или Печать и переадресация, а затем нажмите кнопку .
- 6 С помощью клавиатуры введите номер, на который требуется переадресовать факс, и нажмите кнопку ок.

Когда включен этот параметр, все принимаемые факсы будут автоматически переадресовываться, пока не будет отключена данная функция.

Чтобы отключить переадресацию факсов, вернитесь в меню «Переадресация» и выберите значение **Выкл**.

## Можно ли заблокировать факсы?

Можно заблокировать факсы, отправляемые с определенных номеров. Можно также заблокировать нежелательные факсы, а также факсы от неизвестных отправителей (для которых отсутствуют данные Caller ID). Эта функция удобна, если требуется, что принтер принимал факсы автоматически, но требуется фильтровать принимаемые факсы.

- 1 Включите блокировку факсов.
  - а На панели управления принтера нажмите кнопку 🔧.
  - **б** С помощью кнопок со стрелками выберите пункт **Настройка** факса, а затем нажмите кнопку
  - **В** С помощью кнопок со стрелками выберите пункт **Блокировка** факсов, а затем нажмите кнопку **К**.
  - г С помощью кнопок со стрелками выберите пункт Вкл/Выкл, а затем нажмите кнопку **С**.
  - **Д** С помощью кнопок со стрелками выберите пункт **Вк**л, а затем нажмите кнопку **М**, чтобы сохранить настройку.
- 2 Добавьте номер, который необходимо заблокировать.
  - а С помощью кнопок со стрелками выберите пункт Добавить.
  - б Нажмите кнопку ок.
  - в С помощью клавиатуры введите номер факса, а затем нажмите кнопку 🖾 для сохранения.
  - **г** С помощью клавиатуры введите имя лица, от которого необходимо заблокировать факсы.
  - **д** Повторите действия с 2b по 2d до тех пор, пока не будут добавлены все номера, которые необходимо заблокировать. Можно заблокировать до 50 номеров.
- **3** Блокировка факсов неизвестных отправителей (для которых отсутствуют данные Caller ID).
  - а С помощью кнопок со стрелками выберите пункт Блокировка неопознанных, а затем нажмите кнопку .
  - **б** С помощью кнопок со стрелками выберите пункт **Вкл**, а затем нажмите кнопку **СК**, чтобы сохранить настройку.

## Можно ли восстановить ошибочные факсы?

Принтер сохраняет входящий факс в памяти принтера перед его печатью. Если в принтере закончатся чернила, бумага, можно распечатать факс после устранения ошибки. Принтер запрашивает, нужно ли распечатать факсы.

Если возникнет ошибка входящего или исходящего факса из-за отключения питания, то принтер может автоматически распечатать отчет по ошибкам при следующем включении факса. Для входящих факсов отчет по ошибкам позволяет узнать, кто отправил факс и сколько страниц не было распечатано. Для исходящих факсов он позволяет узнать, сколько страниц не было отправлено. Факсы, которые были утрачены вследствие потери питания, невозможно восстановить.

## Установка принтера в беспроводной сети

### Совместимость с беспроводными сетями

Принтер содержит беспроводной сервер печати стандарта IEEE 802.11n. Принтер совместим с маршрутизаторами IEEE 802.11 b/g/n, имеющими сертификацию Wi-Fi.

## Поддерживаемые параметры безопасности сети

Беспроводной принтер поддерживает три варианта защиты: защита отсутствует, WEP и WPA/WPA2.

#### Защита отсутствует

Не рекомендуется полностью отключать защиту в домашней беспроводной сети. Если не используется никакая защита, то любой пользователь, находящийся в радиусе действия беспроводной сети сможет воспользоваться вашими сетевыми ресурсами, включая доступ в Интернет, если беспроводная сеть подключена к Интернету. Радиус действия беспроводной сети может простираться далеко за пределами вашего дома, в результате доступ в сеть может быть возможен с улицы или из соседних домов.

#### WEP

WEP (Wired Equivalent Privacy) – является наиболее простым и самым ненадежным типом защиты беспроводных сетей. В защите WEP используется совокупность символов, которая называется ключом WEP.

На всех устройствах в беспроводной сети должен использоваться одинаковый ключ WEP. Защиту WEP можно использовать как в одноранговых сетях, так и в сетях, работающих в режиме инфраструктуры.

Ключ WEP должен включать:

- Ровно 10 или 26 шестнадцатеричных символов. Шестнадцатеричные символы: А-F, a-f и 0-9 или
- Ровно 5 или 13 символов ASCII. Символами ASCII являются буквы, цифры, знаки пунктуации, а также символы на клавиатуре.

#### WPA/WPA2

Типы защиты WPA (Wi-Fi Protected Access) и WPA2 (Wi-Fi Protected Access 2) являются более надежными по сравнению с WEP. Типы защиты WPA и WPA2 схожи между собой. В защите WPA2 используется более сложный способ шифрования, поэтому она является более надежной по сравнению с WPA. И в WPA, и в WPA2 используется совокупность символов, которая называется предварительным ключом WPA или фразой доступа, которая используется для защиты беспроводных сетей от несанкционированного доступа.

Допустимой фраза доступа WPA является фраза доступа, которая содержит:

• От 8 до 63 символов ASCII. При использовании символов ASCII в идентификационной фразе WPA необходимо учитывать состояние регистра.

или

• Ровно 64 шестнадцатеричных символа. Шестнадцатеричные символы: А-F, a-f и 0-9.

На всех устройствах в беспроводной сети должен использоваться одинаковая фраза доступа WPA. Защиту WPA можно использовать только в сетях, работающих в режиме инфраструктуры с беспроводными точками доступа и сетевыми картами, поддерживающими защиту WPA. Большинство современных беспроводных сетевых устройств также поддерживает защиту WPA2.

**Примечание.** Если в сети используется защита WPA или WPA2, когда появится запрос на выбор защиты, установленной в сети, выберите **WPA-личный**.

## Печать страницы настройки сети

На странице настройки сети перечислены параметры настройки принтера, включая IP-адрес и МАС-адрес принтера.

- 1 Загрузите обычную бумагу.
- 2 На панели управления принтера нажмите кнопку 🔧.
- 3 С помощью кнопок со стрелками выберите пункт настройка сети, а затем нажмите кнопку 🖾.
- 4 Нажмите кнопку 🖾, чтобы выбрать параметр Печать страницы настройки.

Будет напечатана страница настройки сети.

# Сведения для настройки принтера для работы в беспроводной сети

Чтобы настроить принтер для беспроводной печати, необходимо знать следующее.

- Имя беспроводной сети. Его также называют SSID (Service Set ID).
- Используется ли шифрование для защиты сети.
- Ключ безопасности (ключ WEP или фраза доступа WPA) обеспечивает связь с другими устройствами в сети, если для защиты сети используется шифрование.

Чтобы найти ключ WEP или фразу доступа WPA для сети, можно войти на беспроводную точку доступа или маршрутизатор и найти сведения о защите.

Если для беспроводной точки доступа (беспроводной маршрутизатор) используется защита WEP (*Wired Equivalent Privacy*), ключ WEP должен быть следующим.

- Ровно 10 или 26 шестнадцатеричных символов. Шестнадцатеричные символы: A-F, a-f и 0-9. или
- Ровно 5 или 13 символов ASCII. Символами ASCII являются буквы, цифры, знаки пунктуации, а также символы на клавиатуре.

Если для беспроводной точки доступа используется защита WPA *Wi-Fi Protected Access* (WPA), фраза доступа WPA должна быть следующей.

 От 8 до 63 символов ASCII. При использовании символов ASCII в идентификационной фразе WPA необходимо учитывать состояние регистра.

или

• Ровно 64 шестнадцатеричных символа. Шестнадцатеричные символы: А-F, a-f и 0-9.

Если в беспроводной сети не используется система безопасности, тогда ключ безопасности будет отсутствовать.

**Примечание.** Если имя SSID беспроводной сети, к которой подключен компьютер, неизвестно, запустите программу настройки беспроводного соединения сетевого адаптера компьютера, чтобы узнать имя сети. Если не удается найти имя SSID или сведения по безопасности для сети, обратитесь к документации, прилагаемой к беспроводной точке доступа, или к специалисту по поддержке системы.

## Установка принтера в беспроводной сети

Перед установкой принтера в беспроводной сети убедитесь в следующем.

- Беспроводная сеть настроена и работает правильно.
- Используемый компьютер, подключен к той же беспроводной сети, в которой требуется установить принтер.
- 1 Закройте все программы.
- 2 Вставьте установочный компакт-диск с программным обеспечением.

Если экран приветствия не отобразится через минуту, запустите компакт-диск вручную:

- а Щелкните 💿 или нажмите кнопку Пуск и выберите пункт Выполнить.
- **б** В поле «Начать поиск» или в окне «Запуск программы» введите D:\setup.exe, где D соответствует букве имени дисковода компакт-дисков или дисков DVD.
- 3 Следуйте указаниям на экране приветствия для установки принтера.

### Установка принтера на компьютере

После настройки принтера в беспроводной сети к нему можно получить доступ с любого компьютера, подключенного к беспроводной сети. Однако для этого на каждом компьютере, который будет обращаться к принтеру, необходимо установить драйвер принтера. Не требуется снова настраивать принтер, однако для установки драйвера необходимо повторно запустить программу установки на каждом компьютере.

- 1 Закройте все программы.
- 2 Вставьте установочный компакт-диск с программным обеспечением.

Если экран приветствия не отобразится через минуту, запустите компакт-диск вручную:

- а Щелкните 💿 или нажмите кнопку Пуск и выберите пункт Выполнить.
- **б** В поле «Начать поиск» или в окне «Запуск программы» введите D:\setup.exe, где D соответствует букве имени дисковода компакт-дисков или дисков DVD.
- **3** Следуйте инструкциям на экране компьютера для установки на компьютере настроенного принтера.

## Интерпретация цветов индикатора Wi-Fi

Индикатор Wi-Fi показывает состояние принтера в сети.

- Не горит означает следующее.
  - Принтер выключен или выполняется включение принтера.
  - Принтер не подключен к беспроводной сети и находится в режиме экономии энергии. В режиме экономии энергии индикатор питания мигает.
- Горящий оранжевый означает одно из следующих состояний:
  - Принтер еще не настроен для использования в беспроводной сети.
  - Принтер настроен на использование однорангового подключения, однако в настоящее время он обменивается данными с другим равноправным устройством.
- Мигает оранжевым означает одно из следующих состояний:
  - Принтер находится вне диапазона беспроводной точки доступа (беспроводного маршрутизатора).
  - Принтер пытается установить связь с беспроводной точкой доступа, однако беспроводная точка доступа выключена или работает неправильно.
  - Настроенный принтер или беспроводная точка доступа были отключены и снова включены, и принтер пытается установить связь с сетью.
  - Возможно, настройки беспроводного соединения принтера более недействительны.
- Зеленый означает, что принтер подключен к беспроводной сети и готов к использованию.

### Специальные указания по установке беспроводных компонентов

Следующие указания предназначены для пользователей, находящихся за пределами Северной Америки, которые используют устройства для беспроводной широкополосной связи, например LiveBox, AliceBox, N9UF Box, FreeBox и Club Internet.

#### перед началом работы

- Убедитесь в том, что используемый компонент поддерживает беспроводную связь и готов для работы в беспроводной сети. Для получения дополнительных сведений о настройке компонента для работы в беспроводной сети см. документацию, прилагаемую к компоненту.
- Убедитесь в том, что компонент включен, а также что компьютер включен и подключен к беспроводной сети.

#### Установка принтера к беспроводной сети

**1** Настройте принтер для его использования в беспроводной сети, следуя прилагаемым указаниям по установке.

Прекратите при появлении запроса на выбор сети.

**2** Если на задней панели устройства имеется кнопка связи/регистрации, нажмите ее перед выбором сети.

Примечание. После нажатия кнопки связи/регистрации отводится пять минут на завершение установки принтера.

3 Вернитесь на экран компьютера.

В появившемся списке в диалоговом окне «Выбор беспроводной сети» выберите сеть и нажмите кнопку **Продолжить**.

Если беспроводная сеть не отображается в списке:

- а Выберите Неуказанная сеть, а затем нажмите кнопку Продолжить.
- б Введите сведения о беспроводной сети.

**Примечание.** Ключ WEP, WPA или WPA2 можно найти на нижней панели компонента, в руководстве пользователя, прилагаемом к компоненту, а также на веб-странице компонента. Если ключ для беспроводной сети уже был изменен, то используйте созданный вами ключ.

4 Следуйте инструкциям на экране для завершения установки.

#### Назначение статического ІР-адреса

В большинстве беспроводных сетей IP-адрес для принтера назначается автоматически сервером DHCP.

Если требуется назначить статический IP-адрес для принтера, выполните следующие действия:

- **1** Выполните настройку беспроводной сети, разрешив принтеру получать адрес DHCP от сервера DHCP в сети.
- **2** Распечатайте страницу настроек сети, чтобы определить IP-адрес, который назначен для принтера.
- **3** Откройте обозреватель и в поле адреса введите IP-адрес принтера. Нажмите клавишу **Enter**. Будет загружена веб-страница принтера.
- 4 Щелкните ссылку Настройка.
- 5 Щелкните ссылку ТСР/ІР.
- 6 Щелкните ссылку Настроить статический IP-адрес.
- 7 Введите IP-адрес, который необходимо назначить принтеру, в поле IP-адрес.
- 8 Нажмите кнопку Отправить.

Появится сообщение «Отправка выбранных элементов».

Чтобы подтвердить, что адрес назначен успешно, введите статический IP-адрес в поле адреса обозревателя и нажмите клавишу **Enter**. Если адрес назначен успешно, будет загружена вебстраница принтера.

Обратитесь за дополнительной информацией к представителю службы поддержки.

#### Изменение настроек беспроводной сети после установки

Чтобы изменить настройки беспроводной сети на принтере, например настроенную сеть, ключ безопасности или другие настройки, выполните следующие действия:

- 1 Нажмите кнопку 💿 или Пуск.
- 2 Выберите Все программы или Программы, а затем выберите в списке папку программ принтера.
- 3 Выберите Начальный экран принтера.
- 4 Откройте вкладку Настройка.

- 5 Щелкните ссылку Программа настройки беспроводной сети.
- 6 Следуйте указаниям на экране компьютера, чтобы настроить принтер для беспроводного доступа с использованием новых настроек.

## Расширенная настройка беспроводной сети

### Создание одноранговой беспроводной сети

Для настройки беспроводной сети рекомендуется использовать беспроводную точку доступа (беспроводной маршрутизатор). Сеть, настроенная подобным образом, называется *сетью в режиме инфраструктуры*. Если используется сеть в режиме инфраструктуры дома, принтер необходимо настроить для работы в такой сети.

**Примечание.** Принтер одновременно может обмениваться данными только по одной беспроводной сети. В случае настройки принтера для одноранговой сети принтер не сможет работать во всех других беспроводных сетях, как одноранговых, так и работающих в режиме инфраструктуры.

Одноранговую сеть можно использовать, если:

- отсутствует точка доступа или беспроводной маршрутизатор;
- уже имеется беспроводная сеть (однако на компьютере отсутствует беспроводной адаптер);
- требуется настроить отдельную сеть между принтером и компьютером с помощью адаптера беспроводной сети.

#### В системе Windows Vista

- 1 Нажмите кнопку 🧐.
- 2 Выберите Панель управления.
- 3 Выберите Сеть и Интернет.
- 4 В разделе «Центр управления сетями и общим доступом» выберите Подключение к сети.
- **5** Щелкните **Настройка подключения или сети**, когда появится запрос на выбор сети, к которой требуется подключиться.
- 6 Когда появится запрос на выбор варианта подключения, выберите параметр Настроить беспроводную одноранговую (компьютер-компьютер) сеть, а затем нажмите кнопку Далее.
- **7** Следуйте инструкциям мастера "Настройка беспроводной одноранговой сети". Во время установки:
  - а Создайте имя сети или имя SSID для сети между компьютером и принтером.
  - б Запишите имя сети. Проверьте правильность написания и использования заглавных букв.
  - **В** Откройте список «Тип обеспечения безопасности», выберите **WEP** и создайте ключ безопасности WEP.

Ключи WEP должны включать:

- Ровно 10 или 26 шестнадцатеричных символов. Шестнадцатеричные символы: A-F, a-f и 0-9. или
- Ровно 5 или 13 символов ASCII. Символами ASCII являются буквы, цифры, а также символы на клавиатуре.
- **г** Запишите пароль для сети. Проверьте правильность написания и использования заглавных букв.

В Windows Vista будет активирована одноранговая сеть. Имя сети будет отображаться в разделе "Подключение к сети" в списке доступных сетей. Это означает, что компьютер настроен для использования в одноранговой сети.

- **8** Закройте панель управления Windows и все другие открытые окна.
- 9 Вставьте установочный компакт-диск с программным обеспечением принтера и следуйте указаниям по установке беспроводной сети.

**Примечание.** Не подсоединяйте установочный или сетевой кабели до тех пор, пока не появятся соответствующие указания в программе установки.

- **10** Когда отобразятся имена доступных сетей, укажите имя сети и сведения по безопасности, созданные в шаге 6. Программа настроит принтер для использования с компьютером.
- 11 Сохраните копию имени сети и сведений по безопасности в безопасном месте для будущих справок.

**Примечание.** После перезапуска, возможно, потребуется повторно подключить компьютеры с системой Windows Vista к одноранговой сети.

#### **В системе Windows XP**

- 1 Нажмите кнопку Старт.
- 2 Выберите Панель управления.
- 3 Выберите Сеть и подключения к Интернету.
- 4 Выберите Сетевые подключения.
- 5 Правой кнопкой мыши нажмите на значок беспроводного сетевого соединения.
- 6 Если в раскрывающемся меню появится пункт Включить, выберите его.

Примечание. Если отображается пункт «Включить», беспроводное соединение уже включено.

- 7 Правой кнопкой мыши нажмите на значок Беспроводные сети.
- 8 Выберите Свойства.
- 9 Выберите вкладку Беспроводные сети.

**Примечание.** Если вкладка "Беспроводные сети" не отображается, значит для управления настройками беспроводной сети на компьютере используется программное обеспечение сторонних компаний. Для настройки одноранговой беспроводной сети необходимо использовать это программное обеспечение. Для получения дополнительных сведений см. документацию по программному обеспечению сторонних производителей, чтобы узнать, как создавать одноранговую сеть.

10 Установите флажок Использовать для конфигурации беспроводной сети.

Сеть

- 11 В разделе "Предпочитаемые сети" удалите все существующие сети.
  - а Выберите сеть, которую необходимо удалить.
  - б Нажмите кнопку Удалить, чтобы удалить сеть из списка.
- 12 Нажмите кнопку Добавить, чтобы создать одноранговую сеть.
- 13 В поле "Имя сети" (SSID) введите имя, которое необходимо использовать для беспроводной сети.
- **14** Запишите имя сети, чтобы его можно было использовать при запуске настройки беспроводной сети. Проверьте правильность написания и использования заглавных букв.
- 15 Если в списке появится пункт Проверка подлинности сети, выберите Открыть.
- 16 В списке Шифрование данных выберите параметр WEP.
- 17 Если необходимо, снимите флажок "Ключ предоставлен автоматически".
- 18 В поле «Сетевой ключ» введите ключ WEP.
- **19** Запишите ключ WEP, чтобы его можно было использовать при запуске программы настройки беспроводной сети. Скопируйте его точно, обращая внимание на строчные и прописные буквы.
- 20 В поле «Подтверждение ключа» введите тот же ключ WEP.
- 21 Установите флажок Это прямое соединение компьютер-компьютер; точки доступа не используются.
- 22 Дважды нажмите кнопку ОК, чтобы закрыть два открытых окна.
- 23 Компьютеру может потребоваться несколько минут для распознавания новых настроек. Чтобы проверить состояние сети:
  - а Правой кнопкой мыши нажмите на значок Беспроводные сети.
  - **б** Выберите параметр **Просмотр доступных беспроводных сетей**.
    - Если сеть отображается в списке, но компьютер не подключен, выберите одноранговую сеть и нажмите кнопку **Подключить**.
    - Если сеть не отображается в списке, подождите минуту, а затем нажмите кнопку Обновить список сети.
- 24 Вставьте установочный компакт-диск с программным обеспечением принтера и следуйте указаниям по установке беспроводной сети.

**Примечание.** Не подсоединяйте установочный или сетевой кабели до тех пор, пока не появятся соответствующие указания в программе установки.

- **25** Когда отобразятся имена доступных сетей, укажите имя сети и сведения по безопасности, созданные в шаге 13. Программа настроит принтер для использования с компьютером.
- 26 Сохраните копию имени сети и сведений по безопасности в безопасном месте для будущих справок.

#### В системе Windows 2000

• Сведения о настройке одноранговой сети в Windows 2000 см. в документации, прилагаемой к адаптеру беспроводной сети.

Сеть

# Установка принтера в существующей одноранговой беспроводной сети

**Примечание.** Принтер одновременно может обмениваться данными только по одной беспроводной сети. В случае настройки принтера для одноранговой сети принтер будет удален из всех других беспроводных сетей, для которых он настроен, как одноранговых, так и работающих в режиме инфраструктуры.

- 1 Нажмите кнопку 💿 или Пуск.
- 2 Выберите Все программы или Программы, а затем выберите в списке папку программ принтера.
- 3 Выберите Начальный экран принтера.
- 4 Откройте вкладку Настройка.
- 5 Щелкните ссылку Программа настройки беспроводной сети.
- 6 Следуйте указаниям на экране компьютера.

**Примечание.** После перезапуска, возможно, потребуется повторно подключить компьютеры с системой Windows Vista к одноранговой сети.

# Настройка принтера в беспроводной сети с использованием WPS (настройка защищенной Wi-Fi)

*Настройка защищенной Wi-Fi* (WPS) – это способ настройки компьютеров и принтеров в защищенной беспроводной сети. Вариант настройки защиты с помощью WPS быстрее, чем настройка вручную. В это случае также устраняются ошибки набора при добавлении в беспроводную сеть новых устройств. Имя SSID и фраза доступа WPA определяются и настраиваются автоматически. Принтер поддерживает WPS, и его можно настроить на беспроводной доступ с использованием WPS. Чтобы использоватьWPS для настройки принтера, беспроводной маршрутизатор должен поддерживать WPS.

Если требуется использовать WPS для настройки принтера, вставьте компакт-диск и следуйте указаниям на экране компьютера.

#### Примечания.

- Чтобы можно было использовать WPS для настройки принтера в беспроводной сети, все устройства в беспроводной сети должны поддерживать WPS. Если какое-то устройство в сети не поддерживает WPS, то при появлении соответствующего запроса необходимо ввести имя SSID данные защиты.
- Если используется метод PIN-кода для добавления принтера при использовании WPS, при вводе PIN-кода по запросу введите все восемь знаков.

# Переключение между USB, Ethernet и беспроводным соединениями (только Windows)

Можно изменить способ доступа к принтеру в соответствии с имеющимися потребностями. В следующих процедурах предполагается, что принтер настроен для одного типа подключения, а на компьютере установлены драйверы принтера. См. связанные разделы для поиска и устранения неисправностей для конкретных типов подключения, если возникнут трудности при настройке.

**Примечание.** Принтер поддерживает только одно активное локальное подключение (USB) и одно активное сетевое соединение – либо Ethernet, либо беспроводное. Невозможно использовать беспроводное соединение и соединение Ethernet одновременно.

#### Использование функций беспроводной связи принтера

Выберите тип подключения, описывающий используемый способ доступа к принтеру:

# Если принтер установлен как локальный принтер (с использованием соединения USB)

- 1 Нажмите кнопку 💿 или Пуск.
- 2 Выберите Все программы или Программы, а затем выберите в списке папку программ принтера.
- 3 Выберите Начальный экран принтера.
- 4 Откройте вкладку Настройка.
- 5 Щелкните ссылку Программа настройки беспроводной сети.
- 6 Следуйте инструкциям на экране компьютера для установки принтера в беспроводной сети.

**Примечание.** Во время настройки беспроводной связи не нужно отключать кабель USB, с помощью которого принтер подсоединен к компьютеру.

#### Если принтер настроен для использования соединения Ethernet

- **1** Отсоедините кабель Ethernet от принтера.
- **2** Установите принтер ближе к компьютеру, на котором требуется настроить беспроводной доступ к принтеру.

**Примечание.** Потребуется подсоединить принтер к компьютеру с помощью кабеля USB. Убедитесь в том, что принтер находится достаточно близко к компьютеру, чтобы их можно соединить с помощью кабеля USB.

- **3** Нажмите кнопку 💿 или Пуск.
- 4 Выберите Все программы или Программы, а затем выберите в списке папку программ принтера.
- 5 Выберите Начальный экран принтера.
- 6 Откройте вкладку Настройка.
- 7 Щелкните ссылку Программа настройки беспроводной сети.
- 8 Следуйте инструкциям на экране компьютера для установки принтера в беспроводной сети.

Сеть

#### Использование локального принтера (USB)

Выберите тип подключения, описывающий используемый способ доступа к принтеру:

#### Если принтер настроен для использования соединения Ethernet

- 1 Подсоедините кабель USB к компьютеру и принтеру.
- 2 Подождите, пока система Windows найдет драйвер и завершит установку принтера.
- **3** Выберите принтер USB (см. "Выбор принтера" на стр. 105).

#### Если принтер настроен для использования беспроводной связи

- 1 Подсоедините кабель USB к компьютеру и принтеру.
- 2 Подождите, пока система Windows найдет драйвер и завершит установку принтера.
- **3** Выберите принтер USB (см. "Выбор принтера" на стр. 105).

**Примечание.** Можно продолжить использование принтера с подключением по сети Ethernet или беспроводным подключением.

#### Использование принтера в сети Ethernet

Выберите тип подключения, описывающий используемый способ доступа к принтеру:

#### Если принтер настроен для использования беспроводной связи

- **1** Подключите кабель Ethernet к принтеру и к свободному порту на коммутаторе или стенной розетке.
- 2 Подождите некоторое время, чтобы сетевой интерфейс Ethernet стал активным и запросил IPадрес в сети.
- 3 Выберите сетевой принтер (см. "Выбор принтера" на стр. 105).

**Примечание.** Во время подключения к сети Ethernet беспроводной интерфейс принтера отключен.

## Если принтер установлен как локальный принтер (с использованием соединения USB)

- **1** Подключите кабель Ethernet к принтеру и к свободному порту на коммутаторе или стенной розетке.
- **2** Вставьте установочный компакт-диск с программным обеспечением в компьютер, на котором требуется настроить принтер.
- **3** Следуйте указаниям на экране компьютера для настройки принтера в сети Ethernet.
- 4 Выберите сетевой принтер (см. "Выбор принтера" на стр. 105).

Примечание. Для выполнения настройки потребуется кабель USB.

#### Выбор принтера

- 1 Нажмите кнопку 💿 или Пуск.
- 2 В поле «Начать поиск» или в окне «Запуск программы» введите control printers.

Сеть

105

**3** Нажмите **ВВОД** или нажмите **ОК**.

Откроется папка принтеров.

- 4 Правой кнопкой мыши нажмите на принтер, который необходимо использовать сетевой или USB.
- 5 В меню выберите пункт Использовать по умолчанию.
- 6 Закройте окно «Принтеры» или «Принтеры и факсы».

### Совместное использование принтера в среде Windows

- 1 Подготовка компьютеров к совместному использованию принтера:
  - a Создание доступа ко всем компьютерам, с которых выполняется печать, через окно «Сетевое окружение» путем включения функции «Доступ к файлам и принтерам». Инструкции по общему доступу к файлам и печати см. в документации по системе Windows.
  - **б** Установка программного обеспечения принтера на всех компьютерах, с которых будет выполняться печать.
- 2 Определение имени принтера:
  - а На компьютере, который подключен к принтеру, выполните одно из следующих действий:
    - 1 Щелкните 💿 или нажмите кнопку Пуск и выберите пункт Выполнить.
    - 2 В поле «Начать поиск» или в окне «Запуск программы» введите control printers.
    - **3** Нажмите **Ввод** или нажмите **ОК**. Откроется папка принтеров.
  - б Щелкните имя принтера правой кнопкой мыши.
  - в Выберите Доступ.
  - **г** На вкладке «Общий доступ» выберите параметр **Общий доступ к данному принтеру** или **Общий ресурс** и присвойте принтеру уникальное имя.
  - **д** Нажмите кнопку **ОК**.
- 3 Поиск принтера с удаленного компьютера:

Примечание. Удаленным компьютером называется тот, к которому не подсоединен принтер.

- а Выполните одно из следующих действий.
  - 1 Щелкните 💿 или нажмите кнопку Пуск и выберите пункт Выполнить.
  - 2 В поле «Начать поиск» или в окне «Запуск программы» введите control printers.
  - **3** Нажмите **Ввод** или нажмите **ОК**. Откроется папка принтеров.
- б Щелкните имя принтера правой кнопкой мыши.
- в Выберите Свойства.
- г Откройте вкладку Порты и выберите Добавить порт.
- д Выберите Локальный порт, затем нажмите кнопку Новый порт.
- е Введите имя порта в соответствии с универсальным соглашением об именах (UNC), состоящее из имени сервера и уникального имени принтера, указанного в разделе шаг 2 на стр. 106. Имя должно быть указано следующим образом: \\сервер\принтер.
- ж Нажмите кнопку ОК.
- з Нажмите кнопку Закрыть в диалоговом окне «Порты принтера».

Сеть

106

- **и** Убедитесь, что на вкладке «Порты» выбран новый порт, и нажмите кнопку **Применить**. Новый порт помещается в список с именем принтера.
- к Нажмите кнопку ОК.

## Установка принтера в сети Ethernet

## Сведения для настройки принтера для работы в сети Ethernet

Чтобы настроить принтер для использования в сети Ethernet, соберите следующие сведения перед началом настройки:

**Примечание.** Если IP-адреса назначаются в сети компьютерам и принтерам автоматически, продолжите установку принтера.

- Допустимый уникальный IP-адрес, который должен использовать принтер в сети
- Сетевой шлюз
- Маска сети
- Псевдоним для принтера (необязательный)

**Примечание.** Псевдоним принтера упрощает идентификацию принтера в сети. Можно использовать псевдоним принтера по умолчанию или назначить легко запоминающееся имя.

Кроме того, потребуется кабель Ethernet для подключения принтера к сети и свободный порт, с помощью которого принтер можно физически подключить к сети. По возможности используйте новый сетевой кабель, чтобы предотвратить возможные проблемы, связанные с поврежденным кабелем.

## Установка принтера в сети Ethernet

Перед установкой принтера в сети Ethernet убедитесь в следующем.

- Выполнена первоначальная настройка принтера.
- Сеть настроена и работает правильно.
- Компьютер подключен к сети.
- 1 Закройте все программы.
- 2 Вставьте установочный компакт-диск с программным обеспечением.

Если через минуту не появится экран приветствия, выполните одно из следующих действий:

- а Щелкните 💿 или нажмите кнопку Пуск и выберите пункт Выполнить.
- **б** В поле «Начать поиск» или в окне «Запуск программы» введите D:\setup.exe, где D соответствует букве имени дисковода компакт-дисков или дисков DVD.
- 3 Следуйте инструкциям на экране компьютера для установки принтера, выбрав Соединение Ethernet, когда потребуется выбрать тип соединения.

## Вопросы и ответы по работе в сети

## Что такое настройка защищенной Wi-Fi?

Настройка защищенной Wi-Fi (WPS) – это сертификация продукта, которая обеспечивает простую и безопасную настройку. WPS помогает пользователям организовывать домашние беспроводные сети и обеспечивать безопасность сети, не требуя знаний в области технологии Wi-Fi. WPS настраивает имя сети (SSID) и фразу доступа WPA для сетевых устройств. WPS поддерживает только сети, которые обмениваются данными через точки доступа или маршрутизаторы. Эту настройку нельзя использовать в одноранговых сетях.

Поддерживаются следующие методы при добавлении новых беспроводных сетевых устройств:

- Персональный идентификационный номер (ПИН-код) ПИН-код с нового устройства вводится в точке доступа.
- Настройка кнопки пользователь нажимает кнопку на точке доступа и новом устройстве.

О сертификации WPS можно судить по наличию следующих идентификационных меток на устройстве:

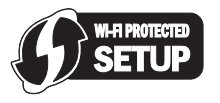

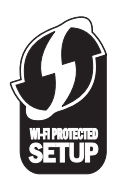

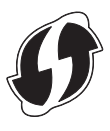

Эти логотипы WPS можно найти на боковой, задней и верхней панелях точки доступа или маршрутизатора.

## Где можно найти ключ WEP или фразу доступа WPA?

Чтобы найти ключ WEP или фразу доступа WPA для беспроводной сети, просмотрите настройки безопасности на точке доступа или беспроводном маршрутизаторе. В большинстве точек доступа имеется веб-страница, которую можно открыть с помощью обозревателя.

Можно также обратиться к руководство, прилагаемому к точке доступа или маршрутизатору. Если для точки доступа или маршрутизатора используются настройки по умолчанию, то необходимые сведения можно найти в руководстве. Если сеть настраивал кто-то другой, возможно, этот специалист или компания внесли эти сведения в руководство.

Если вы не знаете, как получить доступ к веб-странице или если вы не имеете доступа с правами администратора к беспроводной точке доступа в сети и не можете найти необходимые сведения в руководстве, обратитесь к специалисту из группы поддержи.

## Что такое SSID?

Имя SSID (Service Set Identifier) – это имя, используемое для идентификации беспроводной сети. Все устройства в сети должны знать имя SSID беспроводной сети, в противном случае обмен данными между ними будет невозможен. Обычно беспроводная сеть передает имя SSID, чтобы разрешить подключение находящихся поблизости беспроводных устройств. Иногда имя SSID не передается из соображений безопасности.

> Сеть **108**
Если имя SSID беспроводной сети не передается, то оно не будет определяться автоматически и отображаться в списке доступных беспроводных сетей. В этом случае необходимо ввести данные сети вручную.

Имя SSID может содержать до 32 буквенно-цифровых символов.

# Где можно найти имя SSID?

Имя SSID для беспроводной сети можно найти среди настроек на точке доступа или беспроводном маршрутизаторе. В большинство точек доступа встроен веб-сервер, доступ к которому осуществляется с помощью программы обозревателя.

Многие сетевые адаптеры поставляются с программным приложением, позволяющим просматривать настройки беспроводной связи компьютера, включая имя SSID. Проверьте на компьютере, установлена ли программа вместе с сетевым адаптером.

Если не удается найти имя SSID с использованием указанных способов, обратитесь к специалисту по поддержке системы.

# Что такое сеть?

Сеть - это совокупность устройств, например компьютеров, принтеров, концентраторов Ethernet, беспроводных точек доступа и маршрутизаторов, соединенных вместе для обмена данными по кабелям или беспроводным соединениям. Сеть может быть проводной, беспроводной или включать как проводные, так и беспроводные устройства.

В проводной сети для обмена данными между компьютерами используются кабели.

Устройства в беспроводной сети для обмена данными используют радиоволны вместо кабелей. Чтобы устройство могло поддерживать беспроводную связь, должен быть подключен или установлен беспроводной сетевой адаптер, который позволяет принимать и передавать радиоволны.

# Как узнать, какой тип безопасности используется в сети?

Необходимо знать ключ WEP или фразу доступа WPA и тип системы безопасности, используемый в беспроводной сети (WEP, WPA или WPA2) Чтобы получить эти данные, обратитесь к документации, прилагаемой к беспроводной точке доступа (беспроводному маршрутизатору), посмотрите вебстраницу, связанную с беспроводной точкой доступа, или обратитесь к специалисту из группы поддержки.

**Примечание.** Ключ WEP или фраза доступа WPA - это не то же самое, что пароль для беспроводной точки доступа. Пароль позволяет получить доступ к параметрам настройки беспроводной точки доступа. Ключ WEP или фраза доступа WPA позволяет принтерам и компьютерам подключаться к беспроводной сети.

# Каким образом настроены домашние сети?

Для обеспечения обмена данными по сети компьютер, переносные компьютеры и принтеры должны быть подключены с помощью кабелей. В них также могут быть встроены адаптеры беспроводной сети.

Сеть **109**  Существуют множество способов настройки сети. Ниже приводятся пять наиболее распространенных вариантов.

**Примечание.** На следующих диаграммах под принтерами понимаются принтеры с внутренними или установленными серверами печати, которые позволяют обмениваться данными по сети.

#### Проводная сеть

- Настольный компьютер, переносной компьютер и принтер подключен к концентратору, маршрутизатору или коммутатору с помощью кабелей Ethernet.
- Сеть подключена к Интернету с помощью кабельного или DSL-модема.

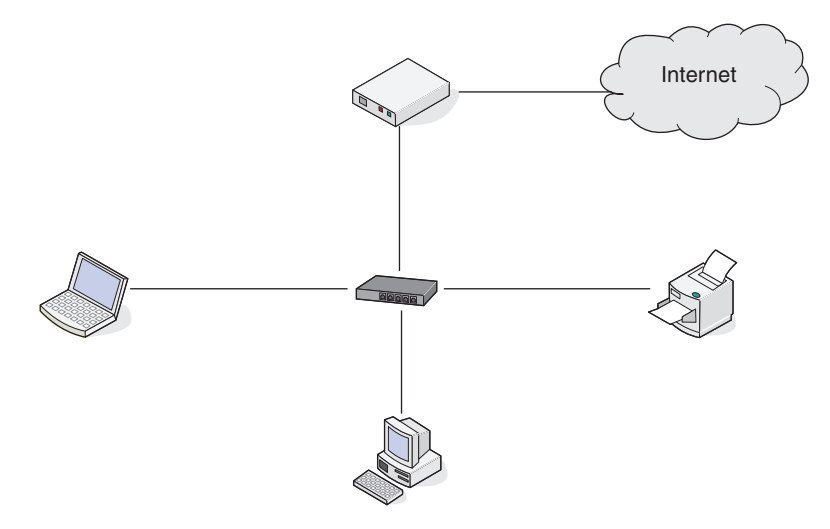

#### Беспроводные сети

# Сценарий 1: Сочетание проводных и беспроводных соединений в сети с доступом в Интернет

- Все компьютеры и принтеры подключаются к сети через маршрутизатор, поддерживающего сеть Ethernet и беспроводные соединения.
- Некоторые компьютеры и принтеру подключаются к маршрутизатору с использованием беспроводного соединения, а другие с помощью проводного соединения.
- Сеть подключена к Интернету с помощью кабельного или DSL-модема.

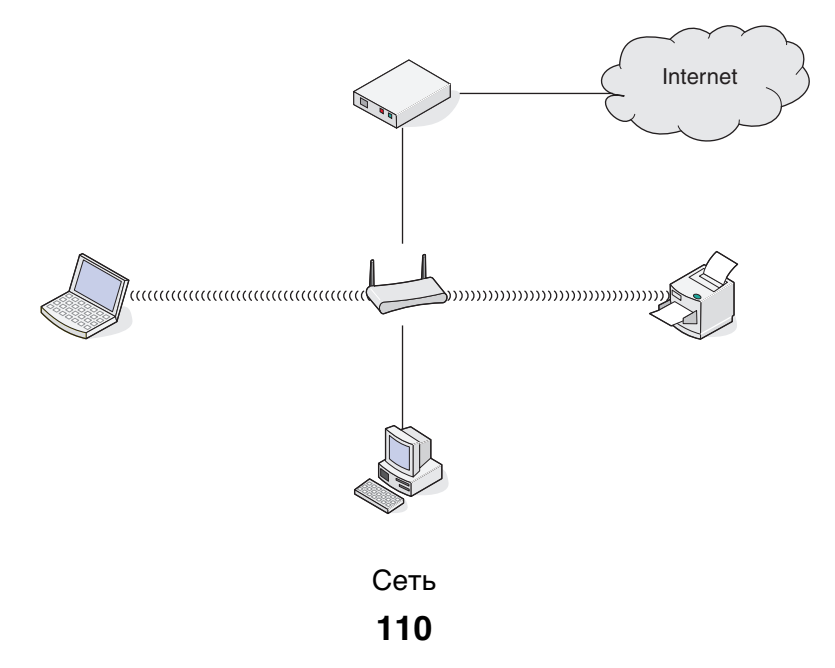

#### Сценарий 2: Беспроводная сеть с доступом в Интернет

- Все компьютеры и принтеры подключаются к сети с помощью беспроводной точки доступа или беспроводного маршрутизатора.
- Беспроводная точка доступа осуществляет подключение сети к Интернету с помощью кабельного или DSL-модема.

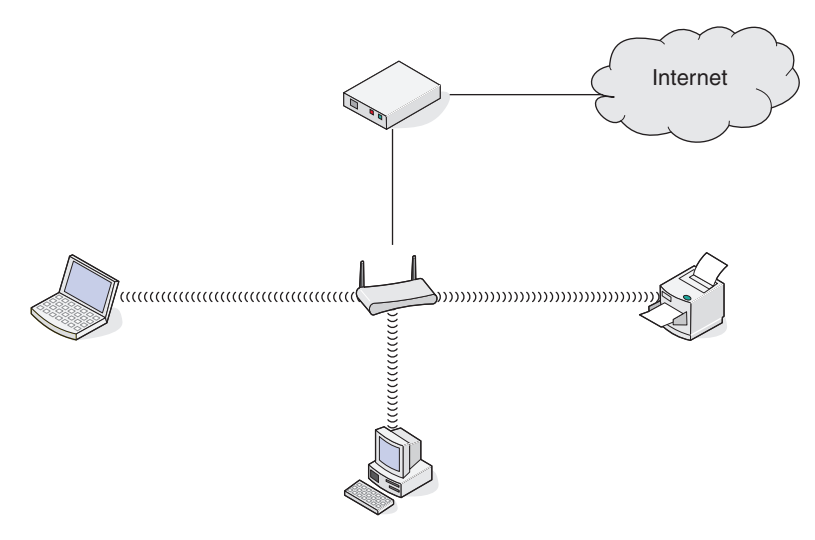

#### Сценарий 3: Беспроводная сеть без доступа в Интернет

- Компьютеры и принтеры подключаются к сети с помощью беспроводной точки доступа.
- Сеть не подключена к Интернету.

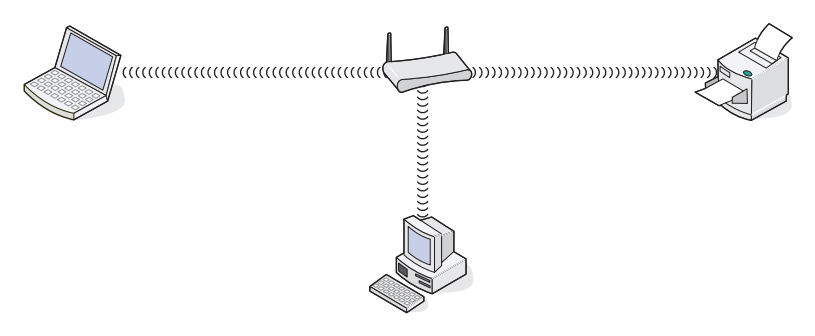

# Сценарий 4: Компьютер подключен к принтеру с использованием беспроводного соединения без подключения к Интернету

- Компьютер подключен к принтеру напрямую, а не через беспроводной маршрутизатор.
- Такая конфигурация называется одноранговой сетью.
- Сеть не подключена к Интернету.

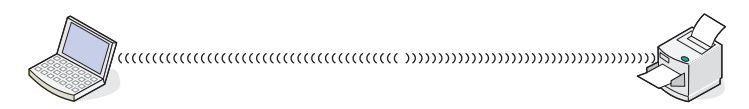

**Примечание.** Большинство компьютеров может одновременно подключаться только к одной беспроводной сети. В случае доступа в Интернет с использованием беспроводного соединения на время подключения к одноранговой сети доступ в Интернет будет утрачен.

# Для чего нужен установочный кабель?

При настройке принтера в беспроводной сети потребуется временно подключить принтер к компьютеру с помощью установочного кабеля. Это временное соединение используется для настройки параметров беспроводной сети принтера.

Установочный кабель подключается к прямоугольному порту USB на компьютере и к квадратному порту USB на принтере.

# Как подсоединить установочный кабель?

Установочный кабель подключается к порту USB на компьютере и к квадратному разъему на задней панели принтера. При таком подключении можно настроить принтер для автономной работы при локальном подключении и работы в сети.

1 Подсоедините большой прямоугольный разъем к любому порту USB на компьютере. Порты USB могут располагаться на передней или на задней панели компьютера как горизонтально, так и вертикально.

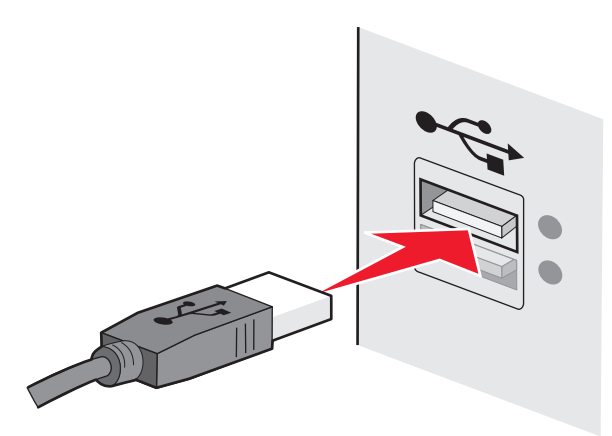

2 Подключите небольшой квадратный разъем к принтеру.

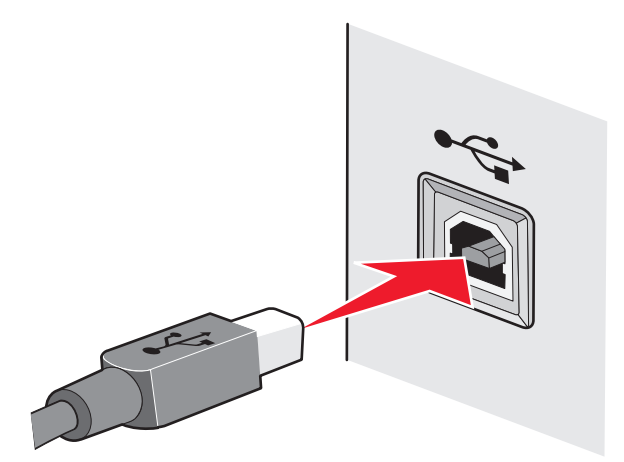

3 Следуйте инструкциям на экране.

# В чем состоит различие между сетью в режиме инфраструктуры и одноранговой сетью?

Беспроводные сети могут работать в одном из двух режимов: в режиме инфраструктуры или одноранговом режиме.

В режиме *инфраструктуры* для обмена данными между всеми устройствами в беспроводной сети используется беспроводной маршрутизатор (беспроводная точка доступа). Для всех устройств в беспроводной сети должны быть назначены допустимые IP-адреса для текущей сети, а также имя SSID и канал, совпадающее с именем и каналом беспроводной точки доступа.

В *одноранговом* режиме компьютер с беспроводным адаптером обменивается данными напрямую с принтером, на котором установлен беспроводной сервер печати. Компьютер должен иметь допустимый IP-адрес для текущей сети и быть настроенным для работы в одноранговом режиме. Беспроводной сервер печати принтера должен использовать тоже имя SSID и канал, что и компьютер.

Инфраструктура Одноранговый Характеристики Связь Через беспроводную точку Напрямую между устройствами доступа Безопасность Дополнительные параметры WEP или без зашиты безопасности Диапазон Ограничен диапазоном Определяется диапазоном и количеством точек доступа отдельных устройств в сети Скорость Обычно больше Обычно меньше Требования для всех устройств Уникальный IP-адрес для каждого Да Дa устройства Установлен режим Режим инфраструктуры Одноранговый режим Одинаковое имя SSID Да, включая беспроводную точку Да доступа Одинаковый канал Да, включая беспроводную точку Да доступа

В следующей таблице сравниваются характеристики и требования беспроводных сетей двух типов.

Рекомендуется настроить сеть в режиме инфраструктуры, используя установочный компакт-диск, прилагаемый к принтеру.

Рекомендуется использовать режим инфраструктуры, поскольку он отличается:

- повышенной безопасностью;
- повышенной надежностью;
- большей производительностью;
- более простой настройкой.

Сеть

# Определение уровня сигнала

Беспроводные устройства имеют встроенные антенны, которые передают и принимают радиосигналы. Уровень сигнала, указанный на странице настройки сети принтера, показывает уровень мощности принимаемого сигнала. На уровень сигнала влияет множество факторов. Одним из факторов являются помехи от других беспроводных или иных устройств, например микроволновых печей. Другим фактором является расстояние. Чем дальше два беспроводные устройства расположены друг от друга, тем больше вероятность ослабления сигнала связи.

Уровень сигнала, принимаемого компьютером, также может влиять на подключение принтера к сети во время настройки. После установки адаптера беспроводной связи в компьютер на панели задач, вероятно, появится значок программы адаптера. Попробуйте дважды нажать на этот значок, и он покажет уровень беспроводного сигнала, принимаемого компьютером от сети.

Чтобы улучшить качество сигнала, удалите источники помех и/или переместите беспроводные устройства ближе к беспроводной точке доступа (беспроводному маршрутизатору).

# Как можно повысить уровень сигнала беспроводной связи?

Основной причиной невозможности обмена данными по сети для беспроводных принтеров является низкое качество беспроводного сигнала. Если сигнал слишком слабый, слишком искаженный или имеется препятствие для его прохождения в виде другого объекта, то он не может передавать информацию между точкой доступа и принтером. Чтобы определить, принимает ли принтер устойчивый сигнал от точки доступа, распечатайте страницу настройки сети. В поле "Качество" показан относительный уровень принимаемого принтером сигнала. Однако возможны кратковременные снижения уровня сигнала, и, несмотря на то, что качество сигнала высокое, сигнал при определенных условиях может пропадать.

Если предполагается, что проблема связана с уровнем сигнала между точкой доступа и принтером, попробуйте выполнить одно из следующих действий:

#### Примечания.

- Предлагаемые далее решения предназначены для сетей, работающих в режиме инфраструктуры. Если используется одноранговая сеть, переместите компьютер, когда в решении предлагается переместить точку доступа.
- Радиус действия одноранговых сетей намного меньше, чем сетей, работающих в режиме инфраструктуры. Попробуйте передвинуть принтер ближе к компьютеру, если возникают проблемы связи между ними.

# Переместите принтер ближе к беспроводной точке доступа или беспроводному маршрутизатору

Если принтер находится слишком далеко от точки доступа, он не сможет обмениваться данными с другими устройствами в сети. Для большинства беспроводных сетей внутри помещений максимальное расстояние между точкой доступа и принтером составляет примерно 100 футов (30 метров). Это расстояние может быть больше или меньше в зависимости от плана сети и ограничений точки доступа.

# Устраните препятствия между точкой доступа и принтером

Беспроводной сигнал от точки доступа проходит через большинство объектов. Большинство стен, полов, предметов мебели и других предметов не создают препятствий для прохождения беспроводного сигнала. Однако существуют некоторые материалы, которые являются слишком плотными для прохождения сигнала. Предметы, содержащие метал и бетон, могут создавать препятствия для прохождения сигнала. Расположите принтер и точку доступа таким образом, чтобы подобные предметы не создавали препятствий для прохождения сигнала.

### Удалите источники помех

Другие типы радиочастот могут создавать проблемы для беспроводного сигнала в сети. Эти источники помех могут вызывать проблемы печати, которые могут проявляться, а затем исчезать. Отключите потенциальные источники помех там, где это возможно. Старайтесь не пользоваться микроволновыми печами и радиотелефонами при печати в беспроводной сети.

Если поблизости работает другая беспроводная сеть, измените беспроводной канал на точке доступа.

Не устанавливайте точку доступа на принтер или другое электронное устройство. Подобные устройства могут создавать помехи для беспроводного сигнала.

# Измените схему сети таким образом, чтобы уменьшить поглощение сигнала

Даже в том случае, когда беспроводной сигнал может проходить через предмет, его уровень немного падает. Если сигнал проходит через очень большое число объектов, его уровень может существенно снизиться. Все объекты поглощают часть беспроводного сигнала при его прохождении, а некоторые объекты поглощают настолько много, что при этом возникают проблемы связи. Установите точку доступа в комнате как можно выше, чтобы предотвратить поглощение сигнала.

# Как можно проверить, что компьютер и принтер подключены к одной и той же беспроводной сети?

Если принтер и компьютер находятся в разных беспроводных сетях, беспроводная печать будет невозможна. Имя сети SSID, к которой подключен принтер, должно совпадать с именем SSID компьютера, если компьютер подключен к беспроводной сети.

- 1 Узнайте имя SSID сети, к которой подключен компьютер:
  - **а** Введите IP-адрес беспроводной точки доступа (беспроводного маршрутизатора) в поле адреса в обозревателе.

Если IP-адрес беспроводной точки доступа неизвестен:

- 1 Щелкните 🚳 или нажмите кнопку Пуск и выберите пункт Выполнить.
- 2 В поле «Начать поиск» или в окне «Запуск программы» введите cmd.
- 3 Нажмите ВВОД или нажмите ОК.

Откроется окно командной строки.

Сеть

- 4 Введите ipconfig, а затем нажмите клавишу Enter. Проверьте данные в разделе беспроводных сетевых подключений:
  - В разделе "Шлюз по умолчанию" обычно отображается беспроводная точка доступа.
  - ІР-адрес отображается в виде четырех наборов цифр, разделенных точками, например 192.168.2.134.
- **б** При появлении запроса введите имя пользователя и пароль маршрутизатора.
- в Нажмите кнопку ОК.
- **г** На главной странице выберите **Беспроводные** или другой раздел, где хранятся настройки. Отобразится имя SSID.
- **д** Запишите имя SSID.

Примечание. Скопируйте его точно, обращая внимание на строчные и прописные буквы.

2 Распечатайте страницу настройки сети принтера.

В разделе "Беспроводная сеть" найдите имя ssid.

3 Сравните имя SSID принтера и компьютера.

Если имена SSID совпадают, то компьютер и принтер подключены к одной и той же беспроводной сети.

Если имена SSID отличаются, запустите программу еще раз для настройки подключения принтера к беспроводной сети, которая используется компьютером.

# Можно ли одновременно использовать USB и беспроводное сетевое соединение для принтера?

Да, принтер одновременно поддерживает соединение USB и сетевое соединение. Принтер можно настроить следующими способами:

- Локально подключенный принтер (принтер, который подключен к компьютеру с помощью кабеля USB)
- Беспроводная сеть
- Сеть Ethernet
- Одновременное использование беспроводной сети и локально подключенного принтера
- Одновременное использование сети Ethernet и локально подключенного принтера

# Что такое МАС-адрес?

MAC-адрес (Media Access Control) - это 48DiCh(x2011)битный идентификатор, связанный с оборудованием в сети. MAC-адрес можно также назвать физическим адресом, поскольку он является адресом самого устройства, а не установленного на нем программного обеспечения. MAC-адрес отображается как шестнадцатеричный номер в следующем формате: 01-23-45-67-89-AB.

У каждого устройства, участвующего в обмене данными по сети, есть MAC-адрес. MAC-адреса есть у сетевых принтеров, компьютеров и маршрутизаторов (беспроводных и Ethernet).

Хотя MAC-адрес устройства можно изменить, обычно к этому не прибегают. Поэтому считается, что MAC-адреса являются постоянными. IP-адреса можно легко изменить, поэтому более надежным способом определения устройства в сети является поиск по MAC-адресу.

Маршрутизаторы с возможностями защиты могут разрешать фильтрацию МАС-адресов в сетях. В этом случае доступ к сети разрешается устройствам с определенными МАС-адресами, включенным в управляемый список. С помощью фильтрации МАС-адресов можно предотвратить доступ к сети нежелательных устройств, например злоумышленников в беспроводной сети. При использовании фильтрация МАС-адресов доступ в сеть может также быть запрещен для допустимых устройств, которые не были внесены в список разрешенных адресов маршрутизатора. Если в сети используется фильтрация МАС-адресов, убедитесь, что МАС-адрес принтера добавлен в список разрешенных устройств.

# Как найти МАС-адрес?

Большинство сетевых устройств имеет уникальный идентификационный номер, который позволяет отличать их от других устройств в сети. Он называется MAC-адресом (*Media Access Control*).

При установке принтера в сети убедитесь, что выбран принтер с правильным МАС-адресом.

Метка с МАС-адресом находится внутри принтера.

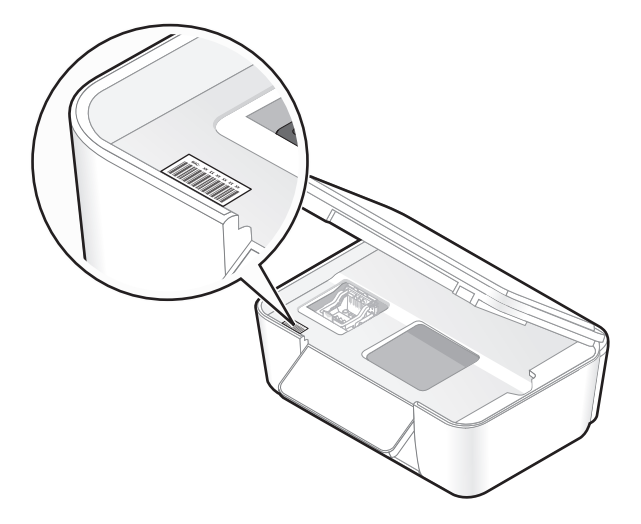

MAC-адрес внутреннего сервера печати – это последовательность букв и цифр. Другие устройства иногда используют тип MAC-адреса, который называется Universally Administered Address (UAA) – универсальный администрируемый адрес.

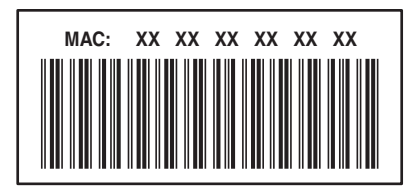

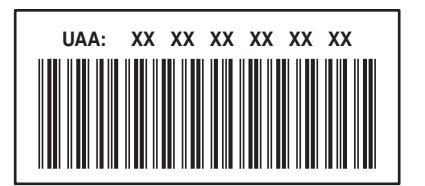

**Примечание.** На маршрутизаторе можно настроить список МАС-адресов, чтобы в сеть имели доступ только те устройства, МАС-адрес которых указан в этом списке. Эта функция называется *фильтрацией МАС-адресов*. Если на точке доступа настроена функция фильтрации МАС-адресов и в сеть необходимо добавить принтер, МАС-адрес необходимо включить в список разрешенных МАС-адресов.

# Что такое ІР-адрес?

IP-адрес - это уникальный номер, который используется устройствами (например, беспроводным принтером, компьютером или беспроводной точкой доступа) в сети IP для поиска и обмена данными друг с другом. Обмен данными между устройствами в сети IP возможен только при наличии у них уникальных и правильных IP-адресов. Уникальность IP-адресов означает, что ни у каких двух устройств в одной сети не может быть одинаковый IP-адрес.

IP-адрес - это набор из четырех чисел разделенных точками. Пример IP-адреса - 192.168.100.110.

# Что такое TCP/IP?

Работа сетей обеспечивается благодаря способности компьютеров, принтеров и других устройств обмениваться данными друг с другом либо с помощью кабелей, либо беспроводных сигналов. Эта возможность передачи данных обеспечивается набором правил передачи данных, которые называются *протоколами*. Протокол можно представить как язык, и как из в любом языке, в нем имеются правила, позволяющие участникам обмениваться данными друг с другом.

В сетях различного типа используются различные протоколы, но самым распространенным является протокол TCP/IP (*Transmission Control Protocol/Internet Protocol*). Протокол TCP/IP используется для отправки данных через Интернет, а также по большинству корпоративных и домашних сетей.

Поскольку компьютеры не понимают слов и для обмена данными используют цифры, для использования протокола TCP/IP необходимо, чтобы для каждого устройства в сети, использующего для связи протокол TCP/IP, был настроен IP-адрес. IP-адреса - это, по сути, уникальные имена компьютеров в цифровом формате, используемых для передачи данных по сети. IP-адреса позволяют подтверждать запросы TCP/IP на получение данных различными устройствами в сети.

# Как найти ІР-адрес?

- 1 Щелкните 💿 или нажмите кнопку Пуск и выберите пункт Выполнить.
- 2 В поле «Начать поиск» или в окне «Запуск программы» введите cmd.
- **3** Нажмите **ВВОД** или нажмите **ОК**.

Откроется окно командной строки.

**4** Введите ipconfig, а затем нажмите клавишу **Enter**.

IP-адрес отображается в виде четырех наборов цифр, разделенных точками, например 192.168.0.100.

### Определение IP-адреса принтера

• Чтобы узнать IP-адрес принтера, можно просмотреть страницу настройки принтера.

# Процедура назначения ІР-адресов

IP-адрес может назначаться в сети автоматически с помощью DHCP. После того как принтер установлен на компьютере, компьютер отправляет все задания на печать по сети на принтер, используя этот адрес.

Если IP-адрес не назначается автоматически, во время настройки беспроводной связи появится запрос на ввод адреса вручную, а также других данных после выбора принтера в списке.

Сеть

118

# Что такое индекс ключа?

В беспроводной точке доступа (беспроводном маршрутизаторе) может быть настроено до четырех ключей WEP. Однако в каждый момент времени одновременно в сети используется только один ключ. Ключи нумеруются, и номер ключа называется индексом ключа. Если на беспроводной точке доступа настроено несколько ключей WEP, для всех устройств в беспроводной сети должен использоваться один индекс ключа.

Выберите на принтере тот же индекс ключа, который используется на беспроводной точке доступа.

# Техническое обслуживание принтера

# Обслуживание картриджей

Кроме перечисленных далее задач, которые может выполнять пользователь, принтер каждую неделю выполняет цикл автоматического обслуживания, если он подключен к электророзетке. Он быстро выйдет из режима экономии энергии или временно включится, если до этого был выключен.

# Проверка уровней чернил

#### С помощью панели управления принтера

- 1 На панели управления принтера нажмите кнопку 🔧.
- 2 С помощью кнопки со стрелкой вверх или вниз выберите пункт Обслуживание, а затем нажмите кнопку ок.
- 3 Еще раз нажмите кнопку 🚾 и выберите пункт Проверка уровней чернил.

#### Использование программного обеспечения принтера

- 1 Нажмите кнопку 💿 или Пуск.
- 2 Выберите Все программы или Программы, а затем выберите в списке папку программ принтера.
- 3 Выберите Начальный экран принтера.
- 4 Выберите принтер в раскрывающемся списке.
- 5 На вкладке «Обслуживание» выберите параметр Проверка уровней чернил.

### Юстировка печатающей головки

Если символы или линии на принтер печатаются с зубчатыми краями или волнистыми, возможно, потребуется выполнить юстировку печатающей головки.

#### С помощью панели управления принтера

- 1 Загрузите обычную бумагу.
- 2 На панели управления принтера нажмите кнопку 🔧.
- **3** С помощью кнопки со стрелкой вверх или вниз выберите пункт Обслуживание, а затем нажмите кнопку ок.
- 4 С помощью кнопки со стрелкой вверх или вниз выберите пункт Юстировка принтера, а затем нажмите кнопку ок.

Распечатается страница юстировки.

Примечание. Не извлекайте страницу юстировки до завершения печати.

#### Использование программного обеспечения принтера

- 1 Загрузите обычную бумагу.
- 2 Нажмите кнопку 🚳 или Пуск.
- 3 Выберите Все программы или Программы, а затем выберите в списке папку программ принтера.
- 4 Выберите Начальный экран принтера.
- 5 Выберите принтер в раскрывающемся списке.
- 6 На вкладке «Обслуживание» выберите Юстировка картриджей.
- 7 Следуйте указаниям на экране компьютера.

Если юстировка выполнялась с целью улучшения качества печати, распечатайте документ еще раз. Если качество печати не улучшилось, протрите сопла печатающей головки.

# Прочистка сопел печатающей головки

Плохое качество печати иногда может быть связано с засоренными соплами печатающей головки. Прочистите сопла печатающей головки, чтобы улучшить качество печати.

#### Примечания.

- Во время чистки сопел печатающей головки расходуются чернила. Поэтому чистку следует производить, только когда это необходимо.
- В случае глубокой очистки расход чернил больше, поэтому для экономии чернил попробуйте сначала выполнить обычную чистку печатающей головки.
- Если уровень чернил очень низкий, необходимо заменить картриджи, прежде чем можно будет прочистить сопла печатающей головки.

#### С помощью панели управления принтера

- 1 На панели управления принтера нажмите кнопку
- 2 С помощью кнопки со стрелкой вверх или вниз выберите пункт Обслуживание, а затем нажмите кнопку ок.
- 3 С помощью кнопок со стрелками вверх или вниз выберите пункт **Очистка печатающей головки** или **Глубокая очистка печатающей головки**, а затем нажмите кнопку **К**. Будет напечатана страница для прочистки сопел.

#### Использование программного обеспечения принтера

- 1 Нажмите кнопку 💿 или Пуск.
- 2 Выберите Все программы или Программы, а затем выберите в списке папку программ принтера.
- 3 Выберите Начальный экран принтера.
- 4 Выберите принтер в раскрывающемся списке.
- 5 На вкладке «Обслуживание» выберите Прочистить картриджи.
- 6 Следуйте указаниям на экране компьютера.

# Чистка корпуса принтера

1 Убедитесь, что принтер выключен и отключен от электророзетки.

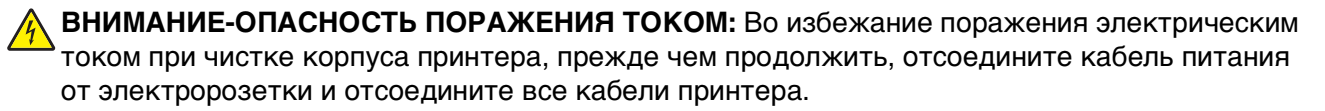

- 2 Извлеките всю бумагу из принтера.
- 3 Смочите в воде чистую ткань без ворса.

**Внимание! Возможность повреждения:** Не пользуйте бытовыми чистящими средствами или растворами, поскольку они могут повредить покрытие принтера.

**4** Протрите только наружную поверхность принтера, удалите остатки чернил, накопившиеся на выходном лотке для бумаги.

**Внимание! Возможность повреждения:** Протирание корпуса влажной тряпкой может привести к повреждению принтера.

5 Перед началом печати нового задания убедитесь, что принтер сухой.

# Чистка стекла сканера

- 1 Смочите в воде чистую ткань без ворса.
- 2 Осторожно начисто протрите стекло сканера.

**Примечание.** Убедитесь, что все чернила или корректурная жидкость на документе полностью высохли, перед тем как положить его на стекло сканера.

# Поиск и устранение неисправностей

# Прежде чем приступить к поиску и устранению неисправностей

Используйте этот контрольный список для устранения большинства неполадок принтера.

- Убедитесь в том, что кабель питания подключен к принтеру и электророзетке с правильным заземлением.
- Убедитесь, что принтер не подключен к фильтрам бросков напряжения, источникам бесперебойного питания или удлинителям.
- Убедитесь в том, что принтер включен.
- Убедитесь, что принтер надежно подсоединен к компьютеру, серверу печати или другой сетевой точке доступа.
- Проверьте наличие сообщений об ошибках на принтере и устраните все ошибки.
- Проверьте наличие сообщений о замятии бумаги и удалите застрявшую бумагу.
- Проверьте картриджи и при необходимости установите новые.
- Для поиска и устранения неполадок используйте Сервисный центр (только в системе Windows).
- Выключите принтер и приблизительно через 10 секунд снова включите его.

# Использование Сервисного центра для устранения неполадок принтера

Центр обслуживания предоставляет пошаговые инструкции по поиску и устранению неисправностей, содержит ссылки на задачи по обслуживанию принтера и ресурсы технической поддержки.

Центр обслуживания можно открыть одним из следующих способов:

| Способ 1                                                                                                    | Способ 2                                                                                                    |
|----------------------------------------------------------------------------------------------------|----------------------------------------------------------------------------------------------------|
| В диалоговом окне сообщения об ошибке<br>щелкните ссылку <b>Для получения дополни-<br/>тельной помощи используйте Центр обслу-<br/>живания</b> . | <ol> <li>Нажмите кнопку  или Пуск.</li> <li>Выберите Все программы или Программы, а затем выберите в списке папку программ принтера.</li> <li>Выберите Начальный экран принтера.</li> <li>На вкладке «Поддержка» выберите параметр Центр обслуживания.</li> </ol> |

# Если с помощью рекомендаций по поиску и устранению неисправностей не удается решить проблему

Посетите веб-узел support.dell.com для поиска следующих сведений:

- Оперативная техническая поддержка по сети
- Контактные номера телефонов службы технической поддержки

# Поиск и устранение неисправностей при установке

- "Сообщения на дисплее отображаются на другом языке" на стр. 124
- "Ошибки печатающей головки" на стр. 125
- "Установка программного обеспечения не выполнена" на стр. 126
- "Задание не распечатывается или отсутствуют некоторые страницы" на стр. 127
- "Принтер при печати выдает пустые страницы" на стр. 128
- "Принтер занят или не отвечает на запросы" на стр. 129
- "Не удается удалить документы из очереди печати" на стр. 129
- "Невозможна печать с использованием соединения USB" на стр. 129

# Сообщения на дисплее отображаются на другом языке

Если в ходе выполнения операций, указанных в контрольном списке «Перед поиском и устранением неисправностей», не удалось решить проблему, попробуйте выполнить одно или несколько из следующих действий:

### Изменение языка с помощью меню принтера

- 1 На панели управления принтера нажмите кнопку <sup></sup>
- 2 С помощью кнопок со стрелками выберите пункт По умолчанию, а затем нажмите кнопку 🖾.
- **3** С помощью кнопок со стрелками выберите пункт **Установить по умолчанию**, а затем нажмите кнопку **С**.
- 4 С помощью кнопок со стрелками выберите пункт Использовать заводские, а затем нажмите кнопку ок.
- 5 Выполните исходную настройку принтера.

# Измените язык с помощью сочетания кнопок (если не удается прочитать сообщение на текущем языке)

1 Отключение принтера.

**Примечание.** Если в меню настройки указан тайм-аут перехода в режим экономии энергии, нажмите и удерживайте в течение трех секунд кнопку **()**, чтобы выключить принтер.

**2** Нажмите и удерживайте кнопку \land и 🗙, а затем нажмите кнопку 🖞, чтобы включить принтер.

**Примечание.** Не отпускайте кнопки  $\langle 0 \rangle$  и  $(\times)$ , пока на дисплее не появится меню язык, что свидетельствует о завершении сброса настроек принтера.

3 Выполните исходную настройку принтера.

# Ошибки печатающей головки

Если в ходе выполнения операций, указанных в контрольном списке «Перед поиском и устранением неисправностей», не удалось решить проблему, попробуйте выполнить следующие действия.

### Извлеките и повторно установите печатающую головку

1 Откройте принтер и поднимите фиксатор.

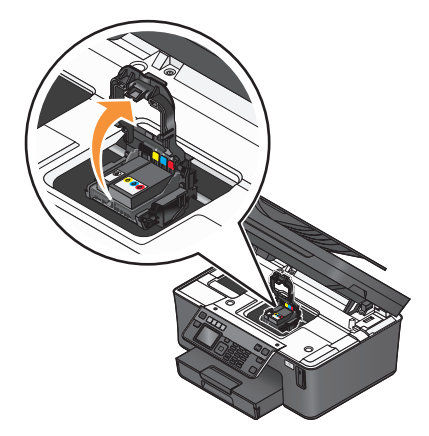

2 Извлеките печатающую головку.

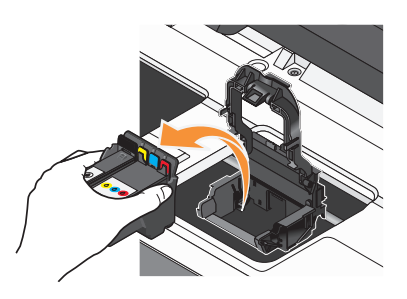

Внимание! Возможность повреждения: Не прикасайтесь к соплам печатающих головок.

3 Протрите контакты печатающей головки чистой тканью, не оставляющей ворса.

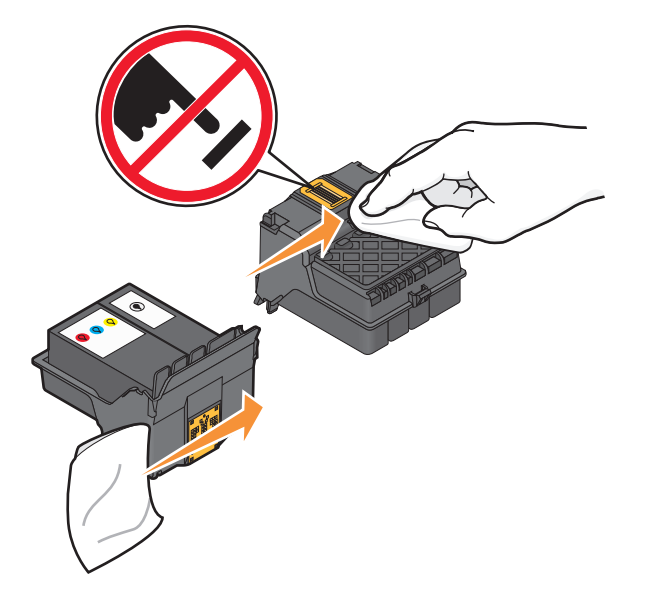

4 Вставьте печатающую головку, а затем закройте фиксатор до щелчка.

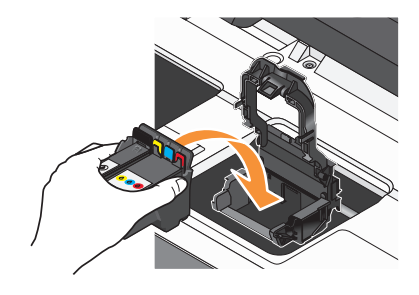

5 Закройте принтер.

**Примечание.** Если с помощью извлечения и повторной установки печатающей головки не удалось устранить ошибку, обратитесь в службу технической поддержки.

### Установка программного обеспечения не выполнена

Если возникли проблемы во время установки или принтер не отображается в списке в папке принтеров или в списке доступных принтеров при отправке задания на печать, можно попробовать удалить и повторно установить программное обеспечение.

Перед повторной установкой программного обеспечения выполните следующие действия:

# Убедитесь, что компьютер соответствует минимальным требованиям к системе, указанным на коробке принтера

Временно отключите программы для обеспечения безопасности в Windows перед установкой программного обеспечения

# Проверка соединения USB

- 1 Проверьте, нет ли видимых повреждений на кабеле USB. Если кабель поврежден, используйте новый кабель.
- 2 Надежно подключите квадратный разъем кабеля USB к гнезду на задней панели принтера.
- 3 Надежно подключите прямоугольный разъем кабеля USB к порту USB компьютера.

Порт USB помечен значком USB •

**Примечание.** Если проблемы сохранятся, попробуйте выполнить подключение к другому порту USB на компьютере. Возможно, подключение выполнено к неисправному порту.

# Снова подключите блок питания принтера

- 1 Выключите принтер, а затем отсоедините кабель питания от розетки.
- 2 Аккуратно отключите блок питания от принтера, а затем снова его подключите.
- 3 Подсоедините кабель питания к розетке, а затем включите принтер.

### Задание не распечатывается или отсутствуют некоторые страницы

Если в ходе выполнения операций, указанных в контрольном списке «Перед поиском и устранением неисправностей», не удалось решить проблему, попробуйте выполнить одно или несколько из следующих действий:

### Убедитесь, что картриджи установлены правильно

- 1 Включите принтер, а затем откройте его.
- 2 Убедитесь, что картриджи установлены правильно.

Картриджи должны быть надежно защелкнуты в гнезде для соответствующего цвета печатающей головки.

3 Закройте принтер.

# Выберите принтер в диалоговом окне «Печать», прежде чем отправить задание на печать

Убедитесь в том, что печать задания не приостановлена

### Убедитесь, что принтер выбран в качестве принтера по умолчанию

### Снова подключите блок питания принтера

- 1 Выключите принтер, а затем отсоедините кабель питания от розетки.
- 2 Аккуратно отключите блок питания от принтера, а затем снова его подключите.
- 3 Подсоедините кабель питания к розетке, а затем включите принтер.

Поиск и устранение неисправностей

# Отсоедините кабель USB от принтера и снова его подсоедините

# Проверка соединения USB

- 1 Проверьте, нет ли видимых повреждений на кабеле USB. Если кабель поврежден, используйте новый кабель.
- 2 Надежно подключите квадратный разъем кабеля USB к гнезду на задней панели принтера.
- **3** Надежно подключите прямоугольный разъем кабеля USB к порту USB компьютера.

Порт USB помечен значком USB •

**Примечание.** Если проблемы сохранятся, попробуйте выполнить подключение к другому порту USB на компьютере. Возможно, подключение выполнено к неисправному порту.

# Удалите и повторно установите программное обеспечение принтера

# Принтер при печати выдает пустые страницы

Пустые страницы могут быть связаны с неправильно установленными картриджами.

# Повторно установите картриджи и выполните глубокую прочистку и юстировку печатающей головки

1 Снова установите картриджи, см. раздел "Замена картриджей" на стр. 13 для получения дополнительных сведений.

Если не удается установить картриджи, проверьте, что печатающая головка установлена правильно, а затем снова установите картриджи.

- 2 Загрузите обычную бумагу.
- **3** На панели управления принтера нажмите кнопку 🔧.
- 4 С помощью кнопок со стрелками выберите пункт Обслуживание, а затем нажмите кнопку ок.
- 5 С помощью кнопок со стрелками выберите пункт Глубокая очистка печатающей головки, а затем нажмите кнопку ок.

Будет напечатана страница для прочистки сопел.

6 С помощью кнопок со стрелками выберите пункт Юстировка принтера, а затем нажмите кнопку ОК.

Распечатается страница юстировки.

Примечание. Не извлекайте страницу юстировки до завершения печати.

# Принтер занят или не отвечает на запросы

Если в ходе выполнения операций, указанных в контрольном списке «Перед поиском и устранением неисправностей», не удалось решить проблему, попробуйте выполнить одно или несколько из следующих действий:

# Убедитесь в том, что принтер не находится в режиме экономии энергии

Если индикатор питания медленно мигает, принтер находится в режиме энергосбережения. Нажмите кнопку  $\mathbf{0}$ , чтобы вывести принтер из спящего режима.

Если не удастся вывести принтер из режима экономии энергии, то потребуется выключить питание, а затем снова его включить:

- 1 Отсоедините кабель питания от розетки и подождите 10 секунд.
- 2 Подсоедините кабель питания к розетке, а затем включите принтер.

Если проблема сохранится, проверьте наличие обновлений для программного обеспечения или микропрограммы принтера на веб-узле.

### Снова подключите блок питания принтера

- 1 Выключите принтер, а затем отсоедините кабель питания от розетки.
- 2 Аккуратно отключите блок питания от принтера, а затем снова его подключите.
- 3 Подсоедините кабель питания к розетке, а затем включите принтер.

### Не удается удалить документы из очереди печати

Если имеются задания, застрявшие в очереди на печать, и не удается их удалить, чтобы напечатать другие задания, то, возможно, отсутствует связь между компьютером и принтером.

### Перезагрузите компьютер и повторите попытку

### Невозможна печать с использованием соединения USB

Если в ходе выполнения операций, указанных в контрольном списке «Перед поиском и устранением неисправностей», не удалось решить проблему, попробуйте выполнить одно или несколько из следующих действий:

### Проверка соединения USB

- 1 Проверьте, нет ли видимых повреждений на кабеле USB. Если кабель поврежден, используйте новый кабель.
- 2 Надежно подключите квадратный разъем кабеля USB к гнезду на задней панели принтера.

**3** Надежно подключите прямоугольный разъем кабеля USB к порту USB компьютера.

Порт USB помечен значком USB •

**Примечание.** Если проблемы сохранятся, попробуйте выполнить подключение к другому порту USB на компьютере. Возможно, подключение выполнено к неисправному порту.

### Убедитесь в том, что порт USB включен в системе Windows

- 1 Щелкните 🚳 или нажмите кнопку Пуск и выберите пункт Выполнить.
- **2** В поле «Начать поиск» или в окне «Запуск программы» введите devmgmt.msc.
- **3** Нажмите **ВВОД** или нажмите **ОК**.

Откроется диспетчер устройств.

4 Щелкните знак плюс (+) рядом с элементом «Контроллеры универсальной последовательной шины USB».

Если пункты "Универсальный хост-контроллер USB" и "Корневой разветвитель для USB" указаны в списке, порт USB включен.

Для получения дополнительных сведений см. документацию по компьютеру.

# Удалите и повторно установите программное обеспечение принтера

# Поиск и устранение неисправностей при застревании и неправильной подаче бумаги

- "В принтере застряла бумага" на стр. 130
- "Застревание бумаги в модуле дуплекса" на стр. 131
- "Замятие бумаги в устройстве автоматической подачи (только для отдельных моделей)" на стр. 132
- "Неправильная подача бумаги или специальных материалов" на стр. 133

# В принтере застряла бумага

**Примечание.** Детали внутри принтера подвержены поломке. Не дотрагивайтесь до этих деталей без необходимости при устранении замятий.

- **2** Осмотрите лоток для бумаги или поднимите блок сканера, чтобы проверить, нет ли замятий бумаги.

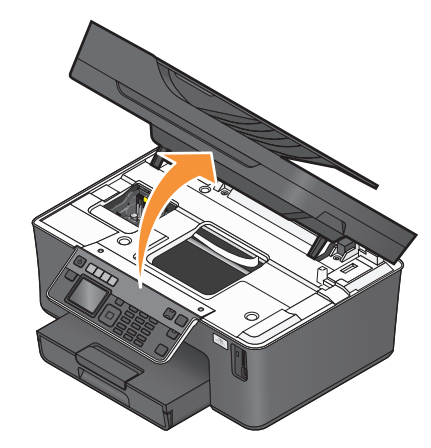

3 Возьмите бумагу и аккуратно выньте ее из принтера.

Примечание. Будьте осторожны, чтобы не порвать бумагу во время извлечения.

# Застревание бумаги в модуле дуплекса

**Примечание.** Детали внутри принтера подвержены поломке. Не дотрагивайтесь до этих деталей без необходимости при устранении замятий.

1 Нажмите на фиксаторы модуля дуплекса и снимите модуль дуплекса.

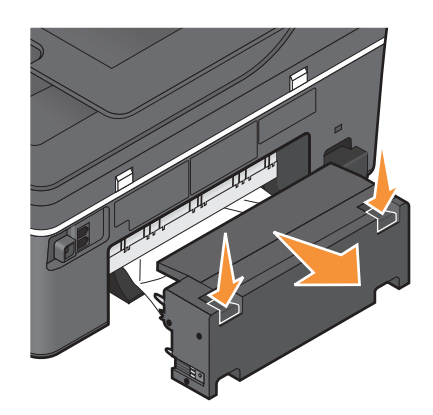

ВНИМАНИЕ-ВОЗМОЖНОСТЬ ТРАВМЫ: В области за крышкой модуля дуплекса имеются выступающие края в тракте прохождения бумаги. Во избежание травмы соблюдайте осторожность при доступе в эту область для устранения замятий бумаги.

2 Возьмите бумагу и аккуратно выньте ее из принтера.

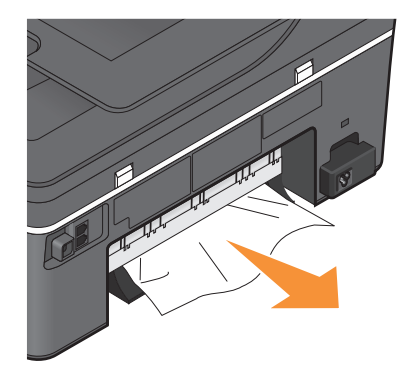

Примечание. Будьте осторожны, чтобы не порвать бумагу во время извлечения.

3 Снова вставьте модуль дуплекса.

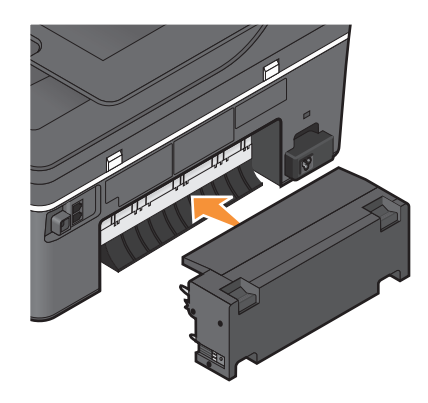

- 4 Нажмите ГОТОВО или нажмите 🔍, в зависимости от модели принтера.
- 5 Возобновите печать задания на компьютере.

# Замятие бумаги в устройстве автоматической подачи (только для отдельных моделей)

**Примечание.** Детали внутри принтера подвержены поломке. Не дотрагивайтесь до этих деталей без необходимости при устранении замятий.

1 Откройте дверцу устройства автоматической подачи и аккуратно вытащите замятую бумагу.

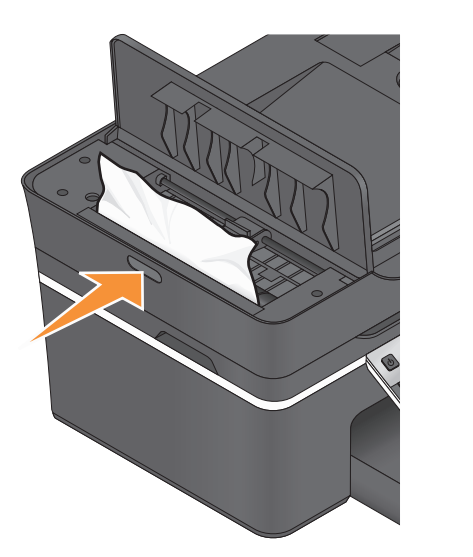

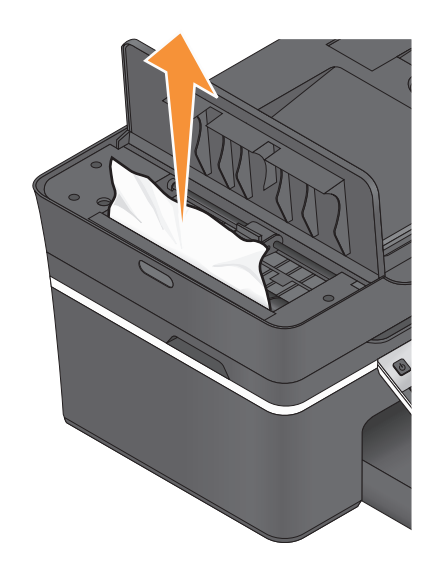

Примечание. Будьте осторожны, чтобы не порвать бумагу во время извлечения.

- 2 Закройте дверцу устройства автоматической подачи.
- 3 Нажмите ГОТОВО или нажмите 🖾, в зависимости от модели принтера.
- 4 Возобновите печать задания на компьютере.

# Неправильная подача бумаги или специальных материалов

Если бумага или специальные материалы подаются неправильно, с перекосами или подается сразу несколько листов, попробуйте выполнить следующие действия. Попробуйте выполнить одно или несколько из следующих рекомендуемых действий:

# Проверьте состояние бумаги

Используйте новую немятую бумагу.

# Проверьте правильность загрузки бумаги

- Загрузите меньшее количество бумаги в принтер.
- Загрузите бумагу стороной для печати вниз. (Если вы не уверены, какая сторона предназначена для печати, обратитесь к инструкциям, прилагаемым к бумаге.)
- Просмотрите указания по загрузке бумага или специального материала.

# Вынимайте каждую страницу при выходе из принтера

# Отрегулируйте направляющие в соответствии с загруженной бумагой

# Поиск и устранение неисправностей при печати

- "Плохое качество печати по краям страницы" на стр. 134
- "Полосы или линии на печатном изображении" на стр. 134
- "Низкая скорость печати" на стр. 135
- "Во время печати уменьшается производительность компьютера" на стр. 135

### Плохое качество печати по краям страницы

Если в ходе выполнения операций, указанных в контрольном списке «Перед поиском и устранением неисправностей», не удалось решить проблему, попробуйте выполнить одно или несколько из следующих действий:

### Проверьте минимальные параметры печати

Не допускайте выхода за следующие минимальные границы печати (кроме случаев, когда используется функция "Без рамки").

- Левое и правое поля:
  - 6.35 мм (0,25 дюйма) для бумаги формата letter
  - 3.37 мм (0,133 дюйма) для любой бумаги, кроме бумаги формата letter
- Верхнее поле: 1.7 мм (0,067 дюйма)
- Нижнее поле: 12.7 мм (0,5 дюйма)

### Выберите функцию печати без рамки

- 1 Открыв документ или фотографию, выберите Файл → Print.
- 2 Нажмите кнопку Свойства, Параметры или Настройка.
- **3** В разделе «Параметры бумаги» вкладки «Настройка бумаги» выберите параметр **Без полей**.

### Полосы или линии на печатном изображении

Если в ходе выполнения операций, указанных в контрольном списке «Перед поиском и устранением неисправностей», не удалось решить проблему, попробуйте выполнить одно или несколько из следующих действий:

### Проверьте уровни чернил

Замените картриджи, в которых заканчиваются или уже закончились чернила.

# Выберите повышенное качество печати в программном обеспечении принтера

### Убедитесь, что картриджи установлены правильно

### Выполните юстировку печатающей головки

# Выполните обычную или глубокую прочистку сопел печатающей головки

**Примечание.** Если в результате этих действий не удалось устранить появление полос на печатном изображении, обратитесь в службу технической поддержки.

# Низкая скорость печати

Если в ходе выполнения операций, указанных в контрольном списке «Перед поиском и устранением неисправностей», не удалось решить проблему, попробуйте выполнить одно или несколько из следующих действий:

### Максимальное увеличение скорости обработки на компьютере

- Закройте все неиспользуемые приложения.
- Уменьшите число и размер графики и изображений в документе.
- Удалите из системы как можно больше неиспользуемых шрифтов.

### Установка дополнительной памяти

Попробуйте увеличить объем памяти ОЗУ.

# Выберите пониженное качество печати в программном обеспечении принтера

Выберите вручную тип бумаги, соответствующий типу используемой бумаги

# Удалите и повторно установите программное обеспечение принтера

### Во время печати уменьшается производительность компьютера

Возможные решения. Попробуйте выполнить одно из следующих действий.

# Если используется соединение USB, попробуйте подключить другой кабель USB

# В случае работы в сети, выключите точку доступа (маршрутизатор), а затем снова ее включите

- 1 Отсоедините кабель питания от точки доступа.
- 2 Подождите десять секунд, а затем снова подключите кабель питания.

Поиск и устранение неисправностей

# Поиск и устранение неисправностей при копировании и сканировании

- "Копировальный аппарат или сканер не отвечает" на стр. 136
- "Блок сканера не закрывается" на стр. 136
- "Низкое качество копированного или сканированного изображения" на стр. 136
- "Документы или фотографии копируются или сканируются не полностью" на стр. 137
- "Неудачная попытка сканирования" на стр. 137
- "Сканирование выполняется очень медленно или приводит к "зависанию" компьютера" на стр. 138
- "Не удается выполнить сканирование на компьютер по сети" на стр. 138

# Копировальный аппарат или сканер не отвечает

Если в ходе выполнения операций, указанных в контрольном списке «Перед поиском и устранением неисправностей», не удалось решить проблему, попробуйте выполнить одно или несколько из следующих действий:

# Выберите принтер в качестве принтера по умолчанию

# Удалите и повторно установите программное обеспечение принтера

### Блок сканера не закрывается

- 1 Поднимите блок сканера.
- 2 Удалите предмет, который препятствует закрытию блока сканера.
- 3 Опустите блок сканера.

### Низкое качество копированного или сканированного изображения

Если в ходе выполнения операций, указанных в контрольном списке «Перед поиском и устранением неисправностей», не удалось решить проблему, попробуйте выполнить одно или несколько из следующих действий:

### Протрите стекло сканера

# Настройте качество сканирования в программном обеспечении принтера

# Просмотрите советы по копированию, сканированию и повышению качества печати

# Воспользуйтесь более четкой версией документа или изображения

Убедитесь в том, что документ или фотография правильно размещены на стекле сканера лицевой стороной вниз в соответствующем углу.

# Документы или фотографии копируются или сканируются не полностью

Если в ходе выполнения операций, указанных в контрольном списке «Перед поиском и устранением неисправностей», не удалось решить проблему, попробуйте выполнить одно или несколько из следующих действий:

Убедитесь в том, что документ или фотография правильно размещены на стекле сканера лицевой стороной вниз в соответствующем углу.

Выберите в программном обеспечении принтера формат, соответствующий загруженной бумаге

Убедитесь, что для параметра «Размер оригинала» установлено значение, соответствующее размеру сканируемого документа

### Неудачная попытка сканирования

Если в ходе выполнения операций, указанных в контрольном списке «Перед поиском и устранением неисправностей», не удалось решить проблему, попробуйте выполнить одно или несколько из следующих действий:

# Проверка соединения USB

- 1 Проверьте, нет ли видимых повреждений на кабеле USB. Если кабель поврежден, используйте новый кабель.
- 2 Надежно подключите квадратный разъем кабеля USB к гнезду на задней панели принтера.
- **3** Надежно подключите прямоугольный разъем кабеля USB к порту USB компьютера.

Порт USB помечен значком USB •

**Примечание.** Если проблемы сохранятся, попробуйте выполнить подключение к другому порту USB на компьютере. Возможно, подключение выполнено к неисправному порту.

### Перезагрузите компьютер

Поиск и устранение неисправностей

# Сканирование выполняется очень медленно или приводит к "зависанию" компьютера

Если в ходе выполнения операций, указанных в контрольном списке «Перед поиском и устранением неисправностей», не удалось решить проблему, попробуйте выполнить одно или несколько из следующих действий:

# Закройте другие программы, которые не используются

### Используйте пониженное разрешение сканирования

### Не удается выполнить сканирование на компьютер по сети

Если в ходе выполнения операций, указанных в контрольном списке «Перед поиском и устранением неисправностей», не удалось решить проблему, попробуйте выполнить одно или несколько из следующих действий:

# Убедитесь, что принтер и компьютер назначения подключены к одной и той же сети

Убедитесь в том, что на компьютере назначения установлено программное обеспечение

# Поиск и устранение неисправностей при работе с факсом

- "Контрольный список поиска и устранения неисправностей при работе с факсом" на стр. 139
- "Не удается отправить факсы" на стр. 139
- "Невозможен прием факсов" на стр. 142
- "Не удается запустить программу факса" на стр. 144
- "Сообщения об ошибке факса на панели управления принтера" на стр. 144

Подробное описание общих терминов и задач см. в следующих разделах:

- "Настройка принтера для отправки факса" на стр. 69
- "Вопросы и ответы по работе с факсом" на стр. 87

# Контрольный список поиска и устранения неисправностей при работе с факсом

Если возникают проблемы при отправке или приеме факсов, сначала проверьте соединение:

1 Проверьте наличие тонального сигнала на телефонной линии, подключив аналоговый телефон к стенной розетке, фильтру DSL, устройству VoIP или кабельному модему – куда подключается принтер. Телефон следует подключать к тому же порту.

Если тональный сигнал не слышен, обратитесь к поставщику линии.

**2** Поскольку принтер подключается к телефонной линии, проверьте наличие тонального сигнала, подключив аналоговый телефон к порту принтера.

Если тональный сигнал не слышен, используйте следующий контрольный список. После проверка каждого элемента проверяйте наличие тонального сигнала.

Если тональный сигнал слышен, однако возникают проблемы при отправке или приеме факсов, см. другие темы в данном разделе.

### Контрольный список подключений

- Убедитесь в том, что принтер и другие устройства на линии (если имеются) правильно установлены и настроены в соответствии со сценарием установки.
- Убедитесь в том, что кабели подсоединены к соответствующим портам.
- Убедитесь в том, что кабели подключены надежно.

Проверьте подключения кабелей для следующих устройств, если имеются:

| Блок питания | Автоответчик | Кабельный модем | Разветвитель  |
|--------------|--------------|-----------------|---------------|
| Телефон      | Адаптер VoIP | Фильтр DSL      | адаптер RJ-11 |

- Если принтер подключен к линии DSL, убедитесь в том, что для принтера используется фильтр DSL.
- Если принтер подсоединен к адаптеру VoIP или кабельному модему, убедитесь в том, что принтер подсоединен к первому телефонному порту.
- При использовании разветвителя убедитесь в том, что используется телефонный разветвитель. *Не* пользуйтесь линейным разветвителем.

# Не удается отправить факсы

Если в ходе выполнения операций, указанных в «контрольном списке поиска и устранения неисправностей при работе с факсом», не удалось решить проблему, попробуйте выполнить одно или несколько из следующих действий:

# Убедитесь в том, что на принтере зарегистрированы данные о пользователе

Если во время первоначальной настройки данные о пользователе не вводились, введите имя и номер факса. В некоторых странах запрещена отправка факсов без указания имени факса или названия компании. Кроме того, некоторые факсимильные аппараты могут блокировать неопознанные факсы или факсы, не содержащие данные об отправителе.

# Уменьшите скорость передачи факс-модема

Модем принтера может передавать данные со скоростью 33 600 бит/с. Это максимальная скорость, с которой принтер может отправлять и принимать факсы. Это не является обязательным, однако рекомендуется настроить на модеме максимальную скорость передачи. Скорость модема принимающего факсимильного аппарата должна быть не меньше скорости, с которой передается факс. В противном случае факс не будет принят.

Чтобы уменьшить скорость передачи модема:

- 1 На панели управления принтера нажмите кнопку
- 2 С помощью кнопок со стрелками выберите пункт **Настройка** факса, а затем нажмите кнопку ок.
- 3 С помощью кнопок со стрелками выберите пункт **Набор** и отправка, а затем нажмите кнопку ок.
- 4 С помощью кнопок со стрелками выберите пункт Максимальная скорость отправки, а затем нажмите кнопку .
- 5 Выберите скорость передачи, а затем нажмите кнопку .

# Настройте на принтере сканирование оригинала документа перед набором номера

Принтер автоматически не выполняет повторный набор, если настроено сканирование оригинала документа после набора номера.

Настройте на принтере сканирование до набора номера, чтобы не приходилось повторно сканировать документ в случае неудачной отправки факса. Сканированный документ сохраняется в памяти принтера. Принтер может загрузить его и автоматически набрать номер.

Чтобы настроить на принтере сканирование оригинала документа перед набором номера:

- 1 На панели управления принтера нажмите кнопку 🔧.
- 2 С помощью кнопок со стрелками выберите пункт **Настройка** факса, а затем нажмите кнопку ок.
- 3 С помощью кнопок со стрелками выберите пункт **Набор** и отправка, а затем нажмите кнопку ок.
- 4 С помощью кнопок со стрелками выберите пункт Сканировать, а затем нажмите кнопку .
- 5 С помощью кнопок со стрелками выберите пункт до набора, а затем нажмите кнопку ОК.

### Включите коррекцию ошибок

При наличии сильных помех на линии могут возникать ошибки или размытое изображение. Этот параметр позволяет принтер повторно передавать ошибочные блоки данных и исправлять ошибки. Если факс содержит много ошибок, то он может отклоняться принимающим факсимильным аппаратом.

Чтобы убедиться, что коррекция ошибок включена:

- 1 На панели управления принтера нажмите кнопку 🔧.
- 2 С помощью кнопок со стрелками выберите пункт **Настройка** факса, а затем нажмите кнопку ок.
- 3 С помощью кнопок со стрелками выберите пункт **Набор** и отправка, а затем нажмите кнопку ок.
- 4 С помощью кнопок со стрелками выберите пункт Коррекция ошибок, а затем нажмите кнопку ок.
- 5 Проверьте, включена ли коррекция ошибок.

Если эта функция не включена, с помощью кнопок со стрелками выберите пункт **Вк**л, а затем нажмите кнопку **м**.

### Включите автоматическое преобразование факса

Если принимающий факсимильный аппарат не поддерживает цветной факс, то если выбран данный параметр, выполняется автоматическое преобразование исходящего цветного факса в черно-белый. Кроме того, автоматически уменьшается разрешение факса до значения, поддерживаемого принимающим устройством.

Чтобы убедиться, что автоматическое преобразование факсов включено:

- 1 На панели управления принтера нажмите кнопку 🔧.
- 2 С помощью кнопок со стрелками выберите пункт **Настройка** факса, а затем нажмите кнопку ок.
- 3 С помощью кнопок со стрелками выберите пункт **Набор** и отправка, а затем нажмите кнопку ок.
- 4 С помощью кнопок со стрелками выберите пункт **Автопреобразование** факсов, а затем нажмите кнопку **ок**.
- 5 Проверьте, включено ли автоматическое преобразование факсов.

Если эта функция не включена, с помощью кнопок со стрелками выберите пункт **Вк**л, а затем нажмите кнопку **м**.

### Убедитесь, что правильно указан префикс набора

Префикс набора представляет собой последовательность цифр, которую необходимо набрать перед набором реального номера факса или номера телефона. Если принтер используется в офисе или подключен к частной АТС, то это может быть определенный номер, который необходимо набрать, чтобы совершить вызов за пределы офиса.

Убедитесь в том, что введенный на принтере префикс набора является правильным для вашей сети.

Чтобы проверить настройку префикса набора:

- 1 На панели управления принтера нажмите кнопку
- 2 С помощью кнопок со стрелками выберите пункт **Настройка** факса, а затем нажмите кнопку ок.
- 3 С помощью кнопок со стрелками выберите пункт **Набор** и отправка, а затем нажмите кнопку
- 4 С помощью кнопок со стрелками выберите пункт Префикс набора, а затем нажмите кнопку ок.
- 5 Нажмите кнопки со стрелками, чтобы просмотреть префикс.
- 6 Если префикс неверный, введите правильный префикс, а затем нажмите кнопку ок.

# Невозможен прием факсов

Если в ходе выполнения операций, указанных в «контрольном списке поиска и устранения неисправностей при работе с факсом», не удалось решить проблему, попробуйте выполнить одно или несколько из следующих действий:

### Убедитесь в том, что установлены соответствующие настройки

Настройки факса зависят от того, подключен ли принтер к отдельной линии факса или к одной линии вместе с другими устройствами.

Если принтер подключен к той же телефонной линии, что и автоответчик, убедитесь, что установлены следующие значения:

- для параметра «Автоответ» установлено значение «Вкл».
- Принтер настроен на ответ после большего числа звонков, чем автоответчик.
- Принтер отвечает на вызов с соответствующим шаблоном отличительного звонка (при наличии подписки на услугу отличительного звонка).

Если принтер подключен к той же телефонной линии, что и телефон с подпиской на услугу голосовой почты, убедитесь, что установлены следующие значения:

- Функция автоответа выключена (если используется только один номер на телефонной линии).
- Принтер отвечает на вызов с соответствующим шаблоном отличительного звонка (при наличии подписки на услугу отличительного звонка).

### Убедитесь в том, что принтер подключен к аналоговому порту

Принтер является аналоговым устройством. Если используется АТС, убедитесь в том, что принтер подключен к аналоговому порту на АТС. Возможно, потребуется конвертер, который выполняет преобразование цифровых сигналов в аналоговые.

### Убедитесь в том, что память принтера не переполнена

Принтер сохраняет входящий факс в памяти принтера перед его печатью. Если во время приема факса в принтере закончится бумага или чернила, то принтер сохранит факс, чтобы его можно было распечатать позднее. Однако если память принтера заполнится, принтер не сможет принять дополнительные входящие факсы. Когда память принтера заполнится, на дисплее появится сообщение об ошибке. Устраните ошибку и освободите память принтера.

# Убедитесь в том, что функция переадресации факсов отключена.

Возможно, включена функция переадресации факсов. Отключите этот параметр, чтобы принтер мог принять факс.

- 1 На панели управления принтера нажмите кнопку 🔧.
- 2 С помощью кнопок со стрелками выберите пункт **Настройка** факса, а затем нажмите кнопку ок.
- 3 С помощью кнопок со стрелками выберите пункт Звонок и ответ, а затем нажмите кнопку ок.
- 4 С помощью кнопок со стрелками выберите пункт Переадресация, а затем нажмите кнопку ок.
- 5 С помощью кнопок со стрелками выберите пункт Выкл, а затем нажмите кнопку ОК.

#### Увеличьте громкость звонка

Если принтер настроен на прием факсов вручную (функция автоответа выключена), увеличьте громкость звонка.

### Убедитесь в том, что введен правильный код ответа

Если принтер настроен на прием факсов вручную (функция автоответа выключена), при поступлении вызова факса потребуется ввести правильный, чтобы принтер мог принять его.

Чтобы отобразить правильный код:

- 1 На панели управления принтера нажмите кнопку <sup></sup>
- 2 С помощью кнопок со стрелками выберите пункт **Настройка** факса, а затем нажмите кнопку ок.
- 3 С помощью кнопок со стрелками выберите пункт Звонок и ответ, а затем нажмите кнопку ок.
- 4 С помощью кнопок со стрелками выберите пункт код ответа вручную, а затем нажмите кнопку ок.
- 5 Запишите отображаемый на дисплее код ответа вручную.

# Не удается запустить программу факса

Прежде чем настраивать параметры факсов в программе факсов, необходимо подключить принтер к работающей телефонной линии, линии DSL или VoIP или услуге кабельной связи.

### Убедитесь в том, что принтер подключен к телефонной линии.

Необходимо подключить принтер к телефонной линии (с использованием стандартной настенной розетки, фильтра DSL, адаптера VoIP или кабельного модема), прежде чем открывать программу факса и настраивать его параметры.

### Убедитесь в том, что принтер подключен к компьютеру

# Убедитесь в том, что принтер не находится в режиме экономии энергии

# Сообщения об ошибке факса на панели управления принтера

| Сообщение об ошибке                | Значение                                                                                                    | Возможные решения                                                                                                    |
|------------------------------------|----------------------------------------------------------------------------------------------------|----------------------------------------------------------------------------------------------------|
| Ошибка удаленного факса            | Принимающий факсимильный<br>аппарат не может принять факс.<br>Ошибка на принимающей<br>стороне может быть связана с<br>несколькими факторами. | <ul> <li>Повторно отправьте факс.<br/>Возможно, неполадка связана с<br/>качеством подключения.</li> <li>Уменьшите скорость передачи<br/>факс-модема.</li> <li>Зарегистрируйте сведения о<br/>себе. В некоторых странах<br/>запрещена отправка факсов без<br/>указания имени и номера факса.<br/>Кроме того, некоторые факси-<br/>мильные аппараты могут блоки-<br/>ровать факсы, не содержащие<br/>данные об отправителе.</li> </ul> |
| Режим факса не поддержи-<br>вается | Принимающий факсимильный<br>аппарат не поддерживает<br>цветной факс или разрешение<br>отправляемого документа.                                | <ul> <li>Включите автопреобразование<br/>факса. Принтер автоматически<br/>преобразовывает цветные<br/>факсы в монохромные и<br/>уменьшает разрешение сканиро-<br/>вания документа.</li> <li>Уменьшите качество факса.</li> <li>Измените формат документа на<br/>Letter.</li> </ul>                                                                                                    |
| Сообщение об ошибке                                                                               | Значение                                                                                                    | Возможные решения                                                                                                    |
|---------------------------------------------------------------------------------------------------|----------------------------------------------------------------------------------------------------|----------------------------------------------------------------------------------------------------|
| Неподдерживаемое сжатие                                                                           | Факс-модем принимающего<br>факсимильного аппарата не<br>поддерживает сжатие данных.<br>Факс-модемы выполняют<br>сжатие данных для ускорения<br>передачи, однако принимающий<br>факс-модем должен содержать<br>тот же код сжатия. | <ul> <li>Уменьшите скорость передачи<br/>факс-модема и повторно<br/>отправьте факс.</li> <li>Включите автопреобразование<br/>факса.</li> </ul>                                                                                                    |
| Неподдерживаемое разре-<br>шение                                                                  | Принимающий факсимильный<br>аппарат не поддерживает<br>разрешение отправляемого<br>документа.                                                                                                    | <ul><li>Уменьшите качество факса.</li><li>Включите автопреобразование факса.</li></ul>                                                                                                    |
| Неустранимая ошибка факса                                                                         | Факс-модем обнаружил крити-<br>ческие ошибки.                                                                                                    | Выключите принтер снова его<br>включите, а затем повторно<br>отправьте факс.                                                                                                    |
| Ошибка факс-модема                                                                                | Возможно, факс-модем<br>принтера занят или возникли<br>ошибки во время передачи.                                                                                                    | Выключите принтер снова его<br>включите, а затем повторно<br>отправьте факс.                                                                                                    |
| Телефонная линия<br>подключена к неверному<br>разъему на задней панели<br>устройства.             | Телефонный кабель подключен<br>не к тому порту на задней<br>панели принтера.                                                                                                    | Подсоедините телефонный кабель<br>к порту<br>на задней панели<br>принтера.                                                                                                    |
| Обнаружена цифровая линия                                                                         | Принтер подключен к цифровой<br>линии.                                                                                                    | Принтер является аналоговым<br>устройством, и его необходимо<br>подключать к аналоговой линии.<br>Чтобы подключить принтер к<br>цифровой линии, необходимо<br>использовать преобразователь<br>цифровой линии или фильтр.<br>Для получения дополнительных<br>сведений см. раздел "Настройка<br>принтера для отправки факса". |
| Не удалось установить<br>связь<br>Ошибка на телефонной линии<br>Телефонная линия не<br>подключена | Принтер не распознает сигнал<br>набора.                                                                                                    | См. раздел «Контрольный список<br>поиска и устранения неисправ-<br>ностей при работе с факсом».                                                                                                    |

| Сообщение об ошибке               | Значение                                                                                                    | Возможные решения                                                                                                    |
|-----------------------------------|----------------------------------------------------------------------------------------------------|----------------------------------------------------------------------------------------------------|
| Телефонная линия занята           | Телефонная линия или<br>телефонная линия прини-<br>мающего факсимильного<br>аппарата занята. В частности<br>это происходит, если принтер<br>подключен к одной линии<br>вместе с другими устройствами<br>(телефоном, автоответчиком).                                    | <ul> <li>Настройте повторный набор на<br/>принтере.</li> <li>Увеличьте интервал между<br/>попытками повторного набора.</li> <li>Сделайте пробный вызов по<br/>номеру, на который необходимо<br/>отправить факс, чтобы<br/>убедиться, что он работает<br/>правильно.</li> <li>Если телефонная линия занята<br/>другим устройством, прежде чем<br/>отправить факс, дождитесь<br/>завершения работы другого<br/>устройства.</li> <li>Запланируйте повторную<br/>отправку факса на более<br/>позднее время.</li> <li>Настройте на принтере сканиро-<br/>вание оригинала документа<br/>перед набором номера. Сканиро-<br/>ванный документ сохраняется в<br/>памяти принтера. Принтер<br/>может загрузить его и автомати-<br/>чески набрать номер.</li> </ul> |
| Нет ответа                        | Возможно, отключена функция<br>автоответа на принимающем<br>факсимильном аппарате.                                                                                                    | <ul> <li>Проверьте номер, а затем<br/>повторно отправьте факс.</li> <li>Настройте повторный набор на<br/>принтере.</li> <li>Примечание. В зависимости от<br/>страны или региона, может быть<br/>установлено ограничение по<br/>количеству попыток повторного<br/>набора независимо от настроек<br/>повторного набора, установ-<br/>ленных на принтере.</li> <li>Запланируйте повторную<br/>отправку факса на более<br/>позднее время.</li> </ul>                                                                                                    |
| Нет Caller ID<br>Вызов остановлен | Принтер остановлен, поскольку<br>во входящем факсе отсут-<br>ствовали сведения об отпра-<br>вителе. Возможно, установлена<br>блокировка неопознанных<br>факсов или факсы, не содер-<br>жащие данных Caller ID,<br>являются недопустимыми в<br>вашей стране или регионе. | Отключите параметр «Блокировка<br>неопознанных».                                                                                                    |

Для устранения ошибок в программе факса нажмите кнопку **Справка**, чтобы просмотреть справочную информацию для программного обеспечения факса.

## Устранение неисправностей карты памяти

- "Контрольный список поиска и устранения неисправностей карты памяти" на стр. 147
- "При вставке карты памяти ничего не происходит" на стр. 147
- "Невозможно выполнить печать документов с карты памяти или флэш-диска" на стр. 148
- "Фотографии не передаются с карты памяти по беспроводной сети" на стр. 148

# Контрольный список поиска и устранения неисправностей карты памяти

Прежде чем приступить к поиску и устранению неисправностей, воспользуйтесь следующим контрольным списком для устранения большинства проблем с картой памяти:

- Убедитесь, что используемая карта памяти подходит для принтера.
- Убедитесь, что карта памяти не повреждена.
- Убедитесь, что карта памяти содержит файлы поддерживаемого типа.

#### При вставке карты памяти ничего не происходит

Если в ходе выполнения операций, указанных в «контрольном списке поиска и устранения неисправностей карты памяти», не удалось решить проблему, попробуйте выполнить одно или несколько из следующих действий:

#### Повторная вставка карты памяти

Возможно, карта памяти вставлена слишком медленно. Извлеките и быстро вставьте карту памяти.

## Проверка соединения USB

- 1 Проверьте, нет ли видимых повреждений на кабеле USB. Если кабель поврежден, используйте новый кабель.
- 2 Надежно подключите квадратный разъем кабеля USB к гнезду на задней панели принтера.
- **3** Надежно подключите прямоугольный разъем кабеля USB к порту USB компьютера.

Порт USB помечен значком USB •

**Примечание.** Если проблемы сохранятся, попробуйте выполнить подключение к другому порту USB на компьютере. Возможно, подключение выполнено к неисправному порту.

#### Проверьте сетевые подключения

Если принтер и компьютер подключены по сети, убедитесь, что связь установлена между соответствующими хост-компьютером и устройством. На компьютере выберите принтер или на принтере выберите компьютер.

# Невозможно выполнить печать документов с карты памяти или флэш-диска

Если в ходе выполнения операций, указанных в «контрольном списке поиска и устранения неисправностей карты памяти», не удалось решить проблему, попробуйте выполнить следующие действия.

## Проверка соединения USB

- 1 Проверьте, нет ли видимых повреждений на кабеле USB. Если кабель поврежден, используйте новый кабель.
- 2 Надежно подключите квадратный разъем кабеля USB к гнезду на задней панели принтера.
- 3 Надежно подключите прямоугольный разъем кабеля USB к порту USB компьютера.

Порт USB помечен значком USB •

**Примечание.** Если проблемы сохранятся, попробуйте выполнить подключение к другому порту USB на компьютере. Возможно, подключение выполнено к неисправному порту.

### Проверьте сетевые подключения

Если принтер и компьютер подключены по сети, убедитесь, что связь установлена между соответствующими хост-компьютером и устройством. На компьютере выберите принтер или на принтере выберите компьютер.

## Фотографии не передаются с карты памяти по беспроводной сети

Если в ходе выполнения операций, указанных в «контрольном списке поиска и устранения неисправностей карты памяти», не удалось решить проблему, попробуйте выполнить одно или несколько из следующих действий:

# Убедитесь, что принтер и компьютер назначения включены и находятся в состоянии готовности

## Выберите соответствующее имя компьютера в списке на принтере

# Убедитесь в том, что беспроводное соединение установлено и является активным

Если беспроводное соединение отключено, подключите принтер к компьютеру с помощью кабеля USB.

## Устранение неисправностей сети

- "Контрольный список поиска и устранения неисправностей сети" на стр. 149
- "Кнопка «Продолжить» недоступна" на стр. 150

Поиск и устранение неисправностей

- "Печать невозможна, на компьютере установлен брандмауэр" на стр. 152
- «Связь с принтером прерывается при подключении к виртуальной частной сети (VPN)" на стр. 152

## Контрольный список поиска и устранения неисправностей сети

Прежде чем начать операции по поиску и устранению неисправностей принтера, проверьте следующее:

#### Общие сведения об использовании устройства в сети

Убедитесь в следующем:

- Принтер, компьютер и беспроводная точка доступа подключены к сети и включены.
- Беспроводная сеть работает правильно.

Попробуйте получить доступ к другим компьютерам в беспроводной сети. Если в сети возможен доступ к Интернету, попробуйте подключиться к Интернету через беспроводное соединение.

- Драйвер принтера установлен на компьютере, на котором выполняется задание.
- Выбран правильный порт принтера.
- ІР-адрес, шлюз и маска сети правильно указаны для сети.

Распечатайте страницу настроек сети с принтера и проверьте параметры сети.

• все коммутаторы, концентраторы и другие устройства связи включены.

#### Работа в сети Ethernet

Убедитесь в следующем:

• Кабель Ethernet и разъемы не повреждены.

Проверьте наличие видимых повреждений разъемов кабеля с обеих сторон. Если возможно, воспользуйтесь новым кабелем. Повреждение кабеля может быть незаметным.

• Кабель Ethernet надежно подключен к принтеру и к сетевому концентратору или стенной розетке.

#### Беспроводная сеть

Убедитесь в следующем:

• Указано правильное имя SSID.

Распечатайте страницу настроек сети с принтера и проверьте параметры сети.

• Используется правильный ключ WEP или идентификационная фраза WPA (если используется система безопасности сети).

Войдите на беспроводную точку доступа (беспроводной маршрутизатор) и проверьте настройки безопасности.

Если вы не уверены в правильности сведений по безопасности, снова запустите программу настройки беспроводной сети.

• Принтер и компьютер находятся в радиусе действия беспроводной сети.

В большинстве сетей принтер и компьютер должны находиться на расстоянии не более 100 футов (30 метров) от беспроводной точки доступа (беспроводного маршрутизатора).

- Индикатор Wi-Fi постоянно горит зеленым.
- Компьютер и принтер подключены к одной и той же беспроводной сети.

Поиск и устранение неисправностей

• Принтер находится на удаленном расстоянии от других препятствий или электронных устройств, которые могут создавать помехи сигналам в беспроводной сети.

Убедитесь, что принтер и беспроводная точка доступа не отделены друг от друга столбами, стенами или опорами из металла или бетона.

Помехи сигналам в беспроводной сети могут создавать многие устройства, включая видеоняни, двигатели, беспроводные телефоны, камеры слежения и другие беспроводные устройства, а также некоторые устройства Bluetooth.

- Компьютер не подключен к сети VPN.
- Все брандмауэры, отличные от брандмауэров Microsoft, на компьютеры обновлены до самой последней версии и разрешают передачу данных для программного обеспечения принтера.

## Кнопка «Продолжить» недоступна

Попробуйте выполнить следующие действия в той последовательности, как они указаны, пока кнопка «Продолжить» не станет активной:

## Проверьте, надежно ли подключен кабель USB к портам USB на

КОМПЬЮТЕРЕ И ПРИНТЕРЕ

Порты USB помечены значком

### Убедитесь в том, что принтер подключен к электросети и включен

Проверьте, горит ли индикатор в кнопке **(**). Если вы только что включили принтер, возможно, потребуется отсоединить кабель USB, а затем снова его подсоединить.

#### Убедитесь в том, что порт USB работает

Проверьте порт USB, подключив к нему другие устройства. Если другие устройства, подключенные к этому порту, работают, то порт исправен.

Если порт USB на компьютере не работает, попробуйте использовать другие порты USB на компьютере.

## Убедитесь в том, что кабель USB исправен

Попробуйте подключить другой кабель USB. Если используется кабель длиной более 10 футов, попробуйте подключить другой, более короткий, кабель.

# Убедитесь в том, что используется компакт-диск, соответствующий модели принтера

Сравните номер модели принтера на компакт-диске с номером модели, указанным на принтере. номера должны полностью совпадать или хотя бы быть из одной серии.

В случае любых сомнений поищите обновленную версию программного обеспечения принтера на веб-узле. Для получения дополнительных сведений см. раздел «Установка программного обеспечения принтера» в *Руководстве пользователя*. Открыть *Руководство пользователя* можно с помощью ссылки внизу экрана установки.

## Снова подключите блок питания

- 1 Выключите принтер.
- 2 Отсоедините кабель питания от розетки электросети.
- 3 Отсоедините блок питания от задней панели принтера, а затем снова его подключите.
- 4 Снова подключите кабель питания к электрической розетке.
- 5 Включите принтер, а затем продолжите установку на компьютере.

## Попробуйте снова запустить программу установки

- 1 Закройте программу установки.
- 2 Извлеките компакт-диск, а затем перезагрузите компьютер.
- 3 Вставьте компакт-диск, а затем повторно запустите программу установки.

#### Примечания.

- Когда появится экран Программа уже установлена, выберите Установка принтера.
- Если принтер еще не был установлен, выберите параметр **Дополнительный компьютер**, когда появится запрос **Настроить новый принтер?**, чтобы пропустить мастер установки оборудования.

# Убедитесь в том, что компьютер способен подтвердить выполнение операций через порт USB

Откройте диспетчер устройств, чтобы проверить, выполняются ли какие-либо операции, когда к порту USB подключено устройство USB:

- 1 Щелкните 💿 или нажмите кнопку Пуск и выберите пункт Выполнить.
- **2** В поле «Начать поиск» или в окне «Запуск программы» введите devmgmt.msc.
- **3** Нажмите **ВВОД** или нажмите **ОК**.

Откроется диспетчер устройств.

- 4 Следите за содержимым окна диспетчера устройств при подключении кабеля USB или другого устройства к порту USB. Окно обновится, когда диспетчер устройств распознает соединение USB.
  - Если в диспетчере устройств видны какие-либо операции, однако с помощью предложенных решений не удалось устранить проблему, обратитесь в службу технической поддержки.
  - Если в диспетчере устройств отсутствуют какие-либо операции, возможно, имеется неполадка компьютера или он не поддерживает соединение USB. Компьютер должен распознавать USB, чтобы можно было продолжить установку.

## Печать невозможна, на компьютере установлен брандмауэр

Брандмауэры сторонних компаний (не Microsoft) могут запрещать печать в беспроводной сети. Если принтер и компьютер настроены правильно, беспроводная сеть работает, но печать не выполняется, возможно, проблема связана с брандмауэром. Если на компьютере установлен брандмауэр (отличный от брандмауэра Windows), попробуйте выполнить одно или несколько из следующих действий:

- Обновите брандмауэр, используя последний пакет обновления, выпущенный разработчиком. Для получения сведений о процедуре обновления см. документацию по брандмауэру.
- Если при установке принтера или попытке печати программа запрашивает доступ в брандмауэре, убедитесь, что выполнение этих программ разрешено.
- На время отключите брандмауэр и установите на компьютере беспроводной принтер. По завершении установки беспроводного принтера снова включите брандмауэр.

# Связь с принтером прерывается при подключении к виртуальной частной сети (VPN)

При подключении к *виртуальным частным сетям* (VPN) связь с беспроводным принтером, находящимся в локальной сети, обычно прерывается. Большинство сетей VPN разрешают обмен данными только с VPN, а одновременная связь с другими сетями не поддерживается. Если требуется возможность одновременного подключения к локальной сети и к сети VPN, специалист по поддержке VPN должен включить раздельное туннелирование. Следует иметь в виду, что в некоторых организациях запрещено раздельное туннелирование вследствие технических ограничений или соображений безопасности.

## Поиск и устранение неисправностей в беспроводных сетях

- "Контрольный список поиска и устранения неисправностей сети" на стр. 149
- "Восстановление заводских настроек по умолчанию для беспроводной сети" на стр. 152
- "Не удается выполнить печать в беспроводной сети" на стр. 153
- "Печать невозможна, на компьютере установлен брандмауэр" на стр. 152
- "не горит индикатор Wi-Fi" на стр. 157
- "Индикатор Wi-Fi горит зеленым, но принтер не печатает (только Windows)" на стр. 156
- "индикатор Wi-Fi горит оранжевым" на стр. 157
- "Индикатор Wi-Fi во время установки мигает оранжевым" на стр. 158
- "Беспроводной сервер печати не установлен" на стр. 161
- "При печати в беспроводной сети отображается сообщение "Связь недоступна"" на стр. 162
- "Устранение проблем с беспроводной связью" на стр. 164

#### Восстановление заводских настроек по умолчанию для беспроводной сети

- 1 На панели управления принтера нажмите кнопку
- 2 С помощью кнопок со стрелками выберите пункт Настройка сети, а затем нажмите кнопку .

- **3** С помощью кнопок со стрелками выберите пункт Восстановить заводские настройки сетевого адаптера, а затем нажмите кнопкуск.
- 4 С помощью кнопок со стрелками выберите пункт да, а затем нажмите кнопку ок.

Будут восстановлены заводские настройки беспроводной связи принтера, используемые по умолчанию. Чтобы проверить, распечатайте страницу настройки сети.

#### Не удается выполнить печать в беспроводной сети

Если возникли проблемы во время установки или принтер не отображается в папке принтеров или в списке доступных принтеров при отправке задания на печать, можно попробовать удалить и повторно установить программное обеспечение.

Перед повторной установкой программного обеспечения просмотрите контрольный список поиска и устранения неисправностей, а затем выполните следующие действия.

#### Выключите точку доступа, а затем снова ее включите

После выключения и повторного включения точки доступа могут обновляться сетевые соединения, и иногда это позволяет устранить проблемы подключения.

#### Прервите соединение сеанса VPN

Если соединение VPN используется для подключения к другой сети, то доступ к принтеру по беспроводной сети будет невозможен. Завершите сеанс VPN и повторите попытку печати.

#### Убедитесь в том, что демонстрационный режим отключен

Проверьте, не переключен ли принтер в демонстрационный режим. Выбранные функции недоступны, когда включен демонстрационный режим принтера.

На панели управления принтера перейдите в демонстрационный режим:

#### 🔧 > Демонстрационный режим.

Выберите значение Выкл, а затем сохраните настройку.

#### Проверка ключа WEP или фразы доступа WPA

Если для беспроводной точки доступа используется защита WEP (Wired Equivalent Privacy), ключ WEP должен быть следующим.

- Ровно 10 или 26 шестнадцатеричных символов. Шестнадцатеричные символы: A-F, a-f и 0-9. или
- Ровно 5 или 13 символов ASCII. Символами ASCII являются буквы, цифры, а также символы на клавиатуре. При использовании символов ASCII в ключе WEP необходимо учитывать состояние регистра.

Если для беспроводной точки доступа используется защита Wi-Fi Protected Access (WPA), фраза доступа WPA должна быть следующей.

 От 8 до 63 символов ASCII. При использовании символов ASCII в идентификационной фразе WPA необходимо учитывать состояние регистра.

или

• Ровно 64 шестнадцатеричных символа. Шестнадцатеричные символы: А-F, a-f и 0-9.

**Примечание.** Если эти сведения неизвестны, обратитесь к документации, прилагаемой к беспроводной сети или к специалисту, который настраивал беспроводную сеть.

#### Проверьте наличие кнопки связи/регистрации на точке доступа

В странах Европы, Ближнего Востока и Африки на устройствах беспроводной широкополосной связи, такие как LiveBox, AliceBox, N9UF Box, FreeBox или Club Internet может потребоваться нажать кнопку связи/регистрации при добавлении принтера в беспроводную сеть.

Если используется одно из этих устройств и потребуется дополнительная информация, обратитесь к документации, прилагаемой к устройству, или обратитесь к поставщику услуг Интернета.

#### Переместите точку доступа подальше от других электронных устройств

Возможно появление временных помех от электронных устройств, таких как микроволновые печи и другие бытовые приборы, радиотелефоны, видеоняни и камеры систем безопасности. Убедитесь в том, что точка доступа находится на удалении от таких устройств.

# Переместите компьютер и/или принтер ближе к беспроводному маршрутизатору

Радиус действия беспроводной сети зависит от многих факторов, включая возможности маршрутизатора и сетевых адаптеров. Если возникают ошибки при печати, попробуйте установить компьютер и принтер на расстоянии не более 100 футов (30 м) друг от друга.

#### Проверьте качество беспроводного сигнала

Напечатайте страницу настройки сети и проверьте качество сигнала. Если отображается хорошее или отличное качество сигнала, то проблема связана с другим фактором.

#### Проверьте расширенные настройки безопасности

- Если для ограничения доступа в беспроводную сеть используется фильтрация МАС-адресов, необходимо добавить МАС-адрес принтера в список адресов, для которых разрешено подключение к беспроводной точке доступа.
- Если беспроводная точка доступа может выдавать только ограниченное число IP-адресов, то для подключения принтера необходимо изменить настройку ограничения числа адресов.

**Примечание.** Если неизвестно, как внести эти изменения, обратитесь к документации, прилагаемой к беспроводному маршрутизатору, или к специалисту, который настраивал беспроводную сеть.

## Убедитесь в том, что компьютер подключен к беспроводной точке доступа (беспроводному маршрутизатору).

- Проверьте наличие доступа в Интернет. Для этого откройте обозреватель и введите адрес любого узла.
- Если в беспроводной сети имеются другие компьютеры или ресурсы, проверьте наличие доступа к ним с вашего компьютера.

## Убедитесь, что компьютер и принтер подключены к одной и той же беспроводной сети

Если принтер и компьютер находятся в разных беспроводных сетях, беспроводная печать будет невозможна. Имя сети SSID, к которой подключен принтер, должно совпадать с именем SSID компьютера, если компьютер подключен к беспроводной сети.

- 1 Узнайте имя SSID сети, к которой подключен компьютер.
  - **а** Введите IP-адрес беспроводной точки доступа (беспроводного маршрутизатора) в поле адреса в обозревателе.

Если IP-адрес беспроводной точки доступа неизвестен:

- 1 Щелкните 🚳 или нажмите кнопку Пуск и выберите пункт Выполнить.
- 2 В поле «Начать поиск» или в окне «Запуск программы» введите cmd.
- **3** Нажмите **ВВОД** или нажмите **ОК**. Откроется окно командной строки.
- **4** Введите ipconfig, а затем нажмите клавишу **Enter**. Проверьте данные в разделе беспроводных сетевых подключений:
  - В разделе "Шлюз по умолчанию" обычно отображается беспроводная точка доступа.
  - ІР-адрес отображается в виде четырех наборов цифр, разделенных точками, например 192.168.2.134.
- **б** При появлении запроса введите имя пользователя и пароль маршрутизатора.
- в Нажмите кнопку ОК.
- **г** На главной странице выберите **Беспроводные** или другой раздел, где хранятся настройки. Отобразится имя SSID.
- **д** Запишите имя SSID.

Примечание. Скопируйте его точно, обращая внимание на строчные и прописные буквы.

2 Распечатайте страницу настройки сети принтера.

В разделе "Беспроводная сеть" найдите имя ssid.

**3** Сравните имя SSID принтера и компьютера.

Если имена SSID совпадают, то компьютер и принтер подключены к одной и той же беспроводной сети.

Если имена SSID отличаются, запустите программу еще раз для настройки подключения принтера к беспроводной сети, которая используется компьютером.

#### Индикатор Wi-Fi горит зеленым, но принтер не печатает (только Windows)

Если настройка беспроводной печати выполнена, все параметры указаны правильно, но принтер не печатает, попробуйте выполнить одно или несколько из следующих действий.

#### Завершите установку беспроводного принтера

Не приступайте к печати, не вынимайте установочный компакт-диск и не отсоединяйте установочный кабель, пока не появится экран завершения настройки беспроводной сети.

#### Включите принтер

Убедитесь, что принтер включен:

- 1 Щелкните 💿 или нажмите кнопку Пуск и выберите пункт Выполнить.
- 2 В поле «Начать поиск» или в окне «Запуск программы» введите control printers.
- 3 Нажмите **ВВОД** или нажмите **ОК**.

Откроется папка принтеров.

- 4 Щелкните новый принтер правой кнопкой мыши и в контекстном меню выберите пункт Использовать принтер в оперативном режиме.
- 5 Закройте окно "Принтеры" или "Принтеры и факсы", а затем повторите печать.

#### Выберите беспроводной принтер

Возможно, для беспроводной печати на принтере потребуется выбрать беспроводной принтер на компьютере.

- 1 Щелкните 🚳 или нажмите кнопку Пуск и выберите пункт Выполнить.
- **2** В поле «Начать поиск» или в окне «Запуск программы» введите control printers.
- **3** Нажмите **ВВОД** или нажмите **ОК**.

Откроется папка принтеров.

- 4 Щелкните правой кнопкой мыши принтер в папке с именем, соответствующим номеру модели, после которого указано "(сеть)".
- 5 В меню выберите пункт Использовать принтер в оперативном режиме.
- 6 Закройте окно "Принтеры" или "Принтеры и факсы", а затем повторите печать.

#### Выберите беспроводной порт

Если ранее принтер был установлен как локально подключенный, то для работы в беспроводной сети, возможно, потребуется выбрать беспроводной принтер.

- 1 Щелкните 💿 или нажмите кнопку Пуск и выберите пункт Выполнить.
- **2** В поле «Начать поиск» или в окне «Запуск программы» введите control printers.
- 3 Нажмите ВВОД или нажмите ОК.

Откроется папка принтеров.

4 Нажмите правой кнопкой мыши принтер и выберите в меню пункт Свойства.

Поиск и устранение неисправностей

- 5 Откройте вкладку Порты.
- 6 Найдите выбранный порт. Выбранный порт отмечен галочкой в столбце «Порт».
- 7 Если в столбце "Описание" указано, что выбранный порт является портом USB, прокрутите список и выберите порт с описанием "Порт принтера". Проверьте модель принтера в столбце «Принтер» и убедитесь в том, что выбран соответствующий порт принтера.
- 8 Нажмите кнопку ОК, а затем повторите печать.

#### не горит индикатор Wi-Fi

#### Проверьте питание

Если индикатор Wi-Fi не горит, убедитесь в том, что горит индикатор otin. Если индикатор оt не горит, проверьте следующее.

- Убедитесь в том, что принтер подключен к электросети и включен.
- Убедитесь в том, что принтер подключен к исправной электророзетке.
- Если принтер подключен к удлинителю, проверьте что удлинитель исправен и включен.

#### индикатор Wi-Fi горит оранжевым

Когда индикатор Wi-Fi горит оранжевым, возможно следующее.

- Принтер не настроен для работы в режиме инфраструктуры
- Ожидание однорангового подключения к другому беспроводному устройству
- Нет подключения к беспроводной сети

Возможно, принтеру не удалось подключиться к сети из-за помех или удаленности от беспроводной точки доступа (беспроводного маршрутизатора). Возможно также, необходимо изменить его настройки.

Возможные решения. Попробуйте выполнить одно или несколько из следующих рекомендуемых действий:

#### Проверьте имя сети

Убедитесь, что имя используемой сети не совпадает с именем другой сети, расположенной поблизости. Например, если вы и ваш сосед используют имя сети по умолчанию, назначенное изготовителем, ваш принтер мог подключаться к сети соседа.

Если вы не используете уникальное имя сети, обратитесь к документации по беспроводной точки доступа (беспроводному маршрутизатору), чтобы узнать, как настроить имя сети.

Если установлено новое имя сети, необходимо настроить имя SSID принтера и компьютера на то же имя сети.

## Проверка ключей безопасности

#### Если используется тип безопасности WEP

Допустимым является ключ WEP, который:

- Ровно 10 или 26 шестнадцатеричных символов. Шестнадцатеричные символы: А-F, a-f и 0-9. или
- Ровно 5 или 13 символов ASCII. Символами ASCII являются буквы, цифры, а также символы на клавиатуре.

#### Если используется тип безопасности WPA

Допустимой фраза доступа WPA является фраза доступа, которая:

• От 8 до 63 символов ASCII. При использовании символов ASCII в идентификационной фразе WPA необходимо учитывать состояние регистра.

или

• Ровно 64 шестнадцатеричных символа. Шестнадцатеричные символы: А-F, a-f и 0-9.

Если в беспроводной сети не используется система безопасности, тогда ключ безопасности будет отсутствовать. Не рекомендуется использовать незащищенную беспроводную сеть, поскольку это может привести к несанкционированному использованию ваших сетевых ресурсов.

# Переместите компьютер и/или принтер ближе к беспроводной точке доступа (беспроводному маршрутизатору)

Допустимое расстояние между устройствами в сети стандартов 802.11b и 802.11g составляет 300 футов (91,4 м), а в сетях 802.11n радиус действия беспроводной связи может быть до двух раз больше. Радиус действия беспроводной сети зависит от многих факторов, включая возможности маршрутизатора и сетевых адаптеров. Если возникают ошибки при печати, попробуйте установить компьютер и принтер на расстоянии не более 100 футов (30 м) друг от друга.

Уровень сигнала сети можно узнать на странице настройки сети принтера.

#### Проверьте МАС-адрес

Если в сети используется фильтрация МАС-адресов, убедитесь, что МАС-адрес добавлен в список разрешенных МАС-адресов. Таким образом обеспечивается возможность работы принтера в сети.

#### Индикатор Wi-Fi во время установки мигает оранжевым

Когда индикатор Wi-Fi мигает оранжевым, это значит, что принтер настроен для работы в беспроводной сети, но не подключен к сети, для которой он был настроен. Возможно, принтеру не удалось подключиться к сети из-за помех или удаленности от беспроводной точки доступа (беспроводного маршрутизатора). Возможно также, необходимо изменить его настройки.

Возможные решения. Попробуйте выполнить одно или несколько из следующих рекомендуемых действий:

#### Убедитесь в том, что точка доступа включена

проверьте точку доступа и при необходимости включите ее.

#### Переместите точку доступа, чтобы уменьшить помехи

Возможно появление временных помех от других устройств, таких как микроволновые печи и другие бытовые приборы, радиотелефоны, видеоняни и камеры систем безопасности. Убедитесь в том, что точка доступа находится на удалении от таких устройств.

# Переместите компьютер и/или принтер ближе к беспроводной точке доступа (беспроводному маршрутизатору)

Допустимое расстояние между устройствами в сети стандартов 802.11b и 802.11g составляет 300 футов (91,4 м), а в сетях 802.11n радиус действия беспроводной связи может быть до двух раз больше. Радиус действия беспроводной сети зависит от многих факторов, включая возможности маршрутизатора и сетевых адаптеров. Если возникают ошибки при печати, попробуйте установить компьютер и принтер на расстоянии не более 100 футов (30 м) друг от друга.

Уровень сигнала сети можно узнать на странице настройки сети.

#### Проверка ключа WEP или фразы доступа WPA

Ключ WEP или фраза доступа WPA аналогична паролю. Для всех устройств в одной беспроводной сети с системой безопасности WEP должен использоваться одинаковый ключ WEP, а для всех устройств в одной беспроводной сети с системой безопасности WPA должна использоваться одна и та же фраза доступа WPA.

**Примечание.** Полностью скопируйте ключ безопасности, обращая внимание на заглавные буквы, и сохраните его в безопасном месте для будущих справок.

#### Если используется тип безопасности WEP

Допустимым является ключ WEP, который:

- Ровно 10 или 26 шестнадцатеричных символов. Шестнадцатеричные символы: A-F, a-f и 0-9. или
- Ровно 5 или 13 символов ASCII. Символами ASCII являются буквы, цифры, а также символы на клавиатуре.

#### Если используется тип безопасности WPA

Допустимой фраза доступа WPA является фраза доступа, которая:

• От 8 до 63 символов ASCII. При использовании символов ASCII в идентификационной фразе WPA необходимо учитывать состояние регистра.

или

• Ровно 64 шестнадцатеричных символа. Шестнадцатеричные символы: А-F, a-f и 0-9.

Если в беспроводной сети не используется система безопасности, тогда ключ безопасности будет отсутствовать. Не рекомендуется использовать незащищенную беспроводную сеть, поскольку это может привести к несанкционированному использованию ваших сетевых ресурсов.

#### Проверьте МАС-адрес

Если в сети используется фильтрация МАС-адресов, убедитесь, что МАС-адрес добавлен в список разрешенных МАС-адресов. Таким образом обеспечивается возможность работы принтера в сети. Для получения дополнительных сведений см. раздел "Как найти МАС-адрес?" на стр. 117.

# Отправьте команду Ріма на беспроводную точку доступа, чтобы проверить работу сети.

- 1 Если IP-адрес беспроводной точки доступа неизвестен, найдите его.
  - а Щелкните 💿 или нажмите кнопку Пуск и выберите пункт Выполнить.
  - **б** В поле «Начать поиск» или в окне «Запуск программы» введите cmd.
  - **в** Нажмите **ВВОД** или нажмите **ОК**. Откроется окно командной строки.
  - **г** Введите ipconfig, а затем нажмите клавишу Enter.
    - В разделе "Шлюз по умолчанию" обычно отображается беспроводная точка доступа.
    - ІР-адрес отображается в виде четырех наборов цифр, разделенных точками, например 192.168.2.134.
- 2 Отправьте команду Ping на точку доступа.
  - а Щелкните 💿 или нажмите кнопку Пуск и выберите пункт Выполнить.
  - **б** В поле «Начать поиск» или в окне «Запуск программы» введите cmd.
  - в Нажмите **ВВОД** или нажмите **ОК**. Откроется окно командной строки.
  - **г** Введите ping, пробел, а затем IP-адрес беспроводной точки доступа. Например: ping 192.168.1.100
  - **д** Нажмите клавишу Enter.

3 Проверьте, отвечает ли беспроводная точка доступа:

• Если от точки доступа будет получен ответ, то появятся несколько строк, начинающиеся со слов "Reply from".

Возможно, принтеру не удалось подключиться к беспроводной сети. Выключите, а затем повторно включите принтер, а затем повторите попытку.

 Если точка доступа не отвечает, то через несколько секунд появится надпись Request timed out.

Попробуйте выполнить следующее:

- а Щелкните 💿 или нажмите кнопку Пуск и выберите пункт Выполнить.
- **б** В поле «Начать поиск» или в окне «Запуск программы» введите ncpa.cpl и нажмите клавишу **ВВОД**.
- в Нажмите ВВОД или нажмите ОК.
- **г** Выберите необходимо соединение в списке имеющихся.
- д Правой кнопкой мыши нажмите на соединение и выберите пункт Восстановить.

#### Убедитесь, что компьютер поддерживает связь с принтером

- 1 Получите IP-адрес принтера, распечатав страницу настройки сети.
- 2 Щелкните 💿 или нажмите кнопку Пуск и выберите пункт Выполнить.
- **3** В поле «Начать поиск» или в окне «Запуск программы» введите cmd.
- 4 Нажмите ВВОД или нажмите ОК.

Откроется окно командной строки.

Поиск и устранение неисправностей

**5** Введите команду ping, затем пробел и IP-адрсе принтера. Например:

ping 192.168.1.100

- 6 Нажмите клавишу Enter.
- **7** Если будет получен ответ от принтера, то появится несколько строк, в которых показано количество полученных байт от принтера. Это свидетельствует о том, что компьютер может обмениваться данными с принтером.

Если принтер не отвечает, появится надпись «Request timed out».

- Возможно, компьютер не подключен к сети.
- Возможно, потребуется изменить настройки принтера. Повторно запустите программу настройки беспроводной сети.

### Повторно настройте беспроводной доступ к принтеру

Если настройки беспроводной сети изменены, потребуется повторно запустить программу настройки принтера для беспроводной сети. Причины возможного изменения настроек включают изменение вручную ключей WEP или WPA, канала и других параметров сети, а также восстановление заводских настроек по умолчанию для беспроводного точки доступа.

Проблемы, связанные с ошибками настройки принтера для доступа в беспроводную сеть, можно также решить, повторно запустив программу настройки беспроводной сети.

#### Примечания.

- В случае изменения настроек сети измените их на всех сетевых устройствах перед изменением для точки доступа.
- Если настройки беспроводной сети на точке доступа уже изменены, необходимо изменить настройки на всех других сетевых устройствах, чтобы они снова появились в сети.
- 1 Нажмите кнопку 💿 или Пуск.
- **2** Выберите **Все программы** или **Программы**, а затем выберите в списке папку программ принтера.
- **3** Выберите Начальный экран принтера.
- 4 Откройте вкладку Настройка.
- 5 Щелкните ссылку Программа настройки беспроводной сети.

**Примечание.** Во время установки, возможно, появится запрос на повторное подключение принтера к компьютеру с помощью кабеля для установки.

6 Следуйте указаниям на экране компьютера.

#### Беспроводной сервер печати не установлен

В процессе установки может появиться сообщение о том, что в принтере не установлен беспроводной сервер печати. Если беспроводной сервер печати установлен, проверьте следующее.

#### Проверьте питание

Убедитесь, что горит индикатор  $otiv{}$ .

### При печати в беспроводной сети отображается сообщение "Связь недоступна"

Возможные решения. Попробуйте выполнить одно или несколько из следующих рекомендуемых действий:

#### Убедитесь в том, что для компьютера и принтера назначены действительные IP-адреса для сети

Если используется переносной компьютер и включены параметры энергосбережения, при попытке печати в беспроводной сети может отображаться сообщение «Связь недоступна». Это может произойти, если переносной компьютер находится в режиме энергосбережения.

Если отображается это сообщение, подождите несколько секунд, а затем повторите печать. Для включения питания и подключения к беспроводной сети переносному компьютеру и принтеру потребуется несколько секунд.

Если по истечении времени, достаточного для подключения принтера и переносного компьютера к сети, сообщение отобразится снова, возможно, неполадка связана с беспроводной сетью.

Убедитесь, что и переносному компьютеру, и принтеру назначены IP-адреса:

- 1 Щелкните 🚳 или нажмите кнопку Пуск и выберите пункт Выполнить.
- 2 В поле «Начать поиск» или в окне «Запуск программы» введите cmd.
- **3** Нажмите **ВВОД** или нажмите **ОК**.

Откроется окно командной строки.

**4** Введите ipconfig, а затем нажмите клавишу **Enter**.

IP-адрес отображается в виде четырех наборов цифр, разделенных точками, например 192.168.0.100.

#### Определение IP-адреса принтера

• Чтобы узнать IP-адрес принтера, можно просмотреть страницу настройки принтера.

Если у принтера и/или переносного компьютера отсутствует IP-адрес или любое из этих устройств имеет адрес 169.254.x.y (где x и y - любые числа от 0 до 255):

- **1** Выключите устройство с недопустимым IP-адресом (переносной компьютер, принтер или оба устройства).
- 2 Включите устройства.
- 3 Снова проверьте IP-адреса.

Если переносному компьютеру и/или принтеру снова назначен недопустимый IP-адрес, проблема связана с беспроводной сетью. Попробуйте выполнить следующее:

- Убедитесь в том, что беспроводная точка доступа (беспроводной маршрутизатор) включена и работает.
- Удалите все объекты, которые могут блокировать сигнал.

- Временно отключите все ненужные беспроводные устройства в сети и приостановите все операции, которые связаны с активным использованием ресурсов сети, например передачу больших файлов или сетевые игры. Если сеть очень занята, возможно, принтер не получает IPадрес в течение разрешенного времени.
- Убедитесь в том, что сервер DHCP, который также может выступать в качестве беспроводного маршрутизатора, работает и настроен для выдачи IP-адресов. Если вы точно не знаете, как это сделать, см. руководство, прилагаемое к беспроводному маршрутизатору, для получения дополнительных сведений.

Если для компьютера и принтера назначены действительные IP-адреса и сеть работает правильно, продолжите процедуру поиска и устранения неисправностей.

#### Убедитесь в том, что выбран беспроводной порт

- 1 Щелкните 🚳 или нажмите кнопку Пуск и выберите пункт Выполнить.
- 2 В поле «Начать поиск» или в окне «Запуск программы» введите control printers.
- **3** Нажмите **ВВОД** или нажмите **ОК**.

Откроется папка принтеров.

- 4 Нажмите правой кнопкой мыши принтер и выберите в меню пункт Свойства.
- 5 Откройте вкладку Порты.
- 6 Найдите выбранный порт. Выбранный порт отмечен галочкой в столбце «Порт».
- 7 Если в столбце "Описание" указано, что выбранный порт является портом USB, прокрутите список и выберите порт с описанием "Порт принтера". Проверьте модель принтера в столбце «Принтер» и убедитесь в том, что выбран соответствующий порт принтера.
- 8 Нажмите кнопку ОК, а затем повторите печать.

#### Убедитесь в том, что включена двунаправленная связь

- 1 Щелкните 🚳 или нажмите кнопку Пуск и выберите пункт Выполнить.
- 2 В поле «Начать поиск» или в окне «Запуск программы» введите control printers.
- **3** Нажмите **ВВОД** или нажмите **ОК**.

Откроется папка принтеров.

- 4 Нажмите правой кнопкой мыши принтер и выберите в меню пункт Свойства.
- 5 Откройте вкладку Порты.
- **6** Установите флажок **Включить поддержку двунаправленной связи**, если он еще не установлен.
- 7 Нажмите кнопку Применить.
- 8 Нажмите кнопку ОК, а затем повторите печать.

### Устранение проблем с беспроводной связью

Вы можете замечать, что принтер некоторое время работает, а затем прекращает работать, несмотря на то, что никаких видимых изменений в беспроводной сети не происходит.

Связь может прерываться в силу различных причин, а иногда проблема может быть вызвана несколькими факторами. Возможные решения. Попробуйте выполнить одно или несколько из следующих рекомендуемых действий:

## При попытке использования беспроводной сети отключитесь от всех сетей VPN

Большинство сетей *VPN* разрешают для компьютеров обмен данными только с VPN, а одновременная связь с другими сетями не поддерживается. Перед установкой драйвера на компьютере или запуском программы настройки беспроводной связи на компьютере отключите сеть VPN.

Чтобы проверить, подключен ли компьютер к сети VPN, откройте программу клиента VPN и проверьте подключения VPN. Если клиентская программа VPN не установлена, проверьте подключения вручную, используя клиента VPN Windows.

Если требуется возможность одновременного подключения к локальной сети и к сети VPN, специалист по поддержке VPN должен включить раздельное туннелирование. Следует иметь в виду, что в некоторых организациях запрещено раздельное туннелирование вследствие технических ограничений или соображений безопасности.

# Выключите точку доступа (беспроводной маршрутизатор), а затем снова ее включите

#### Исключите перегрузку сети

Если беспроводная сеть сильно загружена, возможны затруднения в обмене данными между компьютером и принтером. Перегрузка беспроводной сети может возникать по следующим причинам:

- передача больших файлов по сети;
- сетевые игры;
- приложения равноправного обмена файлами;
- потоковая передача видео;
- одновременное подключение к беспроводной сети слишком большого числа компьютеров.

#### Исключите источники помех

Многие бытовые приборы могут приводить к прерыванию обмена данными по беспроводной сети. Радиотелефоны (но не сотовые), микроволновые печи, радионяни, практически вся кухонная техника, беспроводное оборудование для наблюдения, находящиеся поблизости беспроводные сети, а также любое устройство с двигателем могут нарушать связь по беспроводной сети.

Попробуйте включить потенциальные источники помех, чтобы выяснить, создают ли они проблемы. Если они создают проблемы, постарайтесь удалить их из области действия сети.

#### Измените канал, используемый беспроводным маршрутизатором

Иногда помехи от известных источников удается исключить с помощью смены канала, используемого для передачи беспроводным маршрутизатором. Маршрутизатор может использовать один из трех отдельных каналов. Обратитесь к документации, прилагаемой к маршрутизатору, чтобы выяснить, какие каналы использует маршрутизатор. Дополнительно предлагаются другие каналы, но они перекрываются. Если маршрутизатор использует настройки по умолчанию, измените настройку для использования другого отдельного канала. Если вы точно не знаете, как изменить канал, см. руководство, прилагаемое к беспроводному маршрутизатору.

#### Настройте уникальное имя SSID для беспроводного маршрутизатора

Во многих беспроводных сетях используется имя SSID, которое изначально было настроено изготовителем. Использование имени SSID по умолчанию может привести к проблемам при работе в одном месте нескольких сетей с одинаковым именем SSID. Принтер или компьютер могут пытаться подключиться не к той сети, несмотря на то, что выглядит все так, что они подключаются к нужной сети.

Чтобы предотвратить помехи подобного типа, изменить имя SSID на беспроводном маршрутизаторе, установив имя, отличное от используемого по умолчанию. Если вы точно не знаете, как изменить имя SSID, см. руководство, прилагаемое к беспроводному маршрутизатору.

**Примечание.** В случае изменении имени SSID на маршрутизаторе его необходимо изменить также на всех устройствах, осуществляющих доступ к вашей беспроводной сети.

#### Назначьте статические ІР-адреса для всех устройств в сети

В большинстве беспроводных сетей для назначения IP-адресов клиентам в беспроводной сети используется сервер DHCP (dynamic host configuration protocol), встроенный в беспроводной маршрутизатор. Адреса DHCP назначаются по мере необходимости, например при добавлении в беспроводную сеть нового устройства или при его включении. Для работы в сети беспроводные устройства должны отправить запрос на маршрутизатор и получить в ответ IP-адрес. Поскольку маршрутизатор выполняет многие другие задачи кроме назначения адресов, иногда он отвечает и предоставляет адрес недостаточно быстро. Иногда запрашивающее устройство отключается до того, как получит адрес.

Чтобы решить подобную проблему, попробуйте назначить статические IP-адреса для устройств в сети. Статические IP-адреса позволяют сократить число функций, выполняемых беспроводным маршрутизатором. Если вы точно не знаете, как назначить статические IP-адреса, см. руководство, прилагаемое к маршрутизатору, и документацию по операционной системе.

Чтобы назначить статический IP-адрес для принтера, выполните следующие действия.

- **1** Выполните настройку беспроводной сети, разрешив принтеру получать адрес DHCP от сервера DHCP в сети.
- **2** Распечатайте страницу настроек сети, чтобы определить IP-адрес, который назначен для принтера.
- **3** Откройте обозреватель и в поле адреса введите IP-адрес принтера. Нажмите клавишу **Enter**. Будет загружена веб-страница принтера.
- 4 Щелкните ссылку Настройка.
- 5 Щелкните ссылку ТСР/ІР.
- 6 Щелкните ссылку Настроить статический IP-адрес.

7 Введите IP-адрес, который необходимо назначить принтеру, в поле IP-адрес.

#### 8 Нажмите кнопку Отправить.

Появится сообщение «Отправка выбранных элементов».

Убедитесь в том, что IP-адрес обновлен. Для этого введите статический IP-адрес в поле адреса обозревателя и убедитесь, что веб-страница принтера повторно загружается без ошибок.

#### Просмотрите список известных неполадок беспроводного маршрутизатора

Для некоторых беспроводных маршрутизаторов опубликован список дефектов, которые были выявлены и устранены изготовителями. Посетите веб-узел изготовителя маршрутизатора. Проверьте наличие обновлений микропрограммы или других рекомендаций изготовителя. Если вы точно не знаете, как попасть на веб-узел изготовителя, см. руководство, прилагаемое к беспроводному маршрутизатору.

#### Проверьте наличие обновлений для беспроводного маршрутизатора

Если возникают проблемы при печати с какого-то одного компьютера, посетите веб-узел изготовителя сетевой платы, установленной в компьютере. Возможно, появился обновленный драйвер, с помощью которого удастся решить проблему.

#### Укажите одинаковый тип на всех сетевых устройствах

Несмотря на то, что в одной беспроводной сети можно успешно использовать устройства 802.11b, 802.11g и 802.11n, устройства с более высокой скоростью передачи иногда препятствуют обмену данными с устройствами, отличающимися меньшей скоростью. Беспроводные устройства перед попыткой отправки информации обычно ждут, когда появится пауза во время передачи по беспроводной сети. Если беспроводную сеть используют более новые высокоскоростные устройства, то у более старых устройств с меньшей скоростью не будет возможности отправить данные.

Попробуйте включить сетевые устройства одного типа и посмотреть, не улучшится ли при этом связь по сети. Если таким образом не удастся решить проблему, можно попробовать обновить старые устройства, установив в них новые сетевые адаптеры.

#### Приобретите новый маршрутизатор

Если маршрутизатор выпущен несколько лет тому назад, возможно, он не полностью совместим с новыми беспроводными устройствами в сети. Возможно, следует приобрести новый маршрутизатор, который полностью соответствует спецификациям стандарта 802.11 IEEE.

## Указатель

### Α

AliceBox 98

## В

Bluetooth настройка подключения 49 настройка уровня безопасности 50 печать 51

## С

Club Internet 98

## Ε

Ethernet 116

## F

FreeBox 98

## 

IP-адрес 118 настройка 99 IP-адрес, назначение 118

## L

LiveBox 98

## Μ

МАС-адрес 116 поиск 117

## Ν

N9UF Box 98

## Ρ

PDF создание из сканированного документа 67 PictBridge-совместимая цифровая камера, подключение 46

## S

SSID беспроводная сеть 108 одноранговая 100 поиск 115, 109

## Т

TCP/IP 118

## V

VPN потеря связи с принтером 152

## W

WEP 95 одноранговая 100 Windows установка принтера в беспроводной сети 97 установка принтера в проводной сети (Ethernet) 107 WPA 95 WPA2 95 WPS 103

## A

автоматическое преобразование факса настройка 81 Автоответ включение 88 автоответчик наилучшие параметры для факса 90 настройка 69 адаптер RJ-11 76 Адаптер VoIP 73 Адресная книга настройка 82, 83 адресная книга, факс настройка 81

## Б

безопасность беспроводная сеть 95 беспроводная 104, 116 поиск и устранение неисправностей 152, 156

> Указатель **167**

принтер не печатает 152 беспроводная сеть **SSID 108** безопасность 95 поиск и устранение неисправностей 149 помехи 114 сведения для настройки беспроводной печати 96 сведения по безопасности 109 создание одноранговой сети с помощью Windows 100 типичные конфигурации для домашней сети 109 типы беспроводных сетей 113 уровень сигнала 114 установка принтера в (Windows) 97 установка принтера в существующей одноранговой сети 103 устранение ошибок связи 164 беспроводная сеть отсутствует 100 беспроводной сервер печати не установлен 161 беспроводной сигнал уровень 114 блок сканера местоположение 10 блок сканера не закрывается 136 блокировка факсов 94 настройка 81 брандмауэр на компьютере 152 бумага загрузка 26, 32 экономия 6 бумага для транспаранта загрузка 35 бумага с покрытием загрузка 32

бумага формата, определяемого пользователем печать на 41 Быстрый набор настройка 83

## В

в принтере застряла бумага 130 ввод сведения о пользователе факса 79 веб-узел поиск 7 Великобритания специальные указания по установке беспроводных компонентов 98 верхний и нижний колонтитулы факса настройка 79 виртуальная частная сеть 152 внутренний беспроводной сервер печати восстановление заводских настроек по умолчанию 152 во время печати уменьшается производительность компьютера 135 возобновление задание на печать 54 восстановление заводские настройки по умолчанию для внутреннего беспроводного сервера печати 152 восстановление параметров по умолчанию 20 временные параметры выбор в качестве параметров по умолчанию 19 Время до снижения потребления питания изменение 18 вставка карты памяти или флэш-диска 42 выбор беспроводного порта 162 выбор временных параметров в качестве параметров по умолчанию 19

выбор разветвителя, отправка по факсу 87 выходной лоток для бумаги местоположение 10 Выходной лоток устройства автоматической подачи местоположение 10

## Г

глянцевая бумага загрузка 32 гнездо для карты памяти местоположение 10 гнездо телефона 76 голосовая почта настройка 69 голосовая почта, параметры факса 91 громкость динамика настройка 90 громкость звонка настройка 90 громкость набора настройка 90 громкость, настройка динамик 90 звонок и набор 90 групповой набор настройка 82,83 групповой факс, отправка немедленно 84

## Д

двунаправленная связь включение 162 двусторонняя копирование, автоматическое 61 копирование, вручную 61 печать, автоматическая 52 печать, вручную 52 работа с факсом 93 увеличение времени сушки 52 детали диаграмма 10 документ или фотография сканируются не полностью 137

документы загрузка в устройство автоматической подачи 37 загрузка на стекло сканера 36 отправка по факсу с помощью компьютера 85 отправка по факсу с помощью панели управления 84 печать 38 сканирование для редактирования 66 сканирование с помощью панели управления принтера 63 дополнительные компьютеры установка беспроводного принтера 97

## 3

заводская настройка по vмолчанию восстановление 20 сброс настроек внутреннего беспроводного сервера печати 152 заголовок факса настройка 81 загрузка документы в устройство автоматической подачи 37 документы на стекле сканера 36 конверты 40 конверты или фотобумага 29 лоток для бумаги 26 различные типы бумаги 32 задание копирования отмена 62 задание на печать возобновление 54 отмена 55 приостановка 54 задание сканирования отмена 68 замена картриджей 13 замятие бумаги в устройстве автоматической подачи 132 запланированный факс отправка 91 застряла бумага в модуле дуплекса 131

## И

изменение времени до снижения потребления питания 18 изменение настроек беспроводной сети после установки (Windows) 99 изменение режима печати 54 индекс ключа 119 индикатор Wi-Fi горит зеленым принтер не печатает 156 индикатор Wi-Fi горит оранжевым 157 Индикатор Wi-Fi не горит индикатор 157 описание цветов 98 индикатор Wi-Fi мигает оранжевым 158

## Κ

кабель порт USB 112 установка 112 камера подключение 46 карта памяти вставка 42 печать документов с 39 печать фотографий с использованием листа пробных отпечатков 47 поддерживаемые типы 43 сканирование в 64 картриджи заказ 13 замена 13 каталожные карточки загрузка 32 качество копии, настройка 58 качество факса настройка 91 ключ WEP индекс ключа 119 поиск 108 ключ безопасности 109 кнопка «Продолжить» недоступна 150 кнопка «Продолжить» отображается серым цветом 150

кнопки панель управления принтера 15 количество попыток набора, факс настройка 81 конверты загрузка 29, 33, 40 печать 40 контрольный список поиск и устранение неисправностей при работе с факсом 139 прежде чем приступить к поиску и устранению неисправностей 123 устранение неисправностей карты памяти 147 контрольный список поиска и устранения неисправностей при работе с факсом 139 копии внесение 56 копировальный аппарат или сканер не отвечает 136 копирование 56 двусторонний документ 57 личные карточки 57 на обеих сторонах бумаги 61 настройка качества 58 несколько изображений страниц на одном листе 60 повтор изображения 60 получение более светлой или темной копии 59 разбор по копиям 59 советы 56 Страниц на листе 60 увеличение изображения 58 уменьшение изображения 58 фотографии 57 корпус принтера чистка 122 коррекция ошибок, факс настройка 81 крышка сканера местоположение 10

## Л

линия DSL (Digital Subscriber Line) настройка факса 72 лист пробных отпечатков использование 47 личные карточки копирование 57 логотип WPS (настройки защищенной Wi-Fi) идентификация 108 лоток загрузка бумаги 26 лоток для бумаги загрузка конвертов или фотокарточек 29 местоположение 10 Лоток устройства автоматической подачи местоположение 10

## Μ

Мастер настройки факса 80 минимальные требования к системе 22 модуль дуплекса местоположение 10

## Η

на дисплее отображаются сообщения на другом языке 124 назначение IP-адреса 118 наклейки загрузка 33 печать 41 Направляющая для бумаги лотка устройства автоматической подачи местоположение 10 настройка IP-адрес 99 Автоответ 88 верхний и нижний колонтитулы факса 79 идентификатор терминала передачи (TTI) 79 качество факса 91 максимальная скорость отправки 81 параметры факса 80, 81

сведения об отправителе 79 шаблон АОН 79 настройка Ethernet сведения для 107 настройка беспроводной сети сведения для 96 настройка громкости динамика 90 настройка громкости набора и звонка 90 Настройка защищенной Wi-Fi 103 использование 108 настройка факса VoIP 73 для конкретных стран 76 подключение по стандартной телефонной линии 69 соединение DSL 72 соединение VoIP 73 цифровая телефонная служба 74 настройки бумаги по умолчанию сохранение 35 не работает кнопка «Продолжить» 150 не удается вставить карту памяти 147 не удается выполнить печать в беспроводной сети 153 не удается выполнить сканирование по сети 138 не удается запустить программу факса 144 не удается отправить факсы 139 не удается удалить документы из очереди печати 129 невозможен прием факсов 142 невозможна печать с использованием соединения **USB 129** невозможно выполнить печать с флэш-диска 148 нежелательные факсы блокировка 94 необходимая информация для настройки принтера в сети Ethernet 107

неполадки принтера, основные способы решения 123 неправильная подача бумаги или специальных материалов 133 несколько ключей WEP 119 неудачная попытка сканирования 137 нижний колонтитул факса настройка 81 низкая скорость печати 135 номер факса 87

## 0

обзор сети 109 обновление программного обеспечения принтера 24 обновление списка приложений 68 обновления программного обеспечения включение 24 проверка 24 обратный порядок 39 одноранговая SSID 100 WEP 100 одноранговая беспроводная сеть создание с помощью Windows 100 установка принтера 103 одноранговую сеть 113 отключение тайм-аута сброса настроек 19 отличительный звонок 89 отмена задание копирования 62 задание на печать 55 задание сканирования 68 отправка запланированного факса 91 отправка по электронной почте сканированные документы 66 отправка факса при положенной трубке 92 отправка факсов, советы 84 отчет по журналу отправки 92 отчет по журналу приема 92 отчет по операциям факса 92

отчет по передаче, факс 92 отчеты журнал факсов 92 отчеты по передаче, факс 92 отчеты, факс настройка 81 ошибка печатающей головки 125 ошибка при использовании карты памяти 147

## П

память принтера факс 94 панель управления принтера использование 15 кнопки 15 местоположение 10 параметры по умолчанию восстановление заводских настроек по умолчанию 20 параметры факса для автоответчика 90 для голосовой почты 91 настройка 80.81 пароль 109 переадресация факсов 93 передача голоса с помощью протокола Интернета (VoIP) настройка факса 73 переключение с беспроводного соединения на USB 104 переключение с соединения USB на беспроводное 104 пересылка факсов 93 печатающая головка местоположение 10 юстировка 120 печать бумага формата, определяемого пользователем 41 двусторонняя 52 документы 38 документы с карты памяти или флеш-диска 39 конверты 40 на обеих сторонах бумаги 52 наклейки 41

Указатель

начиная с последней страницы 39 несколько страниц на одном листе 39 обратный порядок 39 разбор по копиям 38 с PictBridge-совместимой камеры 46 с устройства Bluetooth 51 советы 38 страница настройки сети 96 фотографии с использованием листа пробных отпечатков 47 фотографий с помощью панели управления принтера 43 фотографии с устройства памяти с использованием программного обеспечения принтера 45 фотографии с цифровой камеры с использованием DPOF 48 печать в беспроводной сети не выполняется 156 печать в черновом режиме 54 печать нескольких копий страниц на листе 60 печать отчета по передаче 92 печать страницы подтверждения 92 печать факса настройка 81 плохое качество печати по краям страницы 134 плохое качество сканированных изображений 136 повтор изображения 60 поглощение беспроводного сигнала 114 поддерживаемые карты памяти и типы файлов 43 поддерживаемые операционные системы 22 поздравительные открытки загрузка 32 поиск MAC-адрес 117 **SSID 109** веб-узел 7

ключ WEP 108 публикации 7 сведения 7 фраза доступа WPA; 108 поиск и устранение неисправностей беспроводная сеть 149 контрольный список при работе с факсом 139 обращение в службу технической поддержки 124 проверка принтера, не отвечающего на запросы 123 устранение основных неполадок принтера 123 Центр обслуживания 123 поиск и устранение неисправностей в беспроводных сетях изменение настроек беспроводной сети после установки (Windows) 99 индикатор Wi-Fi горит оранжевым 157 индикатор Wi-Fi мигает оранжевым 158 не горит индикатор Wi-Fi 157 не удается выполнить печать в беспроводной сети 153 принтер и компьютер в разных сетях 115 принтер работает с перерывами в беспроводной сети 164 фотографии не распечатываются с карты памяти по беспроводной сети 148 поиск и устранение неисправностей при застревании и неправильной подаче бумаги бумага или специальный материал 133 в принтере застряла бумага 130 замятие бумаги в устройстве автоматической подачи 132 застряла бумага в модуле дуплекса 131

поиск и устранение неисправностей при копировании блок сканера не закрывается 136 поиск и устранение неисправностей при копировании и сканировании документ или фотография сканируются не полностью 137 копировальный аппарат или сканер не отвечает 136 не удается выполнить сканирование по сети 138 плохое качество сканированных изображений 136 сканирование выполнено с ошибкой 137 сканирование выполняется очень медленно или приводит к "зависанию" компьютера 138 поиск и устранение неисправностей при печати во время печати уменьшается производительность компьютера 135 не удается удалить документы из очереди печати 129 низкая скорость печати 135 плохое качество печати по краям страницы 134 полосы или линии на печатном изображении 134 поиск и устранение неисправностей при работе с факсом не удается запустить программу факса 144 не удается отправить факсы 139 невозможен прием факсов 142 сообщения об ошибках, панель управления принтера 144

поиск и устранение неисправностей при установке на дисплее отображаются сообщения на другом языке 124 невозможна печать с использованием соединения USB 129 ошибка печатающей головки 125 принтер не отвечает на запросы 129 принтер при печати выдает пустые страницы 128 страница не распечатывается 127 установка программного обеспечения не выполнена 126 поиск и устранение неисправностей, беспроводные соединения изменение настроек беспроводной сети после установки (Windows) 99 индикатор Wi-Fi горит оранжевым 157 индикатор Wi-Fi мигает оранжевым 158 не горит индикатор Wi-Fi 157 не удается выполнить печать в беспроводной сети 153 устранение ошибок связи 164 фотографии не распечатываются с карты памяти по беспроводной сети 148 поиск и устранение неисправностей, застревание и неправильная подача бумаги бумага или специальный материал 133 в принтере застряла бумага 130 замятие бумаги в устройстве автоматической подачи 132 застряла бумага в модуле дуплекса 131 поиск и устранение неисправностей, карта памяти контрольный список 147

невозможно выполнить печать с флэш-диска 148 при вставке карты памяти ничего не происходит 147 поиск и устранение неисправностей, копирование блок сканера не закрывается 136 поиск и устранение неисправностей, копирование и сканирование документ или фотография сканируются не полностью 137 копировальный аппарат или сканер не отвечает 136 не удается выполнить сканирование по сети 138 плохое качество сканированных изображений 136 сканирование выполнено с ошибкой 137 сканирование выполняется очень медленно или приводит к "зависанию" компьютера 138 поиск и устранение неисправностей, печать во время печати уменьшается производительность компьютера 135 не удается удалить документы из очереди печати 129 низкая скорость печати 135 плохое качество печати по краям страницы 134 полосы или линии на печатном изображении 134 поиск и устранение неисправностей, установка на дисплее отображаются сообщения на другом языке 124 невозможна печать с использованием соединения USB 129 ошибка печатающей головки 125 принтер не отвечает на запросы 129

принтер при печати выдает пустые страницы 128 страница не распечатывается 127 установка программного обеспечения не выполнена 126 поиск и устранение неисправностей, факс не удается запустить программу факса 144 не удается отправить факсы 139 невозможен прием факсов 142 сообщения об ошибках, панель управления принтера 144 полосы или линии на печатном изображении 134 помехи беспроводная сеть 114 порт Ethernet местоположение 10 порт ЕХТ местоположение 10 порт LINE местоположение 10 Порт PictBridge и USB местоположение 10 порт USB 104, 116 кабель 112 местоположение 10 порт блока питания местоположение 10 почтовые карточки загрузка 32 префикс набора 88 при вставке карты памяти ничего не происходит 147 приборы беспроводная сеть 114 прием факсов автоматически 85 вручную 86 настройка автоответа 85, 86 советы 85,86 принтер общий доступ 106 совместное использование в среде Windows 106

принтер не отвечает на запросы 129 принтер не печатает беспроводная 152 принтер по умолчанию, настройка 53 принтер при печати выдает пустые страницы 128 принтер, выбор в качестве используемого по умолчанию 53 приостановка задание на печать 54 проверка уровни чернил 120 проверка принтера, не отвечающего на запросы 123 проверка тонального сигнала 89 программа настройки факса 80 программное обеспечение Центр обслуживания 123 программное обеспечение для Windows Abbyy Sprint OCR 22 Fast Pics 22 Printer Home 22 Настройка печати 22 панель инструментов 22 программа Fax Solutions 22 Программа настройки беспроводной сети 22 программа настройки факса 22 Центр обслуживания 22 программное обеспечение принтера удаление 25 установка 25 прозрачные пленки загрузка 34 протокол 118 прочистка сопел печатающей головки 121 публикации поиск 7

#### Ρ

работа в проводной сети (Ethernet) для Windows 107 работа в сети Ethernet для Windows 107 работа с факсом автоматический прием 85 Адресная книга 82, 83 блокировка 94 двусторонняя 93 журнал факсов 92 звонки 88 использование компьютера 85 использование панели управления 84 немедленная отправка группового факса 84 ответ после 88 отличительный звонок 89 отправка с помощью панели управления 84 планирование 91 префикс набора 88 прием вручную 86 советы, отправка 84 советы, прием 85 телефонная карта, использование 92 установка 87 разбор по копиям 59 разветвитель телефона 73 разветвитель, выбор 87 разрешение факса настройка 91 регистрация идентификатор терминала передачи (TTI) 79 сведения о пользователе факса 79 редактирование фотографий с помощью панели управления принтера 44 режим печати изменение 54

## С

сведения поиск 7 сведения для настройки принтера для работы в беспроводной сети 96 сведения о пользователе, факс настройка 81 сведения об отправителе регистрация 79 сведения по безопасности 5 беспроводная сеть 109 Связь недоступна сообщение 162 сетевое подключение с помощью кабеля USB 116 сетевой ключ 109 сетевой принтер установка 118 сеть IP-адреса 118 определение ІР-адреса компьютера 118 определение IP-адреса принтера 118 Сеть Ethernet необходимая информация для настройки печати в сети Ethernet 107 сетью в режиме инфраструктуры 113 сканирование PIN-код 67 в сеть 63 документы для отправки по электронной почте 66 документы для редактирования 66 монохромный 67 на карту памяти 64 на компьютер 63 на флеш-диск 64 повышение качества 67 с помощью панели управления принтера 63 советы 63 создание файла PDF из сканированного документа 67 фотографии для редактирования 64 сканирование в монохромном режиме 67 сканирование выполняется очень медленно или приводит к "зависанию" компьютера 138

скорость отправки факса настройка 81 служба технической поддержки 124 советы копирование 56 отправка факсов 84 печать 38 прием факсов 85 сканирование 63 советы по работе с факсом автоматический прием факсов 85 прием факсов вручную 86 совместимость с беспроводными сетями 95 совместное использование принтера в Windows 106 соединение конфигурации 116 Соединение USB с сетевым соединением 116 сообщения об ошибках факса Не удалось установить связь 145 Неподдерживаемое разрешение 145 Неподдерживаемое сжатие 145 Нет Caller ID 146 Нет ответа 146 Неустранимая ошибка факса 145 Обнаружена цифровая линия 145 Ошибка на телефонной линии 145 Ошибка удаленного факса 144 Ошибка факс-модема 145 Режим факса не поддерживается 144 Телефонная линия занята 146 Телефонная линия не подключена 145 Телефонная линия подключена к неверному разъему на задней панели устройства 145 сопла печатающей головки чистка 121

сохранение настроек бумаги по умолчанию 35 список контактов настройка 82,83 список приложений загрузка 68 обновление 68 способ набора, факс настройка 81 стекло сканера местоположение 10 чистка 122 страница настройки сети печать 96 страница не распечатывается 127 страница подтверждения, факс 92

## Т

тайм-аут сброса настроек отключение 19 телефонный справочник настройка 82, 83 термонаклейки загрузка 34 типы файлов поддерживаемые 43 тональный сигнал проверка 89

## У

увеличение изображения 58 удаление программного обеспечения принтера 25 улучшение качества сканирования 67 уменьшение изображения 58 уровни чернил проверка 120 установка кабель 112 сетевой принтер 118 установка беспроводного принтера дополнительные компьютеры 97 установка принтера в беспроводной сети (Windows) 97

в проводной сети (Windows) 107 работа с факсом 87 установка принтера в проводной сети (Windows) 107 установка программного обеспечения не выполнена 126 установка программного обеспечения принтера 25 устранение неисправностей карты памяти контрольный список 147 невозможно выполнить печать с флэш-диска 148 при вставке карты памяти ничего не происходит 147 устройство автоматической подачи емкость 37 загрузка документов 37 местоположение 10 удаление застрявшей бумаги в 132 утилизация 6 продукты Dell 14

## Φ

факс отчет о передаче 92 память принтера 94 страница подтверждения 92 факсы с ошибками восстановление 94 Фильтр DSL 72 фильтр линии 72 фильтрация МАС-адресов 116 флеш-диск вставка 42 печать документов с 39 печать фотографий с использованием листа пробных отпечатков 47 сканирование в 64 фотобумага загрузка 29, 32 фотографии автоматическое улучшение 44 добавление рамок 44 копирование фотографий 57 настройка яркости 44

обрезка 44 печать с использованием листа пробных отпечатков 47 печать с помощью панели управления принтера 43 печать с цифровой камеры с использованием DPOF 48 поворот 44 применение цветовых эффектов 44 редактирование с помощью панели управления принтера 44 сканирование для редактирования 64 создание копий без рамки 58 устранение эффекта «красных глаз» 44 фотографии не распечатываются с карты памяти по беспроводной сети 148 фотографии с устройства памяти печать с помощью программного обеспечения принтера 45 фотокарточки загрузка 34 фраза доступа WPA; поиск 108 Франция специальные указания по установке беспроводных компонентов 98

## Ц

Центр обслуживания 123 цифровая телефонная служба настройка факса 74

## Ч

чернила экономия 6 чистка корпуса принтера 122

## Ш

шаблон АОН 79

шаблон АОН, факс настройка 81

## Э

Экономичный режим использование 18 экономия бумаги использование экономичного режима 18 экономия энергии использование экономичного режима 18 экономия энергии, чернил и бумаги 6 энергия экономия 6

## Ю

юстировка печатающей головки 120

## Я

язык изменение 124